# Руководство пользователя

۲

۲

۲

# Важная информация!

Прочтите инструкцию перед началом использования устройства.

Устройство поставляется с незаряженной аккумуляторной батареей. Перед началом использования правильно установите батарею и зарядите ее в течение 8 часов.

۲

Перед установкой SIM карты отключите все беспроводные функции кнопкой Выключить все (All Off) в программе Wireless Manager и выключите устройство кнопкой "Питание".

Выключайте функцию телефона и беспроводной связи (WiFi и Bluetooth) в местах, где запрещено использование сотовых телефонов, например в самолетах. Для этого запустите приложение Wireless Manager и нажмите кнопку Выключить все (ALL OFF). Нажатие на кнопку "Питание" выключает только экран КПК.

Не разбирайте КПК самостоятельно, в этом случае вы можете лишиться гарантии.

( )

( )

# Полезные ссылки

| Что                                    | Где                                                                                                    |
|----------------------------------------|----------------------------------------------------------------------------------------------------|
| Программы, установленные<br>на КПК     | Данное руководство и раздел помощи<br>на КПК. Для перехода в раздел помощи<br>на КПК нажмите 🕡 и затем Справка<br>(Help) |
| Дополнительные программы<br>для КПК    | CD диск из комплекта поставки                                                                                            |
| Соединение и синхронизация<br>с PC     | Данное руководство или справочные<br>разделы программы ActiveSync<br>на PC и КПК                                         |
| Обновления программного<br>обеспечения | www.microsoft.com/windowsmobile                                                                                          |

# Оглавление

|     | Важная информация                                 | 2  |
|-----|---------------------------------------------------|----|
|     | Полезные ссылки                                   | 3  |
| 1.  | Начало                                            | 8  |
|     | Установка навигационного устройства               | 8  |
|     | Установка навигационного программного обеспечения | 9  |
|     | Важные замечание при использовании GPS            | 9  |
|     | Обновление спутниковых данных                     | 11 |
|     | SMS местоположения                                | 13 |
|     | Комплект поставки                                 | 15 |
|     | Внешний вид                                       | 16 |
|     | Функции аппаратных кнопок                         | 17 |
|     | Задняя сторона                                    | 18 |
|     | Начало использования                              | 19 |
|     | Зарядка батареи                                   | 19 |
|     | Переустановка или замена батареи                  | 21 |
|     | Включение и выключение                            | 22 |
|     | Ждущий режим (Sleep Mode)                         | 22 |
|     | Включение экрана                                  | 23 |
|     | Перезагрузка КПК                                  | 24 |
| 2.И | спользование КПК                                  | 25 |
|     | Начало                                            | 25 |
|     | Экран                                             | 25 |
|     | Экран «Сегодня» (Today)                           |    |
|     | Программы                                         | 30 |
|     | Строка навигации (Navigation Bar)                 |    |
|     | и Строка команд (Command Bar)                     | 32 |
|     | Оболочка M-Desk                                   | 33 |
|     | Системные приложения                              | 35 |
|     | Ввод информации                                   | 37 |
|     | Ввод текста при помощи панели ввода               | 37 |
|     | Использование экранной клавиатуры                 |    |
|     | Использование Letter Recognizer                   | 38 |
|     | Использование Block Recognizer                    | 39 |
|     | Использование Transcriber                         | 39 |
|     | Выделение текста                                  |    |

|       | Записывать на экране                                    | 40 |
|-------|---------------------------------------------------------|----|
|       | Выделение записанного                                   | 40 |
|       | Распознавание написанного                               | 41 |
|       | Рисование на экране                                     | 42 |
|       | Создание рисунка                                        | 43 |
|       | Выделение нарисованного                                 | 43 |
|       | Запись сообщения                                        | 44 |
|       | Запись звукового сообщения                              | 44 |
|       | Использование команды Мой текст (My Text)               | 45 |
| 3. Ис | пользование телефона                                    | 46 |
|       | Установка и удаление SIM карты                          | 47 |
|       | Использование телефона                                  | 48 |
|       | Настройка громкости                                     | 49 |
|       | Включение /выключение телефона и осуществление звонков. | 50 |
|       | Панель инструментов                                     | 52 |
|       | Звонок из Контактов (Contacts)                          | 53 |
|       | Звонок из списка Быстрого вызова (Speed Dial)           | 54 |
|       | Звонок из Журнала (Call History)                        | 55 |
|       | Настройки телефона                                      | 56 |
|       | Программы для работы с телефоном                        | 59 |
|       | SIM менеджер                                            | 59 |
|       | Инструментарий SIM (SIM Tool Kit)                       | 63 |
|       | Отправка SMS                                            | 64 |
|       | Быстрый набор номера                                    | 64 |
|       | Переключатель «горячих» клавиш                          | 65 |
|       | Экран часто используемых номеров (Frequently Dial)      | 66 |
|       | Алфавитный поиск                                        | 67 |
|       | Фильтр вызовов (Call Filter)                            | 68 |
|       | Skype                                                   | 71 |
| 4. Ha | стройки КПК                                             | 73 |
|       | Настраиваемые параметры                                 | 73 |
|       | Напоминания                                             | 73 |
|       | Параметры использования батарей                         | 74 |
|       | Половетка                                               | 74 |
|       | Микрофон                                                | 76 |
|       | Настройка громкости                                     | 77 |
|       | Сценарии (Scenarios)                                    | 78 |
|       | Быстрый доступ                                          | 79 |
|       | Поиск и организация данных                              | 82 |
|       | Выпалающие меню                                         | 84 |
|       | Переназначение кнопок                                   | 85 |
|       |                                                         |    |

| 5. Microsoft ActiveSync                           |
|---------------------------------------------------|
| Установка и использование ActiveSync86            |
| Синхронизация по USB87                            |
| Настройки ActiveSync87                            |
| Сихронизация Bluetooth90                          |
| 6. Соединения91                                   |
| Соединение с Internet91                           |
| Мастер настройки соединения (Connection Wizard)91 |
| Настройки GPRS соединения92                       |
| Соединение по GPRS93                              |
| Отключение GPRS соединения94                      |
| Использование Bluetooth95                         |
| Mactep Bluetooth соединения                       |
| (Bluetooth Conection Wizard)                      |
| Настроики Bluetootn соединения                    |
| тип соединения СЗО 100                            |
| 7. Использование Wireless LAN 101                 |
| Подключение к Wireless LAN 101                    |
| Настройка беспроводной сети (для обычного         |
| сетевого подключения) 102                         |
| Настройка беспроводной сети (для соединения       |
| через прокси-сервер)                              |
| 8. Отправка и прием сообщений 107                 |
| Сообщения E-mail и SMS 107                        |
| Синхронизация E-mail сообщений 107                |
| Непосредственное соединение                       |
| с почтовым сервером                               |
|                                                   |
|                                                   |
| Texucororug Direct Push                           |
| MSN Messenger 114                                 |
| Настройка MSN Messenger 114                       |
| Работа с контактами 115                           |
| Переписка                                         |
| MMS Composer                                      |
| Настройки                                         |
| Создание и редактирование MMS 119                 |
| Newsland                                          |

۲

| 9. Mu  | timedia12                                              |
|--------|--------------------------------------------------------|
| ŀ      | 1спользование камеры12                                 |
|        | Режим съемки фото12                                    |
|        | Режим съемки видео12                                   |
|        | Съемка с использованием аппаратных кнопок 13           |
| Ļ      | циспетчер мультимедиа (Multimedia Manager)13           |
|        | Функция Слайд-шоу (Slide Show)13                       |
| _      | Настройки диспетчера мультимедиа13                     |
| F      | Редактор изображений (Image Maker)13                   |
| ľ      | Ластер изображений (Image Wizard)13                    |
| ŀ      | М-приемник13                                           |
| 10. Co | опутствующие программы13                               |
| ١      | Vord Mobile14                                          |
| E      | Excel Mobile14                                         |
| F      | Power Point Mobile14                                   |
| 11. Pa | абота с КПК14                                          |
| }      | /тилита резервного копирования (Backup)14              |
|        | Место хранения14                                       |
|        | Резервное копирование файлов14                         |
|        | Дополнительные параметры14                             |
|        | Восстановление данных14                                |
| 7      | /становка и удаление программ14                        |
|        | Установка программ при помощи ActiveSync14             |
|        | Установка программ непосредственно из сети Internet 15 |
|        | Добавление программ в меню Пуск (Start)15              |
|        | Удаление программ15                                    |
| 7      | правление памятью15                                    |
| l      | 1нформация о системе15                                 |
| 12.Го  | лосовое управление (Voice Commander)15                 |
| ŀ      | lачало работы с пограммой Голосовое управление         |
| (      | Voice Commander)10                                     |
| C .    | Рормат голосовых команд                                |
| ŀ      | настроики voice Commander16                            |
|        | Экран настройки контактов16                            |
|        | Экран настройки приложений10                           |
|        |                                                        |
|        | Экран настроики ввода цифр то                          |

13. Спецификация ...... 166

# 1. Начало

# Установка навигационного устройства

( )

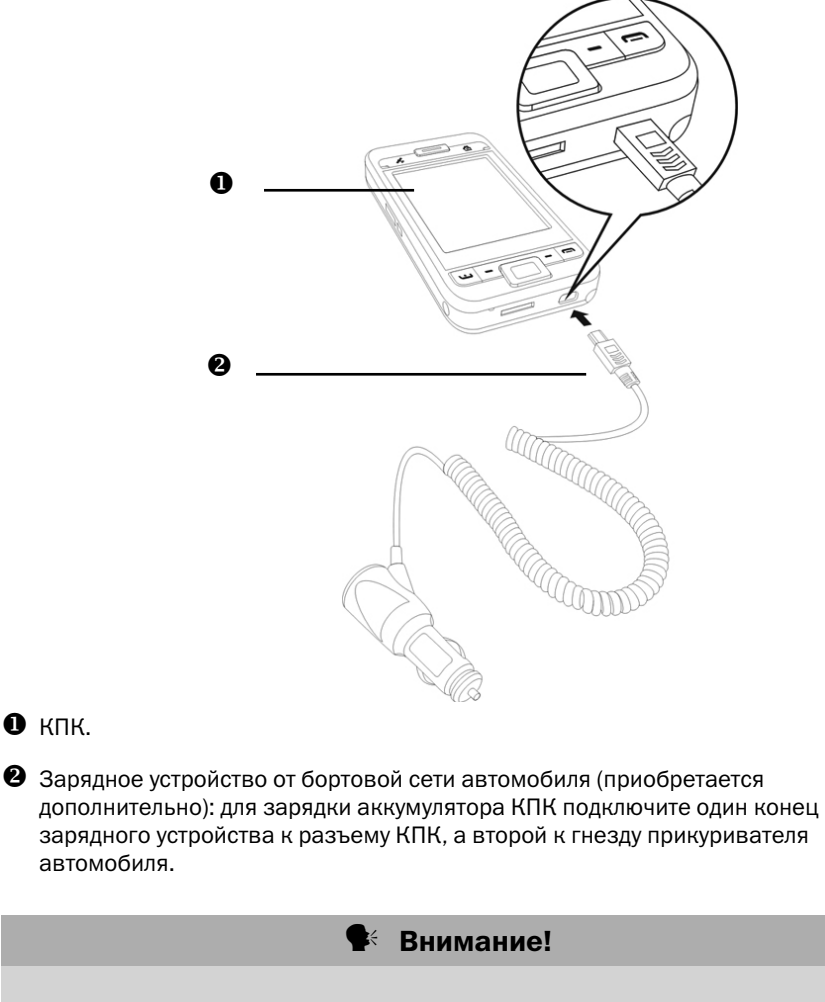

GPS приемник встроен в корпус КПК. Если стекло автомобиля имеет метализированное покрытие, или КПК закрыт металлическими предметами, прием сигнала может быть невозможен.

8

۲

۲

# Установка навигационного программного обеспечения

Для установки навигационного программного обеспечения, ознакомьтесь с инструкцией, поставляемой в комплекте с навигационным программным обеспечением.

۲

# Важные замечания при использовании GPS

 Используйте подходящие автомобильные крепления для установки устройства. КПК должно быть закреплено надежно. Не устанавливайте КПК в места, описанные ниже.

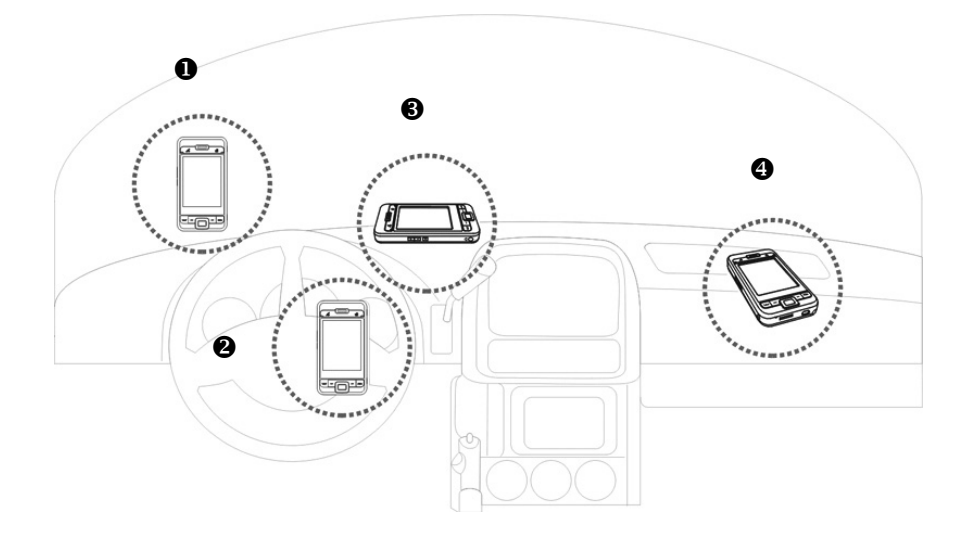

- Устройство не должно мешать обзору.
- **2** Не должно находиться над подушкой безопасности.
- **3** Должно быть надежно закреплено.
- Не должно находиться на пути срабатывания подушки безопасности.

۲

۲

- 2) Установите навигационное оборудование до начала движения.
- Используйте систему с осторожностью. Ответственность за любой ущерб, причиненный вследствии неосторожного использования системы, лежит на водителе.

- 4) Возможности приема GPS-сигнала могут быть ограничены погодными условиями или местом использования (высотные здания, туннели, деревья, мосты...). В большинстве случаев, прием не осуществляется внутри зданий, а также если стекла вашего автомобиля покрыты метализированной светоотражающей пленкой.
- 5) Для лучшего приема сигнала используйте внешнюю антенну.
- 6) Система GPS-навигации построена и обслуживается Министерством обороны США.
- Устройства беспроводной связи (мобильные телефоны, радары определения скорости и т.п.) могут помешать приему навигационного сигнала.
- Информация, полученная при помощи GPS-оборудования, не может являться основанием для действий водителя, а может быть только справочной информацией.
- Данные электронной карты в навигационной системе могут быть только справочной информацией. Водитель должен определять свое поведение исходя из реальных дорожных условий.
- 10) Путь, предложенный навигационной системой, голосовые подсказки и прочая информация не могут являться основанием для действий водителя, а могут быть только справочной информацией.
- 11) Не оставляйте устройство в машине. Под действием прямых солнечных лучей батарея КПК может перегреться и повредить устройство. Это может быть небезопасно и для автомобиля.

(�)

## Обновление спутниковых данных

Нажмите 🧖 , Программы (Programs), GPS, Обновление спутниковых данных (Satellite Data Update).

۲

Подключение к серверу позволяет загрузить текущие спутниковые данные и подключить GPS. Если доступны несколько способов подключения, система автоматически выберет наилучшее из доступных:

- 1. ActiveSync: подключение к PC. Обратите внимание, что PC при этом должен быть подключен к сети Internet.
- 2. WLAN соединение.
- 3. GPRS-соединение, в режиме роуминга обновление не может быть сделано.

Перейдите в ручной режим, если необходимо. Система будет автоматически обновлять данные в соответствии с расписанием.

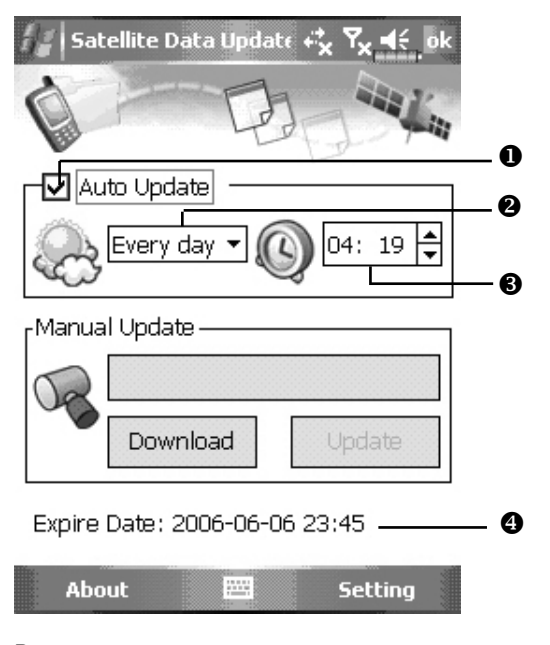

Выполните следующие шаги:

Выделите пункт Автообновление (Auto Update).

Установите дату.

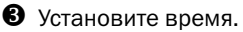

Дата окончания срока действия обновления. При достижении этого срока система будет выдавать предупреждающее сообщение. При его появлении следуйте инструкциям на экране Сегодня (Today).

( )

( )

( )

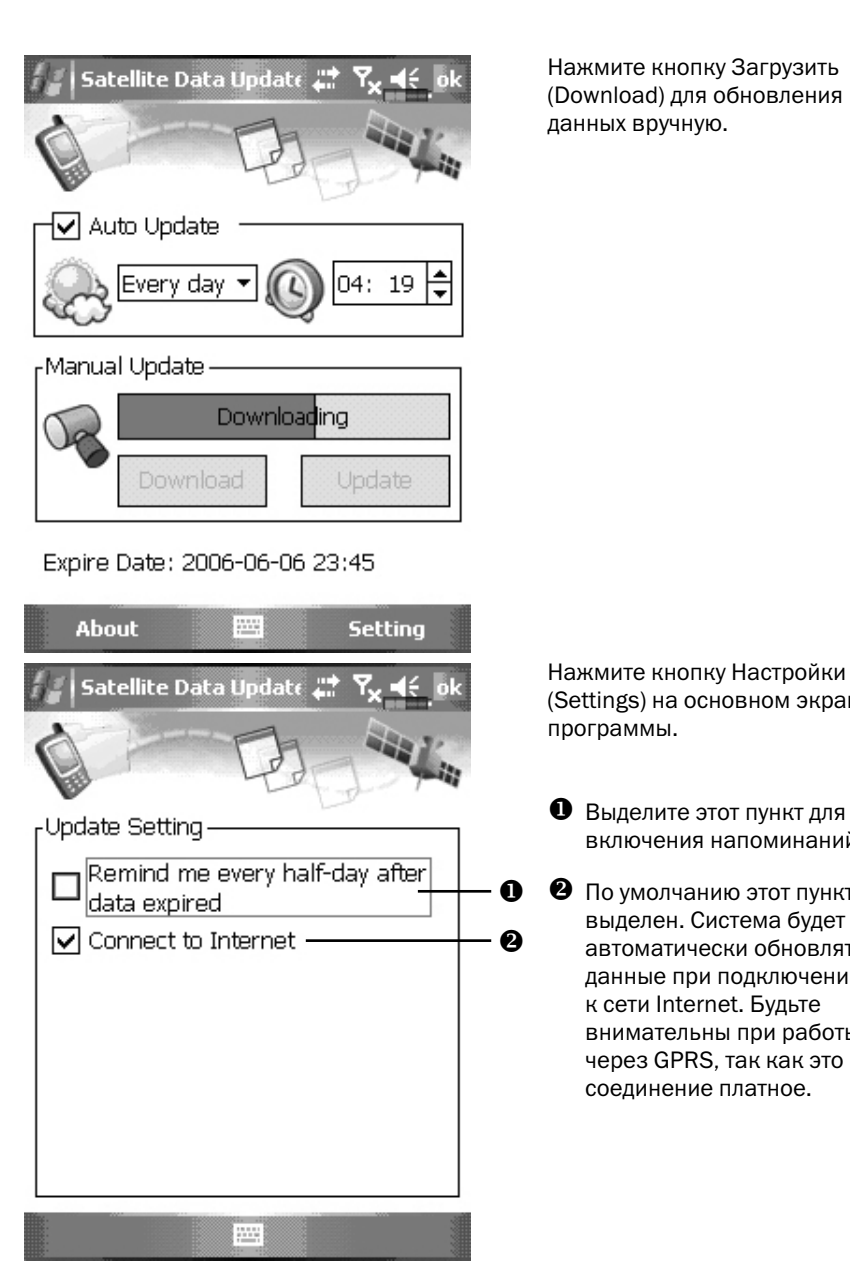

(Settings) на основном экране

- включения напоминаний.
- По умолчанию этот пункт выделен. Система будет автоматически обновлять данные при подключении внимательны при работы через GPRS, так как это

۲

( )

# SMS местоположения

Нажмите 🌆 , Программы (Programs), GPS, Location SMS. Вы можете отправить SMS со своими координатами.

( )

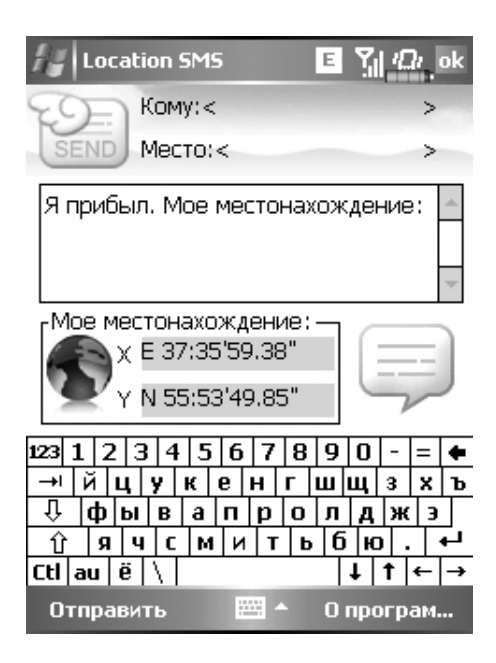

Нажмите для перехода в экран Контакты (Contacts).

Вы можете ввести телефонный номер вручную. Для отправки сообщения нескольким абонентам, пишите номера через ";".

В это поле вы можете ввести название ориентира на местности, например название улицы.

Автоматически определяемые GPS-координаты.

Нажмите для выбора, добавления, редактирования или удаления часто используемых сообщений.

6 Нажмите для отправки сообщения.

( )

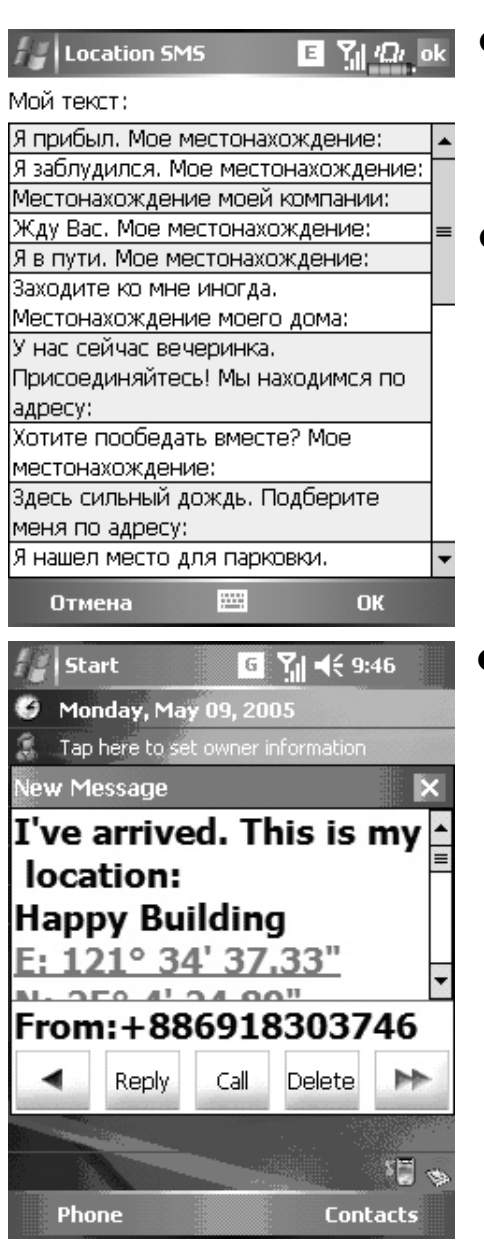

Нажмите на основном экране приложения, для перехода в экран, показанный слева. Нажмите на нужное сообщение и нажмите ОК, для его выбора.

Нажмите и удерживайте перо на сообщении для вызова выпадающего меню. С его помощью вы можете добавить, удалить или редактировать сообщение.

Сообщение, которое получит ваш абонент, будет выглядеть похоже на то, что показано на рисунке слева. Реальный вид сообщения зависит от устройства, используемого вашим абонентом.

( )

# Комплект поставки

КПК, перо, аккумулятор, CD с программным обеспечением, руководство, блок питания, USB кабель, телефонная гарнитура, чехол.

۲

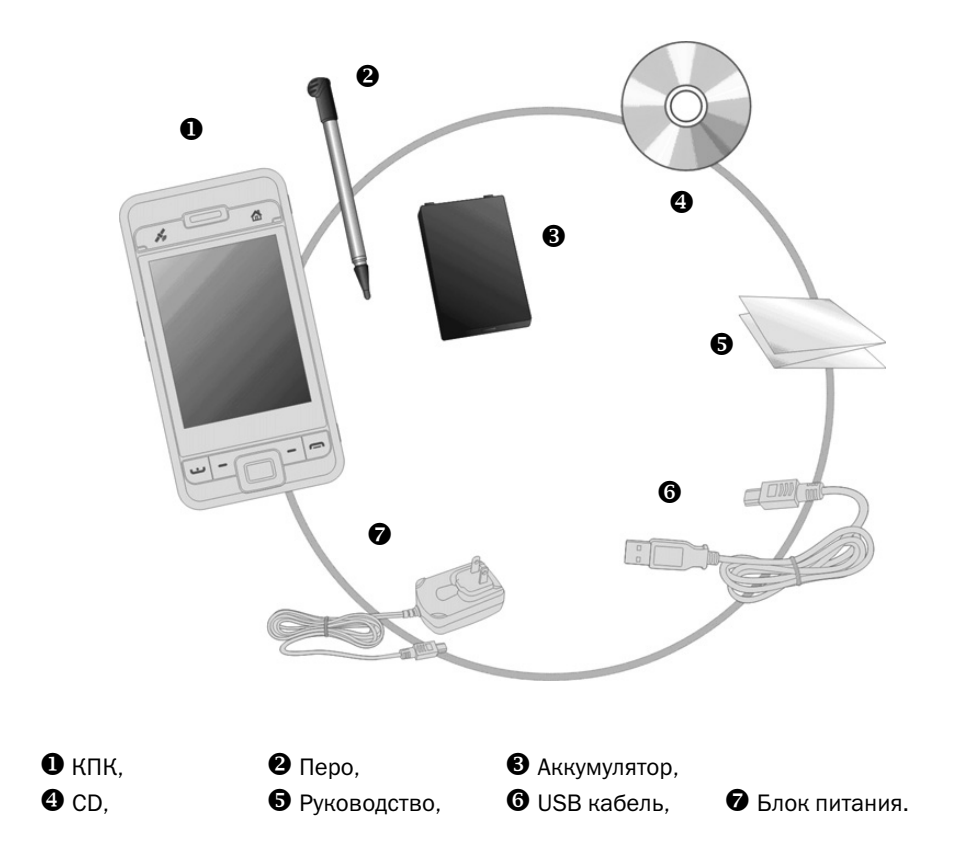

۲

۲

#### Внешний вид

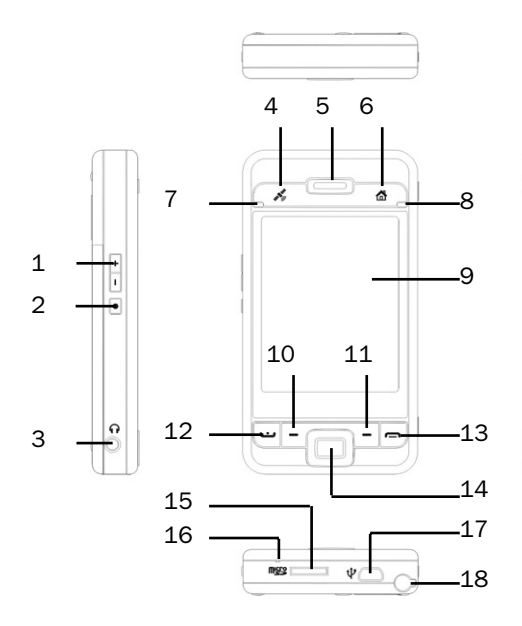

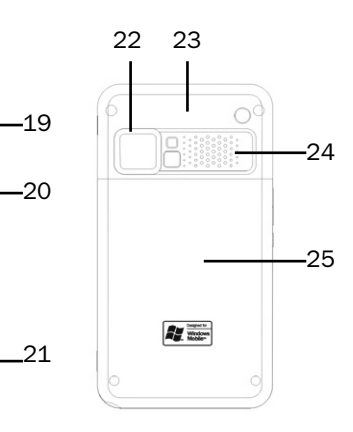

- 1. Регулировка громкости.
- 2. Кнопка диктофона.
- 3. Разъем для телефонной гарнитуры.
- 4. Кнопка GPS-приложения.
- 5. Динамик телефона.
- 6. M-Desk.
- Индикатор Bluetooth (голубой), индикатор WLAN (желтый), индикатор GPS (светло голубой).
- Индикатор питания (красный), индикатор телефона (зеленый).
- 9. Экран.
- 10. Левая программная кнопка.
- 11. Правая программная кнопка
- 12. Кнопка «вызов» 🕒.

- 13. Кнопка «отбой» 🗖.
- 14. Джойстик.

D

۲

- 15. Слот для карт MicroSD.
- 16. Микрофон.
- 17. MiniUSB порт.
- 18. Перо.
- 19. Кнопка включения питания.
- 20. Кнопка Reset (сброс).
- 21. Кнопка камеры.
- 22. Объектив встроенной камеры, зеркало.
- 23. Антенна (внутри).
- 24. Динамик.
- 25. Крышка отсека батареи.

16

۲

20.11.2006 11:27:31

۲

## Функции аппаратных кнопок

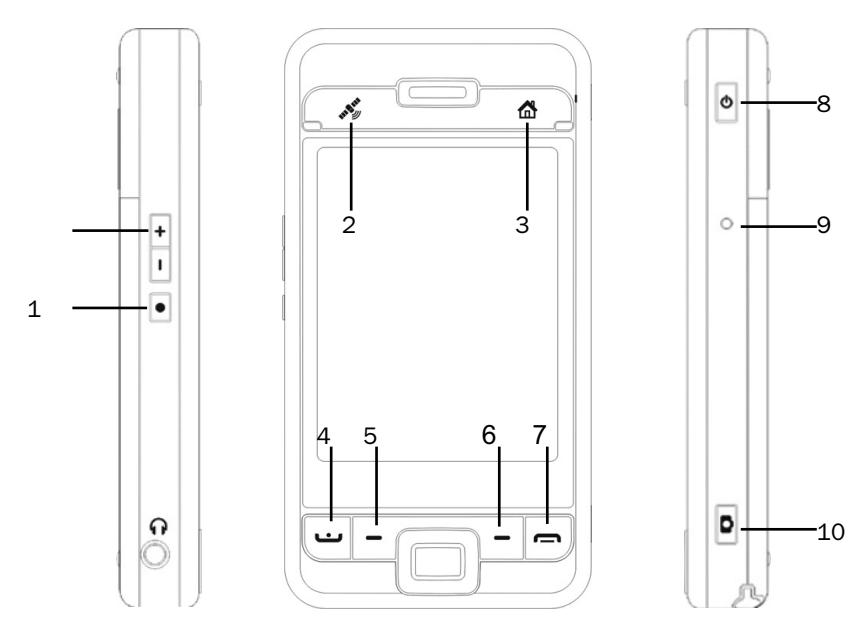

| Кнопка | Короткое нажатие                                                                           | Долгое нажатие<br>(Нажать и удержи- |
|--------|--------------------------------------------------------------------------------------------|-------------------------------------|
| 0      | Настройка громкости<br>Зум в режиме камеры                                                 | _                                   |
| 1      | Запуск Voice Commander                                                                     | Переход в Заметки                   |
| 2      | Кнопка GPS приложения<br>M-Desk                                                            |                                     |
| 4 😐    | Телефон/звонок, повтор, ответ                                                              | Удержание вызова                    |
| 5      | Левая программная кнопка: дублирует<br>функцию аналогичной кнопки на<br>экране             | _                                   |
| 6      | Правая программная кнопка                                                                  | —                                   |
| 7      | <ul> <li>Кнопка отбой</li> <li>Выключение GPRS</li> <li>Переход в экран Сегодня</li> </ul> | Выключение и включение<br>телефона  |
|        | закрыть экран                                                                              |                                     |
| 8      | Кнопка питания + кнопка Сброс =<br>жесткая перезагрузка                                    |                                     |
| 9      | Кнопка Сброс                                                                               | _                                   |
| 10     | Кнопка камеры                                                                              | Запись видео                        |

#### Задняя сторона

• Установите SIM карту в слот позолоченными контактами вниз, как изображено на устройстве.

۲

🛛 Крышка.

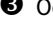

**3** Основная батарея.

На рисунке показан порядок установки основной батареи.

Защелка основной батареи.

#### Установка SIM карты

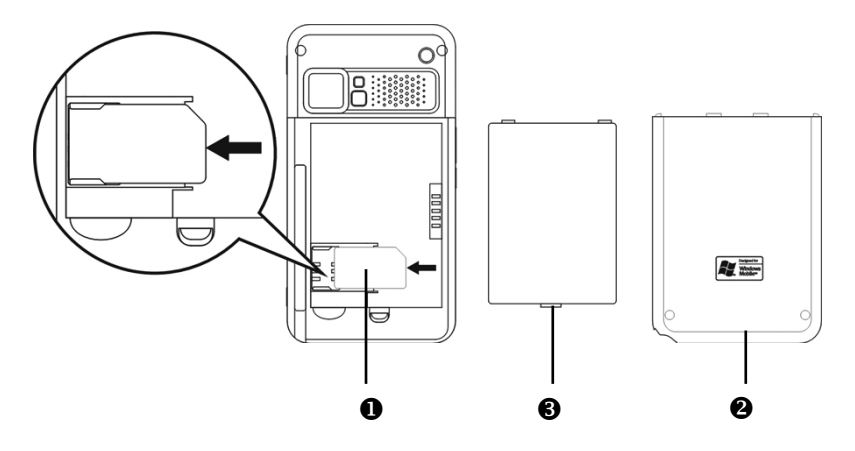

#### Установка батареи

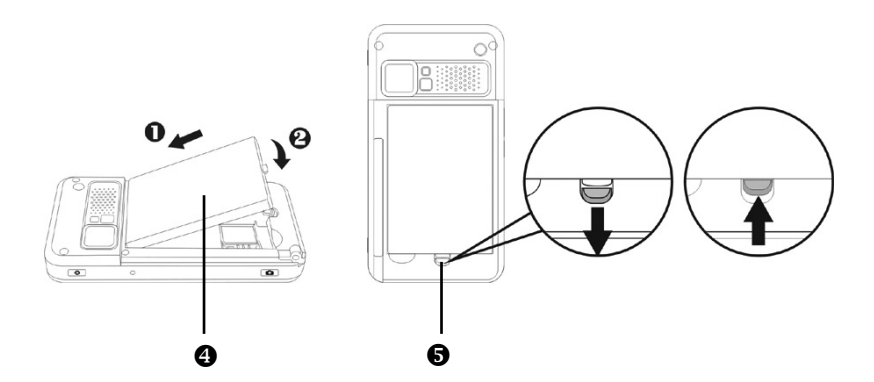

18

۲

۲

### Начало использования

#### Зарядка батареи

- 1. Подключите блок питания в розетку.
- 2. Подключите USB разъем блока питания к USB порту КПК. Зарядка батареи КПК начнется автоматически.

 $(\mathbf{\Phi})$ 

3. При подключении КПК к PC компьютеру при помощи USB кабеля зарядка будет происходить все время, пока КПК подключен к PC.

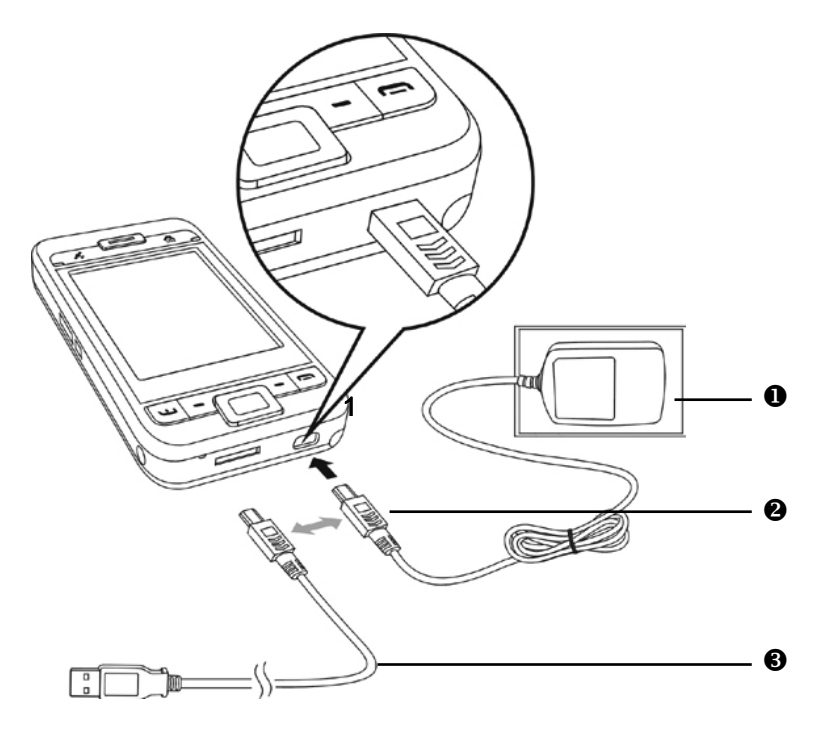

О Снимите заднюю крышку, нажав защелку. Откройте фиксатор батареи и выньте основную батарею.

Установите основную батарею и закройте защелку основной батареи. Установите крышку отсека основной батареи и закройте защелку.

Орключите разъем блока питания к разъему КПК, затем подключите блок питания в розетку. Зарядка батареи КПК начнется автоматически.

«Жесткая» перезагрузка: Нажмите и удерживайте кнопку «Питание», и при помощи пера нажмите кнопку «Reset». Отпустите обе кнопки Следуйте инструкциям на экране.

۲

( )

После первого включения вашего устройства полная зарядка батареи занимает 8 часов. В дальнейшем эта процедура будет занимать 3 часа. Для нормальной работы регулярно заряжайте ваш КПК.

۲

6 Иконка состояния батареи находится в правой верхней части экрана.

Индикатор на верхней правой стороне КПК показывает состояние заряда и функции устройства.

| Зарядка         | Полностью заряжен                 | Заряд мал      |
|-----------------|-----------------------------------|----------------|
| Красный         | Красный погас,<br>зажегся зеленый | Мигает красный |
| Телефон включен | Сообщение или предупреждение      |                |
| Мигает зеленый  | Мигает оранжевый                  |                |

**8** Индикатор на левой верхней стороне КПК.

| WLAN включен  | Bluetooth включен | GPS включен          |
|---------------|-------------------|----------------------|
| Мигает желтый | Мигает голубой    | Мигает светлоголубой |

۲

۲

#### Переустановка или замена батареи

Если телефон, GPRS или WLAN включены, отключите их.

- 1. Снимите заднюю крышку.
- 2. Переведите фиксатор батареи в нижнее положение.
- 3. Замените основную батарею и переведите фиксатор в верхнее положение.

۲

4. Закройте заднюю крышку.

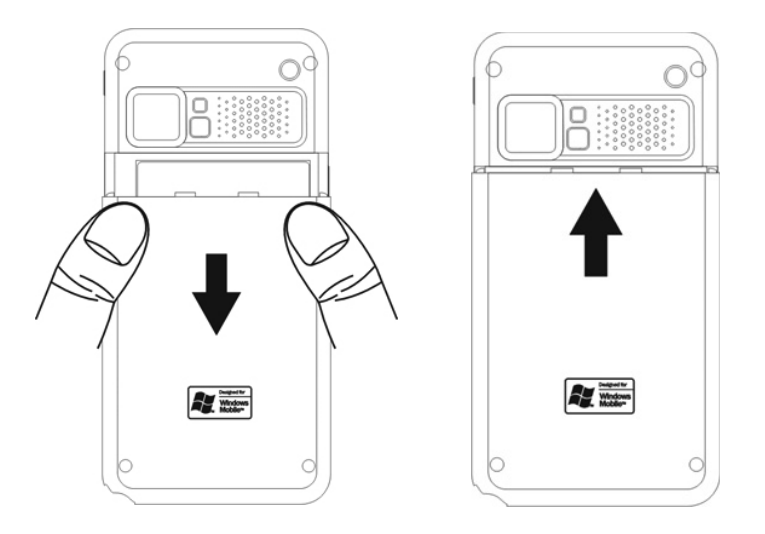

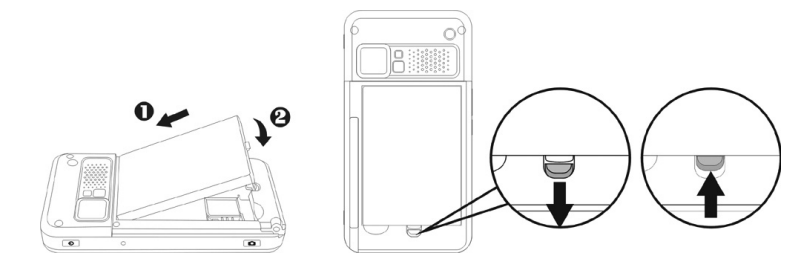

21

۲

۲

#### Включение и выключение

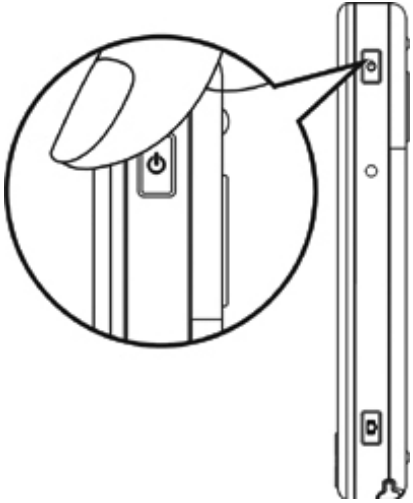

۲

#### Ждущий режим (Sleep Mode)

- 1. Нажмите кнопку включения для перехода в ждущий режим Экран будет выключен, устройтсво переведено в режим экономии энергии. Но телефон останется включен и готов к приему вызова.
- 2. Для включения экрана нажмите кнопку включения.

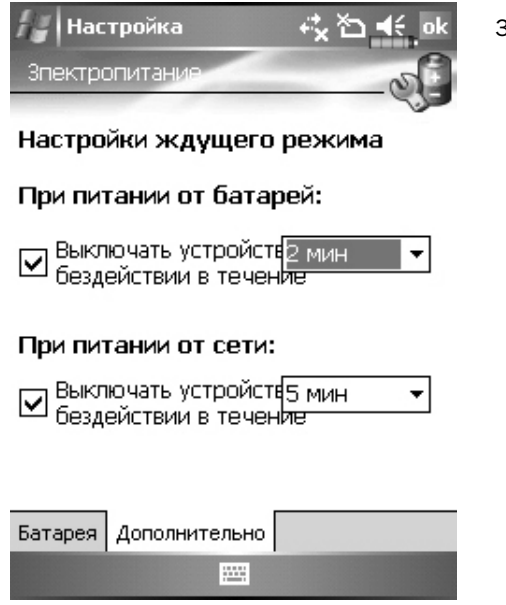

 Нажмите ??? , Настройки (Settings), закладку Система (System), Электропитание (Power) и выберите закладку Дополнительно (Advanced) для настройки автоматического выключения устройства через указанный период времени.

22

۲

( )

#### Включение экрана

Если экран выключен для его включения нажмите кнопку «Питание».

Если экран слишком темный или яркий настройте уровень яркости подсветки. Это можно сделать двумя способами:

۲

Продолжительное нажатие кнопки «Питание» включает или выключает подсветку.

Нажмите 🔊, Настройки (Settings), Система (System), Подсветка (Backlight) и затем закладку Уровень подсветки (Backlight Level).

| Настройка                                                          | #‡ <b>∑∥ </b> ¶€_ok |
|--------------------------------------------------------------------|---------------------|
| Подсветка                                                          |                     |
| Темнее                                                             | Ярче                |
| П Автоподстрой<br>Батареи                                          | ка с учетом заряда  |
| Автоподстрой<br>бездействия                                        | ка с учетом времени |
| Уровень подсветки                                                  | 4 ►                 |
| Настройте параметры <u>электропитание</u><br>для экономии энергии. |                     |
|                                                                    |                     |

۲

( )

#### Перезагрузка КПК

Перезагрузка может понадобиться, если КПК работает не нормально, не реагирует на команды, зависает.

۲

Есть несколько вариантов перезагрузки:

1. Перезагрузка

2. Процедура восстановления настроек по умолчанию

3. Жесткая перезагрузка

Нажмите пером кнопку перезагрузка на корпусе КПК

Нажмите 🔊 , Программы (Programs), Инструменты (Utilities), Default Settings

Нажмите и удерживайте кнопку Питание, нажмите пером однократно кнопку Сброс, отпустите обе кнопки одновременно. Далее держите кнопку , пока на экране не появится сообщение, отпустите кнопку. Следуйте инструкциям на экране.

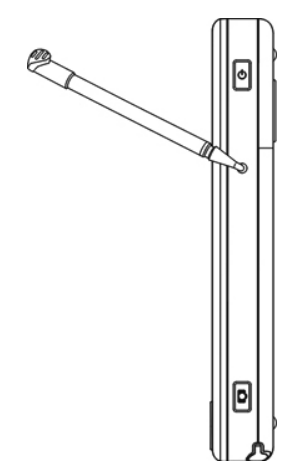

۲

# 2. Использование КПК

# Начало

#### Экран

Нажмите [22], Настройки (Settings), выберите закладку Система (System), затем Экран (Screen).

۲

| Настройка 🥳 🏠 📢 ok                                                                                    |
|----------------------------------------------------------------------------------------------------|
| Экран                                                                                                 |
| Ориентация<br>Вертикальная<br>Горизонтальная (для правши<br>Горизонтальная (для левши)                |
| Калибровка экрана<br>Произведите калибровку экрана, если он<br>некорректно реагирует на касания пера. |
| Калибровка экрана                                                                                     |
|                                                                                                    |
|                                                                                                    |

| Общие | ClearType | Размер текста |  |
|-------|-----------|---------------|--|
|       |           |               |  |

1. Ориентация экрана:

книжная (по умолчанию);

альбомная (правосторонняя);

альбомная (левосторонняя).

- 2. Нажмите кнопку Калибровка экрана (Align Screen) для калибровки экрана. Нажимайте пером в центр символов (+) и следуйте инструкции на экране.
- 3. Закладка Размер текста (Text Size): для выбора удобного размера шрифта.

При первом включении или после жесткой перезагрузки КПК система предлагает откалибровать экран. Нажимайте пером в центр символов (+) и следуйте инструкции на экране.

۲

( )

#### Экран «Сегодня» (Today)

Если вы включаете устройство первый раз в течение дня (или после перерыва более 4 часов), вы попадаете в экран "Сегодня". Также вы можете перейти на него, нажав и затем Today. На этом экране отображается важная информация дня.

 $(\mathbf{0})$ 

| ł, | Пуск                        | ⊷, *⊃   | € 9:   | 55    |
|----|-----------------------------|---------|--------|-------|
| 0  | суббота<br>4 ноября 2006 г. |         |        |       |
| 8  | Владелец: МС                |         |        |       |
|    | Непрочитанных со            | общени  | ій нет |       |
| 2  | Задач нет                   |         |        |       |
|    | Встречи не заплан           | ировань |        |       |
| ∎° | Устройство разбло           | окирова | но     |       |
| ¢, | 986                         | 80%     | B      | ٠     |
|    | . 🔎 🕅                       |         | •      | •     |
|    |                             |         |        |       |
|    | 1                           |         |        | 5 🖉 🧇 |
| S  | peed Dial                   |         | Конта  | кты   |

- 1. 🔠 , Пуск (Start). Нажмите для выбора программы.
- 2. Иконка соединения с РС. Либо на этом месте иконка GPRS-соединения.
- 3. Тхиконка антенны, либо на этом месте иконка 🏠 отсутствия SIM карты. Нажмите для включения или выключения телефона.
- 4. 📢 Иконка динамика. Для настройки громкости.
- 5. Время. Нажмите для отображения даты и времени. Нажмите и удерживайте для выбора аналогового или цифрового отображения часов.
- 6. Состояние батареи.
- 7. Экран «Сегодня». Показывает важные события дня. Нажмите на одно из них для перехода в соответствующее приложение.
- 8. Кнопки для быстрого вызова приложений.
- 9. Нажмите для создания нового элемента.

26

 $(\mathbf{\Phi})$ 

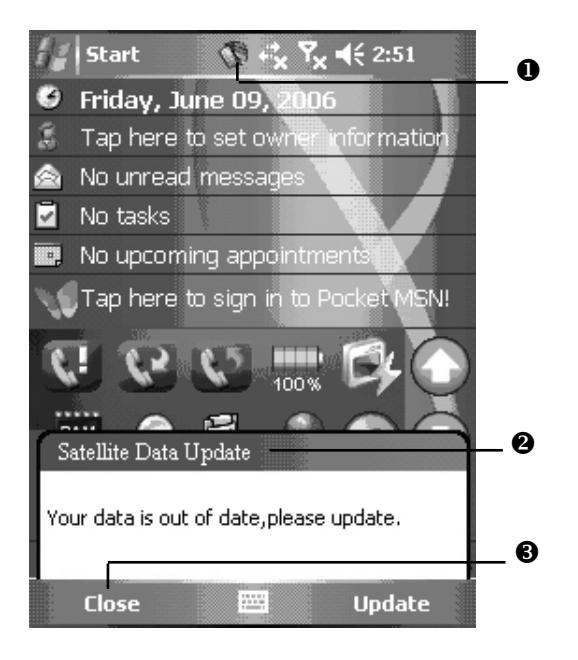

При окончании срока действия обновления система будет выдавать предупреждающее сообщение.

۲

• Эта иконка напоминает об окончании срока обновления.

Нажмите иконку для вызова сообщения.

**3** Нажмите, чтобы закрыть окно.

۲

( )

Список значений иконок, которые отображаются на экране в Строке навигации или в Строке команд.

۲

| Иконка Значения |
|-----------------|
|-----------------|

Расположены в Строке Навигации в верхней части экрана

| €          | Динамик включен                                                                                                   |
|------------|----------------------------------------------------------------------------------------------------|
| <b>⊣</b> × | Динамик выключен                                                                                                  |
| ¢          | Производится зарядка батареи                                                                                      |
| a          | Основная батарея имеет недостаточный заряд                                                                        |
| _!         | Заряд основной батареи слишком мал                                                                                |
| œ          | Основная батарея полностью заряжена                                                                               |
| C'         | Резервная батарея разряжена                                                                                       |
| ď          | Отсутствует SIM карта                                                                                             |
| 1          | У вас есть непрочитанные MSN сообщения                                                                            |
| X          | Показывает, что у вас есть непрочитанные e-mail,<br>тектовые или голосовые сообщения                              |
|            | Показывает, что у вас есть одно или более сообщений<br>в ящике голосовой почты                                    |
| Ģ          | Показывает, что на экране недостаточно места для<br>отображения всех иконок. Нажмите для просмотра<br>всех иконок |
| ▲          | Слайд-шоу Power Point                                                                                             |

28

۲

۲

| #              | Соединение с РС компьютером               |
|----------------|-------------------------------------------|
| t3             | Происходит синхронизация через ActiveSync |
| ۳ <sub>×</sub> | Телефон выключен                          |
| <b>%</b> 1     | Уровень сигнала                           |
| <u></u>        | GPRS не используется                      |
| 0.,            | GPRS используется                         |
| R              | GPRS доступен                             |
| i              | WiFi включен                              |
| Ŷ              | WiFi находится в процессе соединения      |
| %≁             | WiFi используется                         |

Расположены в строке команд в нижней части экрана

| 2   | Основной режим             |
|-----|----------------------------|
| 828 | Режим встреч               |
| ()  | Режим работы вне помещения |
| N   | Режим пониженной громкости |

#### Программы

Вы можете запускать программы из меню . (Вы можете настроить список программ в этом меню. Как это сделать см. в разделе "Adjusting Settings".) Для запуска программы нажмите . , Programs, и затем имя нужной программы.

۲

| Иконка   | Программы                                        | Список или функция                                                                                                    |
|----------|--------------------------------------------------|----------------------------------------------------------------------------------------------------|
|          | Раздел Игры                                      | (Games) Bubble Breaker<br>(Шарики), Пасьянс (Solitaire)                                                                                          |
|          | Раздел Мультимедиа<br>(Multimedia)               | Диспетчер мультимедиа,<br>Камера, Мастер изображений,<br>Редактор изображений                                                                    |
| Ē        | Раздел Телефон (Phone)                           | Добавление мелодий звонка,<br>Фильтр вызовов, Компоновщик<br>MMS, Сценарии, Диспетчер SIM,<br>Инструменты SIM, Набор по<br>частоте, Отправка SMS |
|          | Раздел Утилиты (Utilities)                       | Диспетчер Bluetooth,<br>Диспетчер WLAN, M-Desk                                                                                                   |
| <b>E</b> | Раздел Голосовое управление<br>(Voice Commander) | Голосовое управление,<br>Настройки голосового<br>управления                                                                                      |
| 0        | ActiveSync                                       | Синхронизация данных<br>между КПК и РС                                                                                                    |
|          | Календарь (Calendar)                             | Запись ваших встреч и событий,<br>настройка напоминаний                                                                                          |
|          | Контакты (Contacts)                              | Запись телефонов,<br>адресов и т.п.                                                                                                    |
|          | Заметки (Notes)                                  | Заметки                                                                                                    |
| ~        | Дела (Tasks)                                     | Задачи                                                                                                    |
|          | Сообщения (Messaging)                            | Работа с электронной почтой                                                                                                    |

30

۲

۲

| Иконка | Программы                               | Описание                                                                       |
|--------|-----------------------------------------|--------------------------------------------------------------------------------|
| Ø      | Pocket Internet Explorer                | Просмотр Web и WAP сайтов,<br>загрузка программ и файлов<br>из Internet        |
| V      | Pocket MSN                              | Отправка и прием сообщений<br>MSN Messenger                                    |
| W      | Word Mobile                             | Создание, редактирование<br>и просмотр документов<br>текстового редактора Word |
| ×      | Excel Mobile                            | Создание, редактирование<br>и просмотр электронных таблиц                      |
|        | Power Point Mobile                      | Просмотр презентаций,<br>созданных на РС в программе<br>Power Point            |
|        | Калькулятор (Calculator)                | Калькулятор                                                                    |
| 0      | Pictures & Video                        | Работа с графическими<br>файлами                                               |
| Ð      | Проигрыватель<br>(Windows Media Player) | Просмотр видео и прослушива-<br>ние аудиофайлов                                |
| 50     | Проводник (File Explorer)               | Работа с папками и файлами<br>на КПК                                           |
|        | Wireless Manager                        | Настройки телефона, Bluetooth<br>и WLAN                                        |
|        | Раздел GPS                              | SMS местоположения,<br>обновление спутниковых данных                           |
| Ν      | Newsland (Новости)                      | Просмотр новостей                                                              |
| S      | Skype                                   | Программа телефонной связи<br>через Internet                                   |

#### Строка навигации (Navigation Bar) и Строка команд (Command Bar)

Строка навигации расположена в верхней части экрана. На ней показаны активные программы и текущее время, вы можете переключаться между программами и закрывать их.

۲

Строка команд используетя для выполнения операций в программах. Строка команд включает команды меню, кнопки, и кнопку панели ввода. Для создания нового элемента в текущей программе нажмите Создать (New). Для показа функции кнопки нажмите и удерживайте на ней перо. Если вы переметите стилус в сторону от кнопки, команда не будет выполнена.

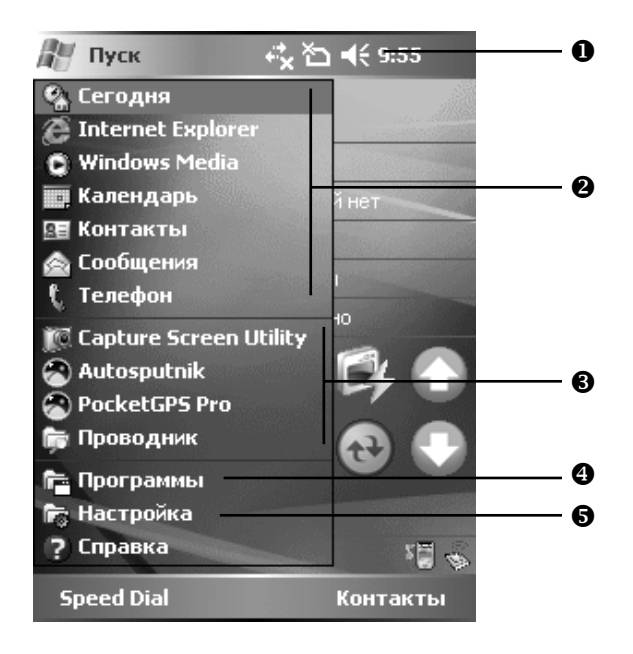

• Регулировка громкости.

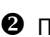

Орограммы.

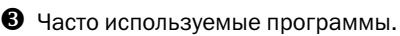

Полный список программ.

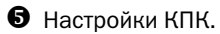

32

۲

۲

( )

# Оболочка M-Desk

Нажмите 🌆 , Программы (Programs), Утилиты (Utilities), и затем M-Desk.

Вы можете распределять программы по категориям или менять иконки программ в соответствии с вашими предпочениями. Распределение, переименование, удаление или настройка вида иконки в оболочке M-Desk не влияет на настройки КПК.

( )

Описание «горячих» кнопок:

- 1. Нажмите «горячую» кнопку **М** в нижней части КПК для переключения между оболочкой M-Desk и экраном «Сегодня».
- 2. Если вы ранее назначили кнопке 🏠 другую функцию, нажав 💯 , Настройки (Settings), закладку Личное (Personal), и затем Кнопки (Buttons), переключение не будет работать.
- 3. Вы можете восстановить настройки кнопки для переключения между оболочкой M-Desk и экраном «Сегодня».
- Нажмите Телеф (Phone), КПК (PDA) или другую закладку для перехода между категориями.

Нажмите и удерживайте для вызова меню с командами Переименовать (Rename), Вперед, Назад.

 Иконки программ выбранной категории. Нажмите для старта.

- Нажмите и удерживайте для вызова меню с командами Вырезать, Удалить, Переименовать, Править цвет.
- Нажмите на свободное место для вызова меню с командами Создать (add New), Вставить (Paste) или Изменить фон (Change ground).
- Иконки слева направо: Переключ. сценариев, Включение и выключение микрофона, Включение и выключение Bluetooth гарнитуры.

**6** Переход в экран настройки.

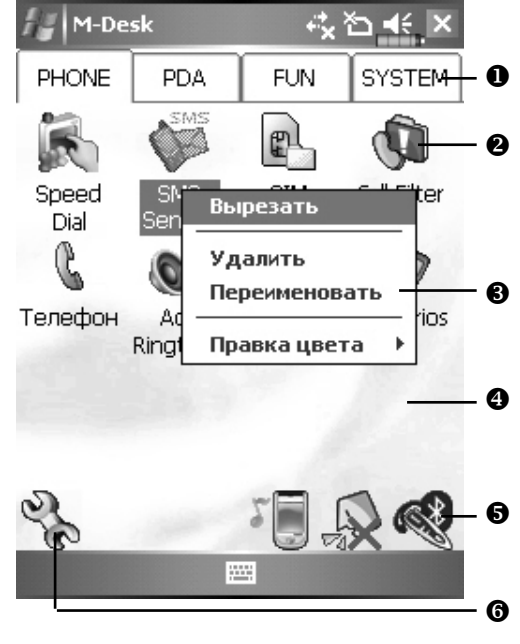

33

( )

20.11.2006 11:27:33

#### Системная категория

В этой категории присутствуют ряд программ, которые вы не можете удалить или редактировать.

- Если не установлена карта памяти. эта иконка будет серой и отмечена красным крестом.
- В Изменение ориентации изображения на экране.

#### Экран настройки категорий

• Выход.

( )

- Нажмите одну из закладок для выбора программ. В категории не может быть более 12 программ.
- **3** Иконки программ выбранной категории.
- Область выбора программ: отметьте выбранную программу; если программа уже выбрана в другой категории, квадратик будет серым.

• Нажмите Настройки (Options) и Выбор стиля (Style Choose) для изменения заставки экрана.

Экран Выбор стиля (Choose Style)

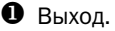

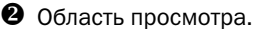

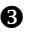

В Просмотр картинок.

Нажмите Настройки (Options) и Классификация настроек (Classify Config) для входа в экран настройки категорий.

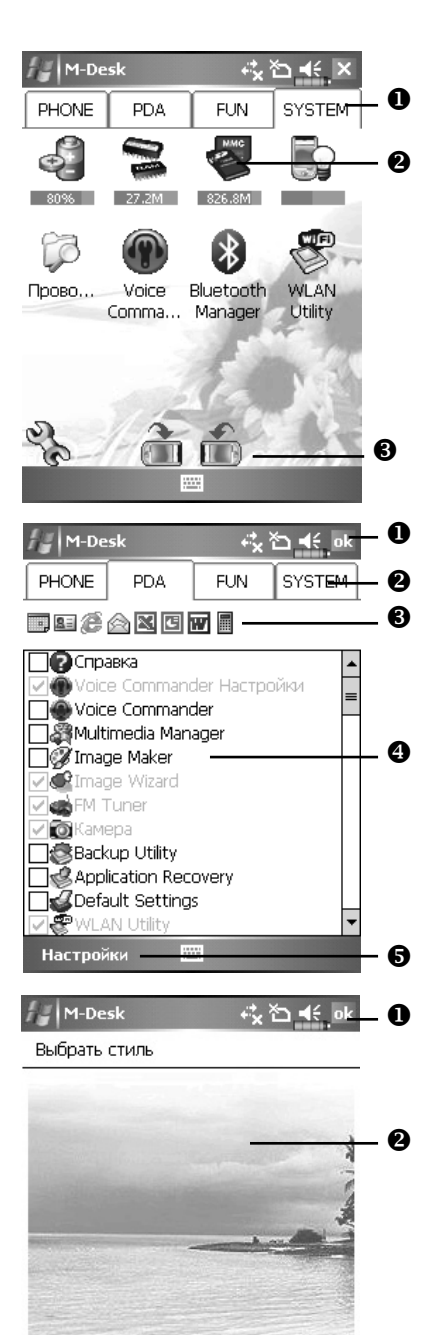

34

( )

Настройки

# Системные приложения

Нажмите 💯, Настройки (Settings), выберите закладку Личные (Personal).

۲

| Программа                                      | Описание                              |
|------------------------------------------------|---------------------------------------|
|                                                |                                       |
| Кнопки (Buttons)                               | Настройка функций кнопок              |
| Ввод (Input)                                   | Настройка метода ввода                |
| Меню (Menus)                                   | Выбор элементов меню Пуск (Start)     |
| Сведения о владельце<br>(Owner Information)    | Информация о пользователе             |
| Пароль (Password)                              | Установка пароля и прав доступа       |
| Телефон (Phone)                                | Настройка параметров телефона         |
| Звуки и оповещения<br>(Sounds & Notifications) | Настройка громкости и режимов сигнала |
| Сегодня (Today)                                | Настройка экрана Today (Сегодня)      |

, Настройки (Settings), закладка Система (System).

| Программа                  | Описание                                      |
|----------------------------|-----------------------------------------------|
| О системе (About)          | Показывает параметры КПК                      |
| Подсветка(Backlight)       | Настройки яркости экрана и подсветки          |
| Сертификаты (Certificates) | Настройки параметров сетевой<br>идентификации |
| Часы (Clock & Alarms)      | Настройка времени и будильников               |

۲

۲

| Память (Memory)                               | Показывает состояние памяти КПК, и список<br>запущенных программ                        |
|-----------------------------------------------|-----------------------------------------------------------------------------------------|
| Микрофон (Microphone)                         | Настройка чувствительности микрофона                                                    |
| Питание (Power)                               | Показывает уровень заряда батарей,<br>позволяет настроить время автовыключения          |
| Региональные установки<br>(Regional Settings) | Установка региональных настроек, таких как<br>формат даты, времени и т.п.               |
| Удалить приложение<br>(Remove Programs)       | Удаление программ                                                                       |
| Экран (Screen)                                | Калибровка экрана. Выбор ориентации<br>изображения (горизонтальное или<br>вертикальное) |
| Сведения о системе<br>(System Information)    | Просмотр информации о системе                                                           |

, Настройки (Settings), закладка Подключения (Connections).

| Программа                                 | Описание                                                           |
|-------------------------------------------|--------------------------------------------------------------------|
| ИК-обмен (Beam)                           | Настройка параметров передачи данных<br>по ИК порту                |
| Mастер подключения<br>(Connection Wizard) | Настройка сетевых параметров                                       |
| Подключения (Connections)                 | Установка сетевого соединения                                      |
| CSD Type                                  | Настройка КПК для использования в качестве<br>беспроводного модема |
| Network Cards (Сетевые карты)             | Настройки параметров сетевых карт                                  |
# Ввод информации

Есть несколько способов ввода информации в КПК:

 С помощью панели ввода, при этом вы вводите данные на экранной клавиатуре или используете другие методы ввода.

۲

- 2 Записывать на экране.
- З Рисовать на экране.
- 4 Записывать звуковые сообщения.
- 5 При помощи MicrosoftT ActiveSyncT переносить информацию из PC компьютера в КПК.

#### Ввод текста при помощи панели ввода

При помощи панели ввода вы можете вводить информацию в любой программе на КПК. Вы можете набирать текст на экранной клавиатуре или записывать его при помощи Letter Recognizer, Block Recognizer, или Transcriber.

Кнопка Panel вызывает на экран или убирает панель ввода. В панели ввода вы выбираете способ ввода данных.

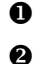

( )

Вызов меню.

8 Кнопка панели ввода.

Выбор способа ввода.

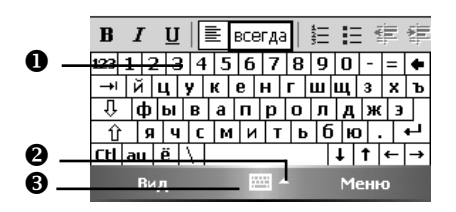

Word Mobile

DC

В процессе ввода слова программа предлагает варианты слов из внутреннего словаря. Если показанное слово верно, вы можете выбрать его для вставки в текст. Чем больше вы используете устройство, тем большее количество слов запоминается для подсказки.

• Нажмите здесь если слово правильно.

| Word Mobile | + <b>*x *⊡ </b> ∎€_ok |
|-------------|-----------------------|
| вс          |                       |

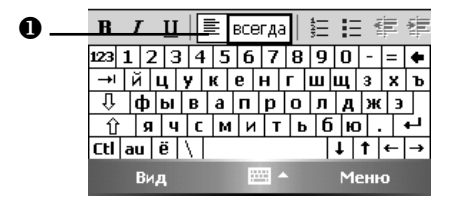

Настройки осуществляются здесь: 4 Настройки (Settings), закладка Личные (Personal), Ввод (Input), и затем закладка Завершение слов (Word Completion).

#### Использование экранной клавиатуры

- 1 Выберите Клавиатура (Keyboard) в панели ввода.
- 2 Набирайте текст на экранной клавиатуре при помощи пера.

#### Использование Letter Recognizer

При помощи Letter Recognizer вы можете писать буквы пером как на бумаге.

- 1 Нажмите стрелку рядом с кнопкой панели ввода и выберите Letter Recognizer.
- 2 Пишите буквы в области ввода.

После написания буквы программа преобразует ее в печатный символ и отображает на экране. Для получения инструкций по использованию Letter Recognizer, в режиме Letter Recognizer нажмите символ вопроса рядом с областью ввода.

38

(�)

#### Использование Block Recognizer

При помощи Block Recognizer вы можете писать несколько символов, аналогично предыдущему варианту.

 $(\mathbf{\Phi})$ 

- 1 Нажмите стрелку рядом с кнопкой панели ввода и выберите Block Recognizer.
- 2 Пишите буквы в области ввода.

После написания буквы она конвертируется в печатный символ и отображается на экране. Для получения инструкций по использованию Block Recognizer, в режиме Block Recognizer нажмите символ вопроса рядом с областью ввода.

#### Использование Transcriber

При помощи Transcriber вы можете писать буквы в любом месте экрана пером как на бумаге. В отличие от Letter Recognizer и Block Recognizer, вы можете писать слитный текст. Затем, когда вы сделаете паузу, Transcriber преобразует написанное в печатные символы.

- 1 Нажмите стрелку рядом с кнопкой панели ввода и выберите Transcriber.
- 2 Пишите буквы в любом месте экрана.

Для получения инструкций по использованию Transcriber, в режиме Transcriber, нажмите символ вопроса в нижней правой части экрана.

ПРИМЕЧАНИЕ: В режимах Letter Recognizer, Block Recognizer и Transcriber вы можете использовать только символы латиницы – нет распознавания букв и слов русского языка.

#### Выделение текста

Для редактирования или форматирования набранного текста его необходимо выделить. Проведите пером по участку текста для его выделения. Теперь вы можете копировать и вставлять текст нажав и удерживая перо на выделенном участке и выбирая соответствующую команду из выпадающего меню.

( )

(�)

## Записывать на экране

В любой программе, позволяющей делать заметки, такой как Notes, а также в заметках программ Calendar, Contacts, и Tasks (закладки Notes), вы можете записывать непосредственно пером по экрану. Вы можете редактировать то, что вы написали, а также конвертировать эти записи для получения печатного текста.

( )

Нажмите Menu (Меню) и выделите пункт Draw для переключения в режим записи на экране. В этом режиме на экране отображаются горизонтальные линии для удобства записи.

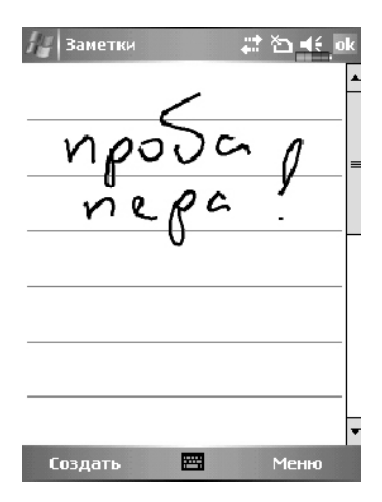

Некоторые программы поддерживают режим записи на экране, но не имеют функции Draw. Способ переключения, в этих случаях, ищите в описании к программам.

#### Выделение записанного

Для редактирования записанного текста его нужно выделить.

- 1 Нажмите и удерживайте перо на том месте, которое хотите выделить, до появления курсора, но до появления выпадающего меню.
- 2 Не отрывая пера от экрана проведите вдоль текста, который хотите выделить.

Если вы случайно начертите на экране линию, нажмите Меню (Menu), затем Отменить (Undo) и попробуйте снова. Также вы можете выделить текст, отключив функцию ввода (убрав галочку против функции Draw) и проведя пером по экрану.

 $(\clubsuit)$ 

Вы можете вырезать, копировать и вставлять написанный текст аналогично напечатаному: нажмите и удерживайте перо на выделенном тексте и затем выберите нужную команду из выпадающего меню, или используйте команды меню Меню (Menu).

۲

#### Распознавание написанного

Нажмите Меню (Menu), Утилиты (Tools) затем Распознать (Recognize). Если вы хотите распознать только конкретные слова выделите их до выполнения команды Распознать (Recognize) (или нажмите и удерживайте перо на выделенном слове и выполните команду Распознать из выпадающего меню). Если программа не сможет распознать слово, текст останется в исходном виде.

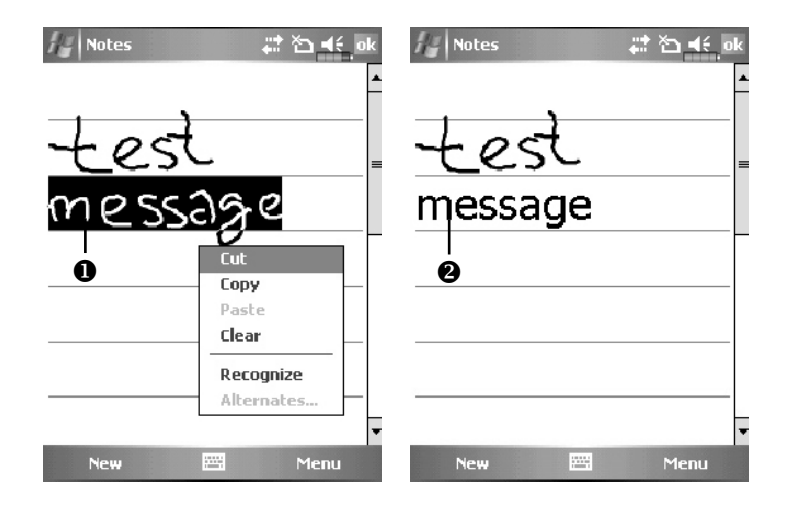

• Выделите текст и выполните команду Распознать (Recognize) из выпадающего меню.

Написанный текст преобразован в печатный.

Если распознавание сделано с ошибкой, вы можете выбрать варианты слов из предложенного списка или вернуться к написанному варианту. Для этого нажмите пером и удерживайте на нужном слове (только на 1 слове за один раз). Из выпадающего меню выполните команду Варианты... (Alternates). Появится меню с вариантами слов. Что бы выбрать правильный вариант слова нажмите на него пером, или выберите исходный вариант для отмены.

( )

( )

Заметки č test t-est zest 0 tes-l tist Inst tesz tist teSt fest Создать \*\*\*\* Меню

( )

• Нажмите если хотите отменить распознавание.

Или выберите правильное слово из списка.

Рекомендации для успешного распознавания:

- 1 Пишите аккуратно.
- 2 Пишите между линиями. Пишите знаки пунктуации выше линии.
- 3 Для лучшего распознавания попробуйте увеличить значение увеличения до 300% используя меню Zoom.
- 4 Пишите буквы внутри слова ближе друг к другу, а интервалы между словами делайте больше.
- 5 Написанные через дефис, иностранные а также использующие специальные символы слова не могут быть распознаны.

ПРИМЕЧАНИЕ: Распознавания русских слов в системе нет.

# Рисование на экране

Вы можете рисовать на экране. Различие в рисовании и написании текста на экране в способах дальнейшего выделения элементов и их редактирования. Например, вы можете выделить и изменить размер нарисованного, но не можете сделать это с написанным.

( )

42

( )

#### Создание рисунка

Нарисуйте линию, пересекающую три горизонтальных линейки на экране. Появится блок рисунка – обведенная пунктирной линией область. Рисунок, занимающий менее трех горизонтальных линий, определяется системой как написанный текст.

۲

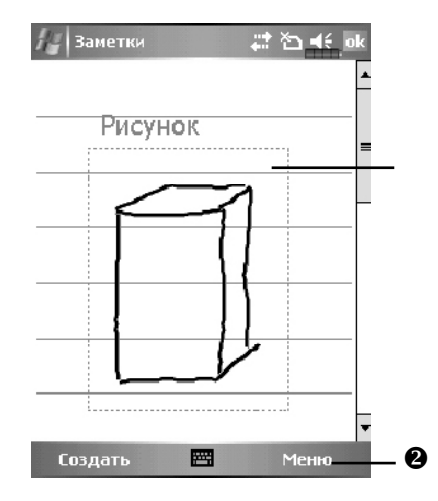

- Заголовок отделяет раздел для рисования.
- 2 Кнопка Перо.

Для изменения масштаба воспользуйтесь командой Масштаб (zoom) из меню Меню (Menu).

#### Выделение нарисованного

Для редактирования рисунок нужно выделить. Нажмите и удерживайте перо на рисунке до появления курсора, затем поднимите перо. Для выделения составных рисунков, нажмите Menu и отключите опцию Draw, нажмите пером в углу рисунка и, проведя пером по диагонали через весь составной рисунок, выделите его.

Для того, чтобы вырезать, копировать или вставить рисунок: нажмите и удерживайте перо на выделенном рисунке и затем, из выпадающего меню, выполните нужную команду. Также можно использовать команды меню Меню (Menu).

Для изменения размера рисунка отключите опцию Draw, выделите рисунок и пером перемещайте указатель, расположенный в углу изображения.

۲

( )

# Запись сообщения

В любой программе, где вы можете писать или рисовать на экране, вы можете также добавлять звуковые сообщения. В программах Календарь (Calendar), Дела (Tasks) и Контакты (Contacts), вы можете добавить звуковой файл используя закладку Заметки (Notes).

۲

#### Запись звукового сообщения

- 1 Поднесите микрофон вашего КПК к источнику звука.
- 2 Нажмите и удерживайте кнопку Запись на левой стороне КПК для показа на экране линейки инструментов записи.

Также для показа на экране линейки записи вы можете, например, в приложении Заметки (Notes) нажать Меню (Menu) и выделить команду Панель звукозаписи (View Recording Toolbar).

Нажмите кнопку на линейке инструментов записи для начала записи.
Для остановки записи нажмите кнопку
Новая запись будет отображаться на экране в виде иконки.

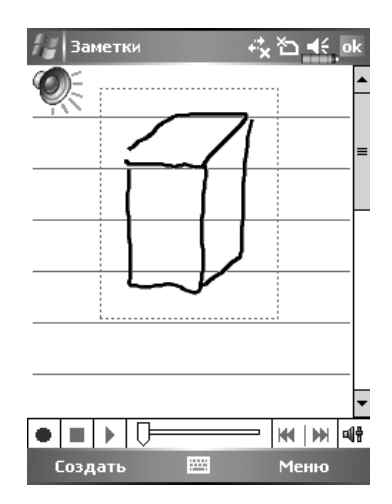

( )

( )

# Использование команды Мой текст (My Text)

۲

При использовании Inbox или MSN Messenger, вы можете вставлять заранее набранные слова и предложения с помощью команды Мой текст (My Text). Для этого нажмите Мой текст (My Text) и выберите нужную запись.

| 🚑 Эл       | 1. почта Outlook 🦳 🧞 🏠 🛋 ok   | ¢ |
|------------|-------------------------------|---|
| OT:        | (Эл. почта Outlook)           | • |
| Кому:      | deal@maccentre.ru             |   |
| Тема:      |                               |   |
|            |                               |   |
|            | Побарить получателя           |   |
|            | Вставить                      |   |
|            | Мой текст 🔷 🕨                 | 2 |
| 123 1      | 2 3 Проверить имена           |   |
| →ій        | ц В черновики                 |   |
| ф Џ<br>р Џ | і ы<br>а ч Отменить сообщение |   |
| Ctl au     | ё Параметры сообщения         |   |
| Отпра      | авить 🔤 🔺 Меню                |   |

Для редактирования сообщений в Мой текст (My Text), нажмите Меню (Menu), затем Мой текст (My Text) и выберите команду Редактировать мои текстовые сообщения (Edit My Text Messages)

۲

۲

# 3. Использование телефона

При помощи программы Телефон (Phone) вы можете:

- ✓ Звонить и принимать вызовы.
- ✓ Быстро набирать номер или прослушивать голосовые сообщения без набора телефонного номера, используя Contacts, Speed Dial, или Call Log.

۲

- ✓ Используя Call Log, просматривать списки вызовов, добавлять новые номера в Contacts, просматривать заметки сделанные во время разговора.
- Принимать звонки и делать заметки во время разговора.
- ✓ Отправлять SMS сообщения.
- ✓ Настраивать сигналы вызова.

Для вызова программы Телефон (Phone), нажмите кнопку **Ш** в нижней части КПК или нажмите и затем Телефон (Phone).

( )

۲

# Установка и удаление SIM карты

**0** Установите SIM карту в слот контактами вниз. Следуйте изображению на КПК.

۲

- **2** Основная батарея
- 8 Крышка
- На рисунке указан порядок установки батареи.
- Э Защелка основной батареи

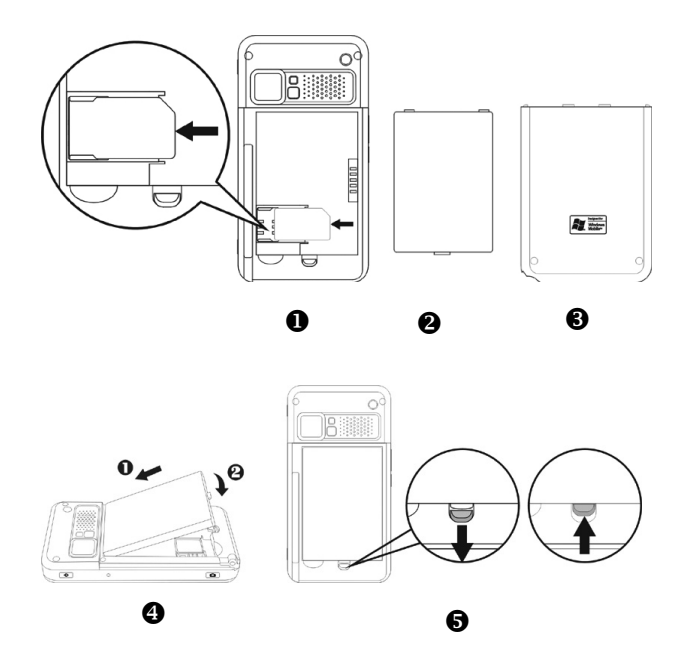

- 1. Нажмите кнопку ALL OFF (Все отключить) в приложении Wireless Manager для отключения функции телефона, Bluetooth и WLAN функции.
- 2. Выключите КПК, нажав кнопку Питание.
- 3. Удалите заднюю крышку. Переведите фиксатор основной батареи в нижнее положение и выньте основную батарею.

۲

- 4. Установите SIM карту в слот для SIM карты контактами вниз.
- 5. Установите основную батарею и закройте фиксатор батареи.
- 6. Закройте заднюю крышку.

۲

# Использование телефона

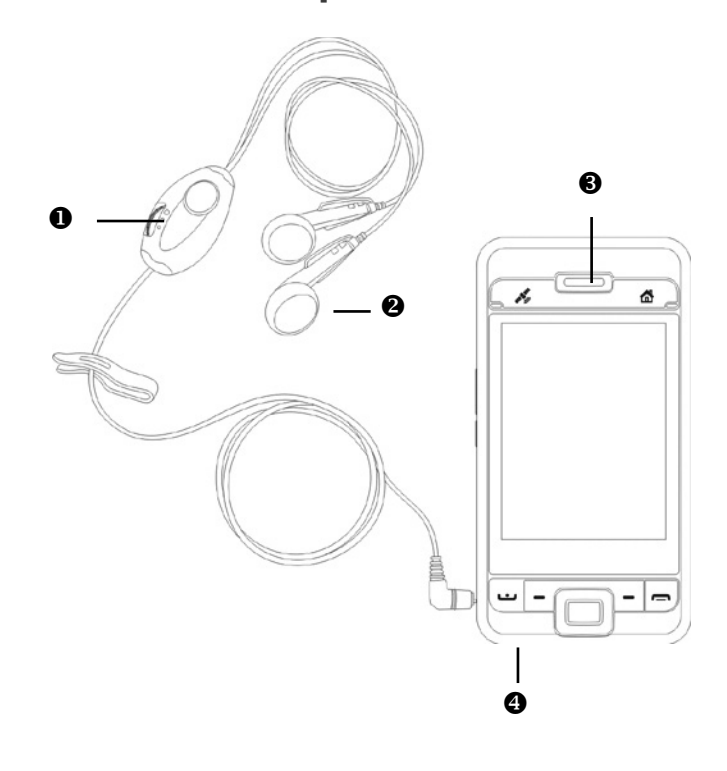

۲

- Микрофон
- **2** Наушники телефонной гарнитуры
- **8** Динамик
- Микрофон (на нижней части КПК)

48

۲

۲

| Метод                                    | Положение                                                                                   | Ответ и оконча<br>ние разговора                                           | · Настройка<br>громкости                                                  |
|------------------------------------------|---------------------------------------------------------------------------------------------|---------------------------------------------------------------------------|---------------------------------------------------------------------------|
| Использование<br>КПК                     | Расположите КПК<br>так, чтобы микро-<br>фон располагался<br>около рта, а дина-<br>мик у уха | Нажмите кнопку<br>или  в ниж-<br>ней части КПК                            | Используйте<br>кнопку настройки<br>громкости<br>на боковой<br>стороне КПК |
| Использование<br>телефонной<br>гарнитуры | Расположите гар-<br>нитуру так, чтобы<br>наушник был у уха,<br>а микрофон около<br>рта      | Нажмите кнопку<br>на гарнитуре для<br>ответа или окон-<br>чания разговора | Используйте<br>регулятор на<br>гарнитуре                                  |

۲

#### Настройка громкости

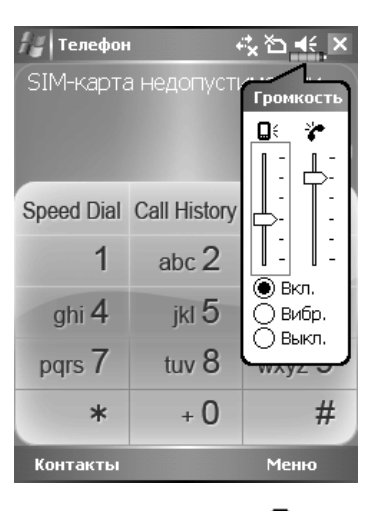

Чажмите ◀€, настройте громкость КПК движком ◘€, настройте громкость телефона

Когда вы не говорите по телефону, вы можете настроить громкость динамика КПК нажав на кнопку збоково засти КПК. Для настройки громкости звонка нажмите пером на иконку затем .

۲

При разговоре нажатие на те же кнопки регулируют громкость в динамике.

Виброзвонок: Иконка в верхней части экрана *К*изменится на *К*. Без звука: Иконка в верхней части экрана *К*изменится на *К*.

۲

# Включение/выключение телефона и осуществление звонков

۲

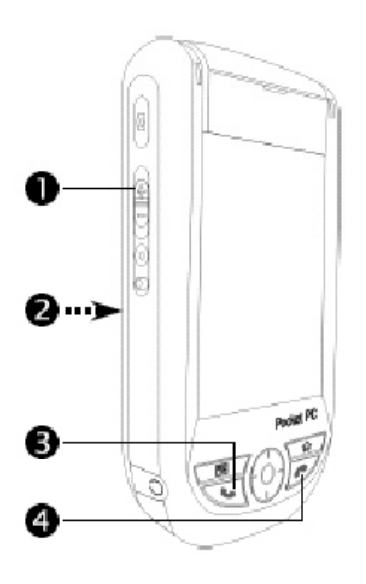

- Настройка громкости
- **2** Задняя сторона: SIM карта расположена под батареей.
- 🕄 💶 Кнопка «Ответ»
- 🕘 🦳 Кнопка «Отбой»

Процедура установки SIM карты описана выше.

Для включения телефона: нажмите 🔽. Когда на экране появится сообщение, нажмите "Включить телефон..." введите PIN код и подождите пока телефон включится иконка 🕵 изменится на 🙀.

50

۲

( )

Звонок: Нажмите **Ш**, введите номер телефона, используя стилус, и нажмите кнопку Enter.

Ответ на звонок: нажмите чел.

Окончание разговора: нажмите 🥅.

Выключение телефона: нажмите иконку . Когда появится сообщение, нажмите "Выключить телефон..." (turn on flight mode).

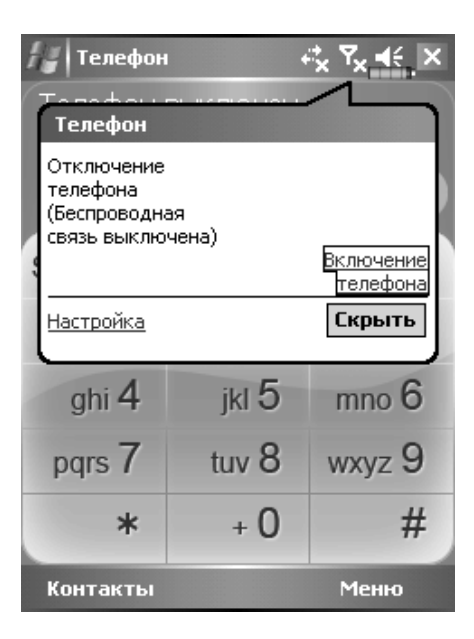

Описание значений иконок в верхней части экрана (в строке навигации):

۲

| Иконка         | Описание                                                              |
|----------------|-----------------------------------------------------------------------|
| <u>ک</u>       | SIM карта не обнаружена                                               |
| <sup>Y</sup> x | Функция телефона выключена                                            |
| <u>Y</u>       | Поиск сети                                                            |
| Yi<br>Ti       | Соединение невозможно или ошибка сети                                 |
| Ϋ́Ι            | Телефон включен, уровень сигнала высокий                              |
| •              | Поступил вызов. Для перехода из других программ нажмите на эту иконку |
| <b>G</b>       | Переадресация текущего вызова                                         |
| <u>e</u> .     | Включена переадресация вызовов                                        |
| 4              | Пропущенный вызов                                                     |
| <b>A</b>       | Режим роуминга                                                        |

۲

۲

#### Панель инструментов

Панель инструментов расположена в нижней части экрана:

۲

| 🏭 Телефо   | ⊢ <b>⋿</b> ╏╉                           | 👭 Телефон  |              | ∎ < <u>^</u> |
|------------|-----------------------------------------|------------|--------------|--------------|
| BEE LINE   | Удержать                                | BEELINE    | 73           | 73366        |
| Speed Dial | отключить звук<br>Вкл. динамик          | Speed Dial | Call History | End          |
| 1          | Выкл. Автомат. режим<br>Конференц-связь | 1          | abc 2        | def 3        |
| ghi 4      | Вставить<br>Сохр. в контактах           | ghi 4      | jkl 5        | mno 6        |
| pqrs 7     | Создать заметку<br>Звонки               | pqrs 7     | tuv 8        | wxyz 9       |
| *          | Быстр. н-р<br>Параметры                 | *          | + 0          | #            |
| Контакты   | Меню                                    | Контакты   |              | Меню         |

- 1 Кнопка Контакты (Contacts) переход в приложение Контакты
- 2 Кнопка Меню (Menu)
  - Сохранить в Контактах (Save to Contacts): сохранение текущего номера в приложении Контакты
  - Создать заметку (Create Note): вы можете во время разговора вызвать приложение Notes и записать текст, рисунок или записать разговор.
  - Настройки (Options): настройки телефона такие как звук, режим виброзвонка, PIN код и другие.
- 3 Кнопка Кеураd: после окончания разговора возврат в экран набора номера.
- 4 Кнопка Speaker on: во время разговора отключение микрофона.

( )

#### Звонок из Контактов (Contacts)

Вы можете использовать телефонные номера Записной книжки (Contacts) для осуществления звонка.

۲

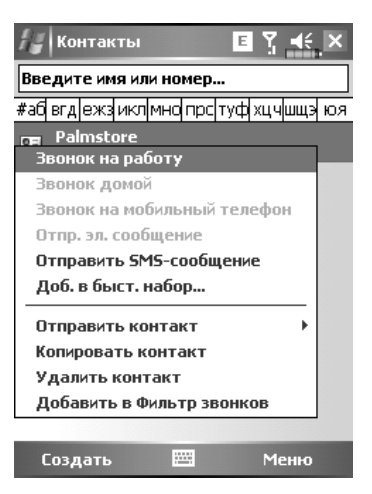

5 Нажмите и удерживайте перо на нужной записи.

6 В выпадающем меню нажмите Позвонить на мобильный (Call Mobile), Позвонить на рабочий (Call Work)

۲

( )

#### Звонок из списка Быстрого вызова (Speed Dial)

| Телефон 🗉 🍸 🕊 ok |     |
|------------------|-----|
| Голосовая почта  |     |
| 0600             |     |
| 2 Palmstore      |     |
| удалить          |     |
| Измениты         | -   |
|                  |     |
|                  |     |
|                  | - 🛛 |
|                  |     |
|                  |     |
|                  |     |
|                  |     |
|                  |     |
|                  |     |
|                  | •   |
| Звонок Меню      | -6  |

Нажмите кнопку Быстр. Выз. (Speed Dial) из программы Телефон (Phone) для перехода в следующий экран.

۲

- Нажмите и удерживайте перо на нужном контакте. Команды выпадающего меню Удалить (Delete) или Править (Edit) запись.
- Нажмите для повторного набора. Этот код (например, "2") вы можете использовать для быстрого набора номера из основного экрана программы Телефон (Phone).
- Нажмите Menu и затем Новый (New) для входа в список контактов. Из контактов вы можете добавить запись в список быстрого набора.

( )

۲

#### Звонок из Журнала (Call History)

Нажмите кнопку Журнал (Call History) из программы Телефон (Phone) для перехода в следующий экран:

۲

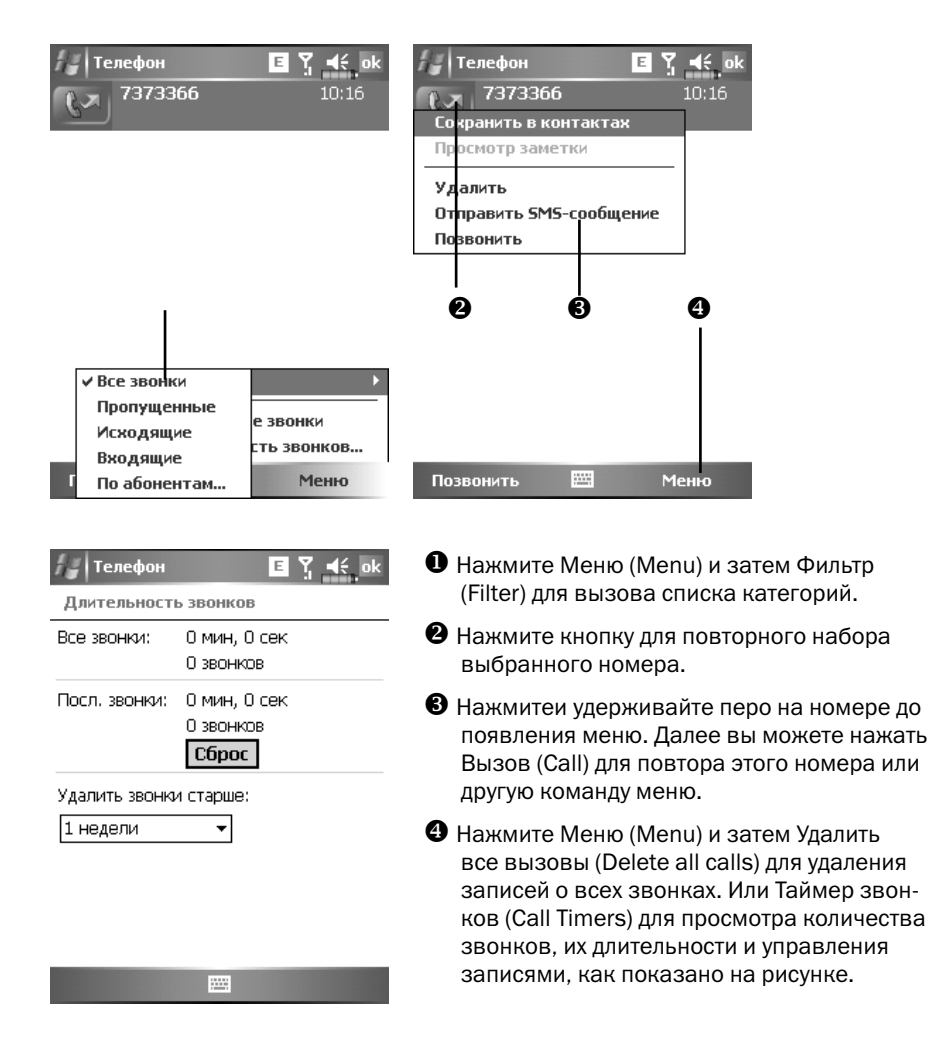

( )

( )

# Настройки телефона

Нажмите Меню (Menu), затем Настройки (Options) выберите закладку Телефон (Phone), Службы (Services), Сеть (Network), ПО для оценки (Appreciation software) или Прочее (Others) для изменения соответсвующих настроек.

۲

Закладка ПО для оценки (Appreciation software)

| 🗧 Настройка 🛛 🖻 🍸 📢 ok         |
|--------------------------------|
| елефон                         |
| Выберите нужное ПО             |
| ZOOM SMS                       |
| 🗌 Фильтр звонков               |
| 🔽 Сценарии                     |
|                                |
| Сеть Skin Оценка ПО Прочие 🚺 🕨 |
|                                |

- 1 Выделите пункт «SMS Zoom». При приеме SMS в правом верхнем углу экрана Сегодня (Today) будет появляться большая иконка нажав на которую вы сможете сразу открыть SMS.
- 2 Если вы выделите пункты Фильтр вызовов (Call Filter) и Сценарии (Scenarios), соответствующие иконки будут отображаться в нижнем правом углу экрана Сегодня (Today)
- 3 Выбор пункта Новая программа (New Dialer) обозначает использование новой панели набора номера

۲

56

#### Закладка Прочее (Others)

| 14               | Іастр | оойка <mark>Е</mark> Ү <b>4</b> 6 ок |
|------------------|-------|--------------------------------------|
| Телеф            | юн    |                                      |
| <sub>Γ</sub> Hac | трой  | ка GPRS:                             |
| Кла              | :c:   | Class 8 Class 10                     |
| Иде              | нтиф  | икация: 🖲 РАР  🔿 СНАР                |
| <sub>Г</sub> инф | юрм   | ационный канал:                      |
|                  |       | 🔵 Вкл. 🔘 Выкл.                       |
|                  |       | Настройки каналов                    |
| ГЧас             | тота  | :                                    |
| (                | 90 🖲  | 0/1800 () 850/1900                   |
| Сеть             | Skin  | Оценка ПО Прочие                     |
|                  |       |                                      |

- 1. Настройки GPRS.
- 2. Каналы вещания (Broadcast Channels): Если ваш сотовый оператор предоставляет данную услугу вы можете включить ее.
- 3. Диапазон (Band): частотный диапазон, в разных регионах различный.

۲

۲

۲

#### Закладка Телефон (Phone)

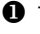

#### • Тип звонка

2 Для использования собственных мелодий. с помощью ActiveSvnc запишите звуковые файлы \*.wav в папку /Windows/ Rings на КПК. Эти мелодии вы можете выбирать в данном списке.

В Настройка звука нажатия кнопок.

Вы можете использовать PIN для защиты от несанкционирован-ного использования вашего телефона. Значение PIN вам сообщает сотовый оператор.

#### Добавить звук вызова

- 1. В списке отображаются все звуковые файлы. записанные в память КПК или на карту памяти. Выделите файл, который хотите добавить.
- 2. Нажмите кнопку Добавить звонок (Add Ringtone). После этого в закладке Телефон (Phone) вы сможете выбрать этот звуковой файл из списка.

| 🔏 Настрої   | ika E🍸 🗲 ok        |   |   |
|-------------|--------------------|---|---|
| Телефон     |                    |   |   |
| Звуки       |                    |   |   |
| Тип звонка: | Звонок 👻           | _ | 0 |
| Мелодия:    | OldPhone 🔻 🕨 🖬 🗕   |   | 0 |
| Клавиатура: | Короткие гудки 🛛 🔻 | _ | ₿ |
| Безопаснос  | ТЬ                 |   |   |
| 🗌 Запрашив  | ать ПИН            | _ | 4 |
|             | Изменить ПИН       |   |   |

 $(\mathbf{0})$ 

| AddRingtone      | G Yj 4€ ok |
|------------------|------------|
| LIFE IS.WMA      |            |
| 🗹 GIFTS.mp3      |            |
| GCounterFile.mmf |            |
| Alouette.mid     |            |

Телефон Службы Сеть Skin Оценк 🜗

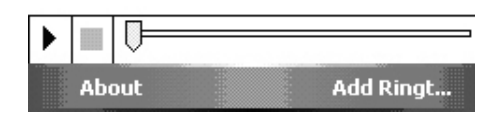

۲

( )

Dogbark.wav

# Программы для работы с телефоном

#### SIM менеджер

Нажмите 2011, Программы (Programs), Телефон (Phone), и затем SIM менеджер (SIM manager).

۲

Эта программа позволяет управлять записями контактов на SIM карте.

- Телефонная книга SIM.
- Нажимая на название столбца и затем на стрелку, вы можете изменить способ сортировки.
- Нажмите и удерживайте перо на записи для копирования его в приложение Контакты.
- Контакты: сотовый номер, который будет отображаться в этой колонке. Если сотовый номер отсутствует, будет отображаться рабочий номер.
- Нажмите и удерживайте перо на записи для копирования ее на SIM карту.
- SIM Manager E Тел. книга SIM: A Имя Тел, номер Поз. . 0 Андрей 7373366 ß 4 Контакт: Имя Тел, номер 6 7373366 6 SIM Меню ค
- 6 Кнопка режима: переключение между тремя режимами Standart, SIM, Contacts
- 🕑 Кнопка Меню:
  - SMS Management: переход в экран управления SMS
  - Новая запись SIM (New SIM Contact): добавляет новую запись на карту SIM

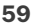

( )

#### Полноэкранный режим

В этом режиме список записей на SIM карте или в контактах отображается на весь экран.

۲

- Нажмите и удерживайте перо на записи, из выпадающего меню нажмите Dial для набора выбранного номера.
- 2. Для отправки сообщения, выберите send SMS.
- Для копирования записи в Контакты нажмите Copy to Contact.

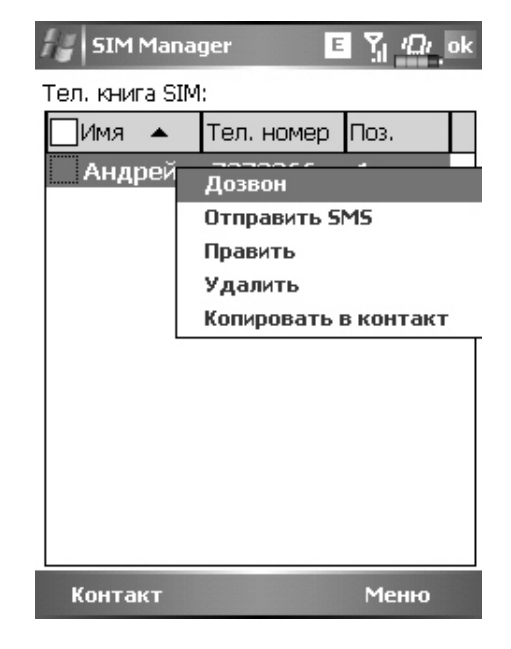

۲

۲

#### Копирование телефонной книги

Эта фнкция работает как в стандартном режиме так и в полноэкранном. Позволяет копировать данные между SIM и приложением Контакты.

۲

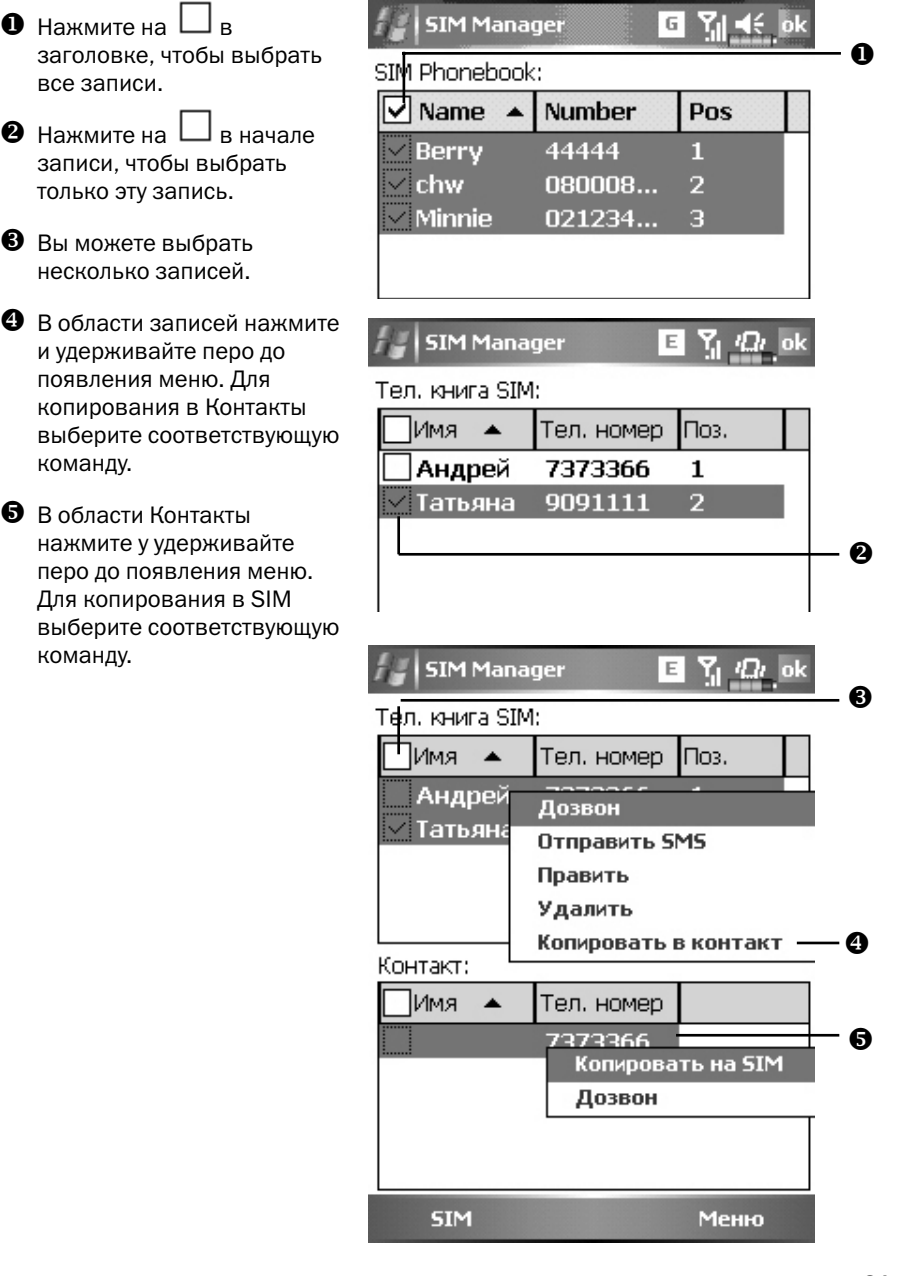

( )

( )

20.11.2006 11:27:39

Управление SMS

Нажмите Меню (Menu), Управление SMS (SMS Management) для перехода в экран данной программы и отображения SMS записанных на SIM карте.

۲

| <i>}</i> ∦ SI№ | 1 Manager    | ■ ¶ <i>יΩ</i> י | ok |
|----------------|--------------|-----------------|----|
| Список         | SMS:         |                 |    |
| Поз.           | Тел. номер   | Содержание      |    |
|                |              |                 | 0  |
|                |              |                 |    |
|                |              |                 |    |
|                |              |                 |    |
|                |              |                 |    |
|                |              |                 |    |
| •              | III          | )               |    |
| Уд             | алить выдел  | IEHHHOE SMS     | 0  |
| Для пр<br>SMS  | осмотра дваж | ды щелкнуть     | _  |
| Телеф          | онн          |                 | 6  |

 Дважды нажмите на номер в колонке Поз. для просмотра содержимого выбранного SMS.

**2** Нажмите на SMS, которое вы хотите удалить. После его выделения, нажмите кнопку Удалить SMS (Del selected SMS).

**8** Возврат в экран SIM manager.

۲

۲

#### Инструментарий SIM (SIM Tool Kit)

Нажмите 🕼 , Программы (Programs), Инструментарий SIM (SIM Tool Kit).

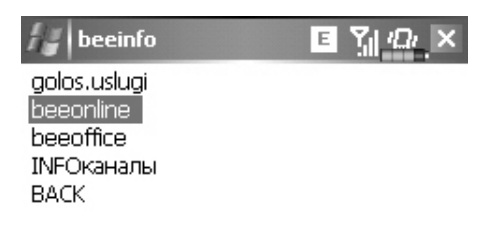

۲

Изображение на примере сети Beeline. Реальное изображение зависит от услуг, предоставляемых вашим сотовым оператором.

- 1. Нажмите одну из записей.
- 2. Кнопка Выбрать (Select): Нажмите и следуйте инструкциям на экране или голосовым командам.

۲

### Отправка SMS

Нажмите Нажмите Нажмите Программы (Programs), Phone, и затем Отправить SMS (SMS Sender).

۲

Нажмите 💹, Сообщения (Messaging), и затем Создать (New).

SMS сообщение набирается в приложении Сообщения (Messaging).

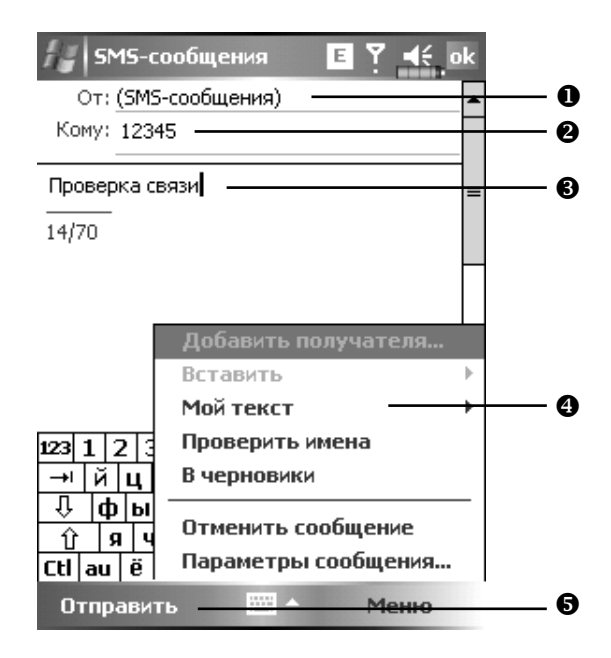

**0** "Text Messages" в верхней строчке обозначает, что вы редактируете SMS.

Введите номер абонента.

- **В**ведите текст сообщения.
- Нажмите для выбора из списка Мой текст (Му Text).
- **6** Нажмите для отправки сообщения.

#### Быстрый набор номера

Нажмите 🔊, Программы (Programs), Телефон (Phone), затем Частотный набор (Speed Dial).

64

۲

۲

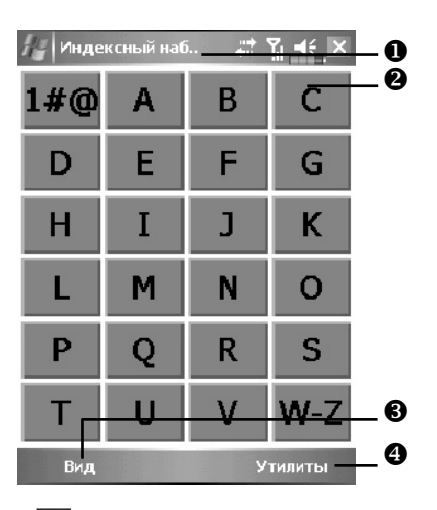

۲

#### Переключатель «горячих» клавиш

Нажмите кнопку В нижней части КПК для переключения между: Набор по частоте (Frequently Dialed) ® Индексный набор (Index Dial). На рисунке показан экран Индексный набор.

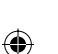

Вызвать команду.

- Кнопка Вид (View) переключения между: Набор по частоте Индексный набор.
- Кнопка Утилиты (Tools): для настройки параметров.

Нажмите Утилиты (Tools) затем Цвет и текст (Color and Text) для перехода в экран настроек. Вы можете настроить шрифт, цвет текста, цвет кнопки.

| 🎉 Индексный наб 🛛 🗱 👫 ok                           |
|----------------------------------------------------|
| Цвет и текст 🗆 — — — — — — — — — — — — — — — — — — |
| Текст: Таһота 🔻 📕                                  |
| Фон:                                               |
| David<br>Chen<br>+886.13554321<br>3729 M           |
|                                                    |

۲

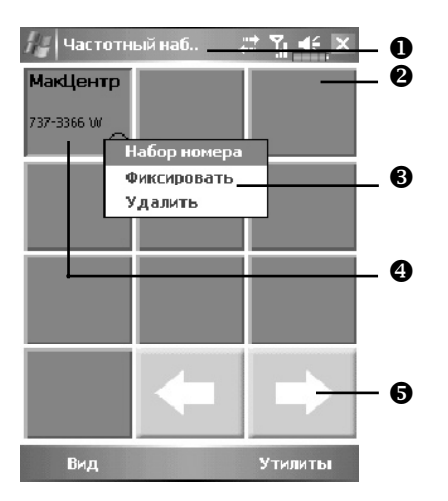

۲

#### Экран часто используемых номеров (Frequently Dial)

- Нажмите кнопку в нижней части КПК для переключения в экран Частотный набор (Frequently Dialed).
- 2 Для быстрого набора номера нажмите нужную ячейку.
- **3** Для вызова меню, нажмите и удерживайте перо на ячейке.
- Номера сортируются по частоте использования. В левом верхнем углу расположены наиболее часто используемые номера, в правом нижнем - наименее.
- Отрелки вправо и влево для перехода в следующую или предыдущую страницу.

۲

۲

#### Алфавитный поиск

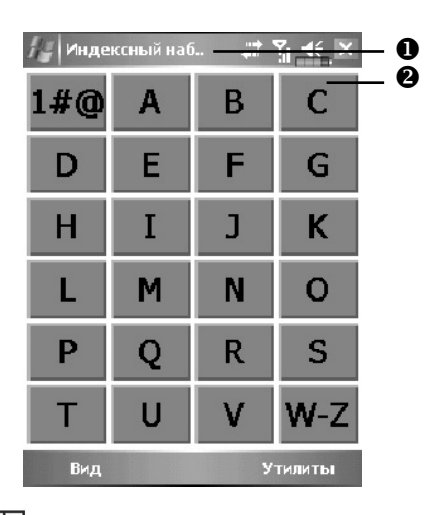

۲

- Нажмите кнопку 🔳 на нажней части экрана для переключения в Индексный набор.
- Нажмите на любую букву. На экране отображается содержимое Контактов (Contacts). Если в контактах нет записей на эту букву, экран будет пустым.

| // Index I | Dial 🕌 | :* Ÿ∥ € × |
|------------|--------|-----------|
| MacCentre  |        |           |
| 737-3366 W |        |           |
|            |        |           |
|            |        |           |
|            |        |           |
|            |        |           |
|            | +      | ⇒         |
| View       |        | Tools     |

- На этой странице выбраны контакты начинающиеся с буквы "М". Записная книжка отсортирована по первой букве имени (First Name).
- 2 Для быстрого набора номера нажмите нужную ячейку.

۲

۲

#### Фильтр вызовов (Call Filter)

Нажмите 2011, Программы (Programs), Телефон (Phone), и затем Фильтр вызовов (Call Filter).

 $(\mathbf{0})$ 

| //               | бильтр вызовов 🕂 🦹 📫 ok<br>Блокированные(1) | 0 |
|------------------|---------------------------------------------|---|
| • <u>12</u> 3    | Править<br>Удалить                          | 0 |
|                  | Удалить все<br>Переместить в Разрешенные    |   |
| <b>18</b><br>845 | Разрешенные(1) ————<br>5 test1              | € |
|                  |                                             |   |

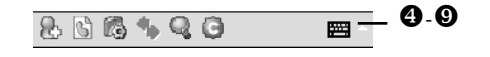

- Нажмите кнопку и для создания новой записи в списке запрещеных вызовов (Block List).
- Для выполнения операций над записями нажмите и удерживайте перо до появления меню.
- 3 Нажмите для создания новой записи в списке разрешенных вызовов (Allow List).
- 4 Кнопка Добавить запись.
- S Кнопка История вызовов.
- 6 Кнопка Настройки.
- Кнопка Сихронизация: нажмите Настройки затем Синхронизация (Synchronize) для настройки параметов этой кнопки.
- 8 Кнопка Поиск: поможет найти нужную запись если список велик.
- 🖲 🕒 Кнопка О программе: информация о программе Call Filter.

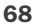

( )

| 🚑 Call Filt             | er         | E Y 📢 ok               |          |
|-------------------------|------------|------------------------|----------|
| Добавит                 | ь новый с  |                        | ]        |
| Имя                     | Анна       |                        |          |
| Телеф                   | 987        |                        | - •      |
|                         |            |                        |          |
| 🖲 Доб.в За              | блокир (), | Доб.в Разреш <u>ен</u> | _0       |
| 123 1 2 3<br>→ ば U      | 4 5 6 7    | B 9 0 - = +            | -        |
| -тиц;<br>Ф ф ы<br>Ф а ч | г м и т    | лджэ<br>5 лджэ<br>5 бю | 2        |
|                         |            | ← → ↑ ↓                |          |
| ŤĽ                      |            |                        | ן<br>€   |
|                         |            |                        | <u> </u> |

۲

Нажмите кнопку 🔣 в экране Фильтр вызовов (Call Filter).

- Введите имя и номер телефона.
- 2 Добавьте в Блокированные (Block List) или в Разрешенные (Allow List).
- 8 Кнопка Подтвердить.
- ④ Кнопка Отменить.

Нажмите и удерживайте перо на записи в экране Контакты (Contacts). Выберите Add to Call Filter из меню для добавления новой записи в Блокированные (Block List).

۲

۲

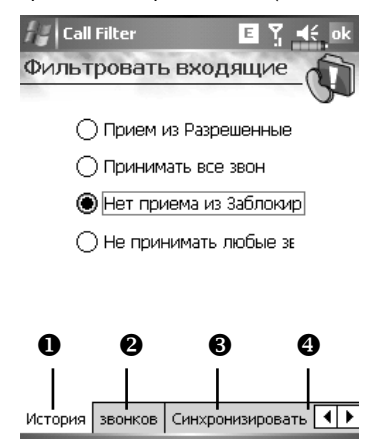

۲

Нажмите кнопку 🖾 в экране Фильтр вызовов (Call Filter).

- **0** Закладка Вызов (Call): настройка запрещения или разрешения вызовов.
- **2** Закладка История (History): устанавливает время хранения записей.
- Закладка Синхронизация (Synchronize): Включает или выключает функцию кнопки .
- Закладка Статус (Status): Включает или выключает отображение иконки статуса в правом нижнем углу экрана. Если включено, вы видите иконку или .

Иконки 🙎 🔒 🕓 или 🌋 отображаются в правой нижней части экрана Сегодня (Today).

Экран параметров Фильтра вызовов (Call Filter).

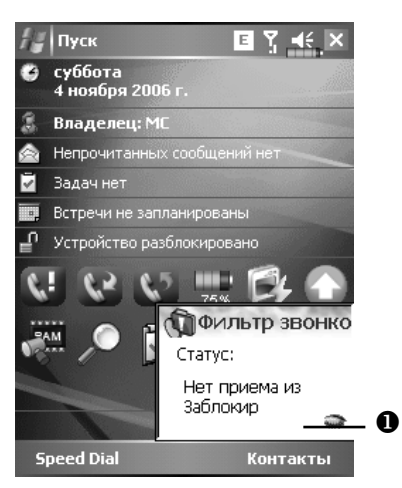

• Спрятать окно Фильтр вызовов (Call Filter).

( )

#### Skype

Нажмите 🚮 , Программы (Programs), Телефон (Phone), Skype.

Вначале вам необходимо настроить подключение, как описано в этом разделе. В дальнешем вам нужно будет только убедиться в том, что КПК подключен к сети Internet и вы сможете общаться с абонентами Skype по всему миру.

۲

- Если вы запустили программу Skype впервые, система запросит ваше имя и пароль. Вы можете использовать Skype только при условии регистрации - то есть после получения имени и пароля. Более подробную информацию вы можете получить у провайдера Skype.
- Для использования Skype ваш КПК должен быть подключен к Internet. Если доступны несколько вариантов подключения, система автоматически будет определять наилучший из следующего списка:
- ActiveSync, если ваш PC подключен к Internet,
- WLAN соединение,
- GPRS соединение.
- 3. На КПК нажмите 🦾, Программы (Programs), Телефон (Phone), Skype. Введите ваше имя и пароль.
- 4. Система автоматически подключит телефонную гарнитуру.
- 5. Нажмите . Программы (Programs), Телефон (Phone), Skype Receiver Switch и закладку Переключение приемника Skype (Skype Receiver Switch).

| 🖌 Настройка 🛛 🗉 🍸 🛄 ok                                                                       |
|----------------------------------------------------------------------------------------------|
| Звуки и уведомления                                                                          |
| Если Skype включен, то звук<br>У будет идти из громкоговорителя<br>в задней части устройства |
| Примечания<br>Если нажать на значок, то звук будет<br>идти из приемника                      |
| Переключение приемника Skype                                                                 |

( )

Если вы не хотите использовать телефонную гарнитуру, выделите соответствующий пункт. При этом, вы сможете использовать для разговора встроенный динамик и микрофон КПК.

۲

На сайте www.skype.com вы сможете скачать обновления программного обеспечения для КПК.

۲

۲
# 4. Настройки КПК

## Настраиваемые параметры

Для доступа к параметрам настройки нажмите [2], Настройки (Settings), затем закладку Личные (Personal) или Система (System) в нижней части экрана.

( )

- ✓ Часы (Clock & Alarms), настройка времени и напоминаний.
- Меню (Menus), настройка списка, настройка действия кнопки Создать (New).
- Сведения о владельце (Owner Information), ввод вашей контактной информации.
- Пароль (Password), ограничение доступа к данным на вашем КПК.
- Питание (Power), настройки параметров испоьзования батарей.
- 🗸 Сегодня (Today), выбор данных экрана Сегодня (Today).

## Напоминания

Ваш КПК может напоминать вам о различных событиях несколькими способами. Например вы записали событие в Календаре или в Делах, или настроили будильник, вы можете настроить следующие напоминания:

- Сообщение на экране
- Проигрывание выбранного звукового файла
- Мигание индикатора
- Срабатывание виброзвонка

Для выбора типа напоминания нажмите Личные (Personal) выберите Sounds & Nitifications (Звуки и напоминания).

( )

( )

( )

# Параметры использования батарей

Нажмите 🕅, Настройки (Settings), закладку Система (System) и Питание (Power).

۲

| Настройка Е Т 🛋 ок<br>Зпектропитание          | . 0 |
|-----------------------------------------------|-----|
| Основная батарея : Li-Ion Polymer             |     |
| Состояние основной батареи :<br>Хороший заряд |     |
| 75%                                           |     |
| 🗹 Блокировка клавиатуры                       |     |
| ✓ Значок батареи                              | - 🛛 |
|                                               | • 🕑 |
| Батарея Дополнительно                         | •   |

• Иконка в верхнем правом углу показывает состояние батарей.

- **2** Key Lock Настройка блокировки кнопок когда КПК находится в режиме сна.
- Battery Icon включение отображения иконки батарем в правом верхнем углу экрана.
- Закладка Дополнительно (Advanced) настройка времени автоматического отключения КПК в случае неиспользования.

۲

( )

## Подсветка

Нажмите 🕅, Настройки (Settings), закладку Система (System), и затем Подсветка (Backlight) для настройки подсветки.

۲

| Настройка E 🍸 📢 ok                                                                                  |  |  |  |  |  |  |  |  |  |
|----------------------------------------------------------------------------------------------------|--|--|--|--|--|--|--|--|--|
| Подсветка                                                                                           |  |  |  |  |  |  |  |  |  |
| Внимание! Пользование подсветкой при<br>работе от аккумулятора резко снижает<br>заряд аккумулятора. |  |  |  |  |  |  |  |  |  |
| Выключать подсветку,<br>если устройство не<br>используется                                          |  |  |  |  |  |  |  |  |  |
| Включать подсветку при нажатии<br>кнопки или касании экрана                                         |  |  |  |  |  |  |  |  |  |
|                                                                                                    |  |  |  |  |  |  |  |  |  |
|                                                                                                    |  |  |  |  |  |  |  |  |  |
| Питание от аккумулятора Внешнее пи                                                                  |  |  |  |  |  |  |  |  |  |
| Настройте параметры <u>электропитание</u><br>для экономии энергии.                                  |  |  |  |  |  |  |  |  |  |
|                                                                                                    |  |  |  |  |  |  |  |  |  |

- 1 Закладки Питание от батареи (Battery Power) и Внешнее питание (External Power) для настройки работы подстветки в соответствующих режимах работы КПК
- 2 Закладка Backlight Level: настройка яркости подсветки.

۲

## Микрофон

Нажмите 🕅, Настройки (Settings), закладку Система (System), и затем Микрофон (Microphone).

۲

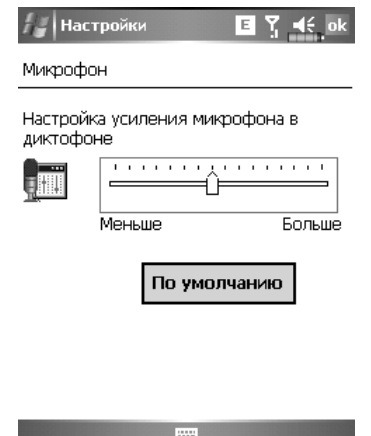

- 1 Используйте движок для настройки чувствительности микрофона.
- 2 Кнопка По умолчанию (Default): восстановление значений по умолчанию.

۲

۲

## Настройка громкости

Нажмите кнопку регулятора громкости на боковой стороне КПК. Или нажмите пером на иконку **Ч** ∈ в верхней части экрана. Громкость в программах настраивается регулятором **П** ∈. Громкость звонка телефона - <sup>3</sup>/<sub>4</sub>.

۲

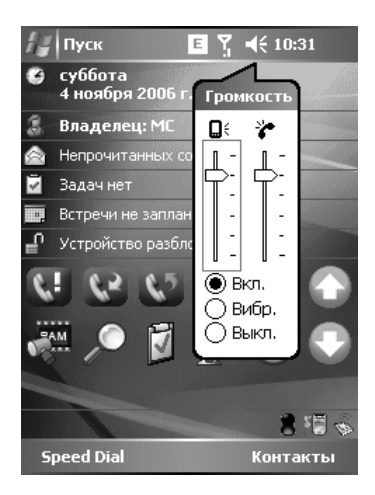

Настройка громкости: когда выбрано значение • Вкл (On), при помощи пера перемещайте регулятор для настройки громкости. Аналогичную функцию выполняют кнопки + и – на боковой стороне КПК.

В режиме • Вибрация (Vibrate), все звуковые сообщения всех программ будут заменены на виброзвонок, включая входящие вызовы. **Ч** изменится на **П**.

В режиме 🖲 Выкл (Off), все звуковые сообщения всех программ будут отключены, включая входящие вызовы. Иконка 📢 изменится на 📉.

( )

( )

## Сценарии (Scenarios)

Нажмите 2017, Настройки (Settings), закладку Система (System), затем Сценарии (Scenarios).

۲

Нажмите на иконку сценария 间 🔯 🐼 🕢 на экране Today.

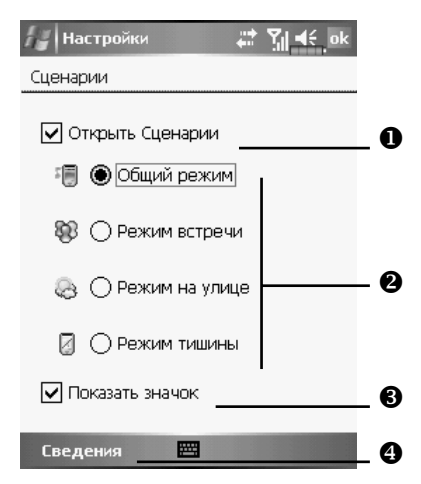

Выделите Открыть сценарии (Open Scenarios) для включения режима сценариев.

Выбор нужного режима.

Эдля отображения иконки сценария на экране Today выделите элемент Показать значок (Show Icon).

Кнопка Сведения (Detail) – настройка параметров устройства для данного режима, таких как громкость, подсветка и т.п.

78

۲

( )

## Быстрый доступ

Нажмите Ш, Hacтройки (Settings), закладку Личные (Personal), Сегодня (Today), закладку Элементы (Items), и затем выберите Ярлыки (Quick Link).

۲

| Настройка E 🍸 🕰 ок                              |    |
|-------------------------------------------------|----|
| Сегодня                                         |    |
| Экран "Сегодня" покажет отмеченные<br>элементы. |    |
| 🔲 іGO 2006 🔷 🔺 Вверх                            |    |
| Блокировка Вниз                                 | •  |
| ✓Quick Link =<br>Тарам-ры                       | 9  |
| ✔ Время ожид. экр. "Сегодня": 4 ч 💌             |    |
| <u> </u>                                        | •0 |
|                                                 | 2  |
|                                                 |    |
| Вид Элементы                                    |    |
|                                                 |    |

• Закладка Элементы (Items): выбор показа на экране Сегодня (Today) элементов Quick Link.

- A

• Отметьте элемент Ярлыки (Quick Link) для отображения соответствующей иконки на экране Сегодня (Today).

Кнопка Hacтройки (Options): выделите Quick Link затем нажмите кнопку для перехода к настройкам.

Нажмите Вверх (Move Up) или Вниз (Move Down) для изменения порядка расположения элементов на экране Today.

۲

۲

(�)

Нажмите Hacтройки (Options) в предыдущем экране для перехода в экран.

۲

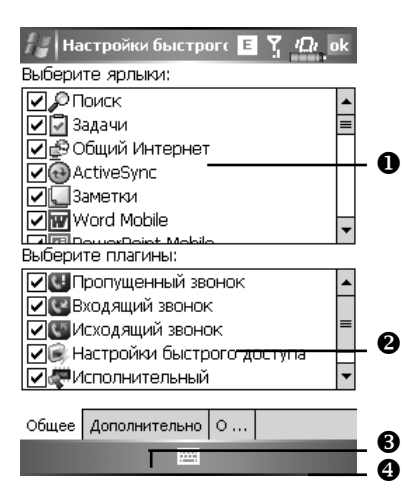

• Полоса прокрутки.

Закладка Общие (General): отмеченные програмы будут отображаться на экране Today.

**3** Закладка Дополнительно (Advanced): переход к дополнительным настройкам.

🕑 Закладка О программе (About): информация о программе Quick Link.

Максимальное количество выбранных иконок 27. Элементы, не поддерживаемые системой, не будут отображаться.

( )

( )

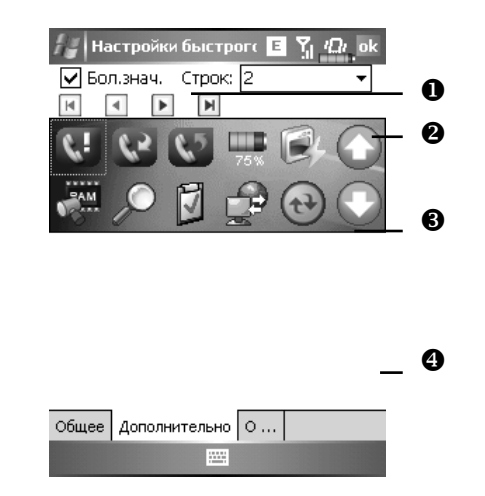

۲

Нажмите закладку Дополнительно (Advanced).

- **О** Элемент Крупные зн. (Big Icon) Включить или выключить отображение иконок большого размера.
- **2** Количество строк при отображении иконок Quick Link.
- Эдесь показаны иконки программ выбранных вами в закладке Общие (General).
- Выделите иконку в области З, и при помощи стрелок вы можете изменить место ее отображения на экране Сегодня (Today).

۲

( )

## Поиск и организация данных

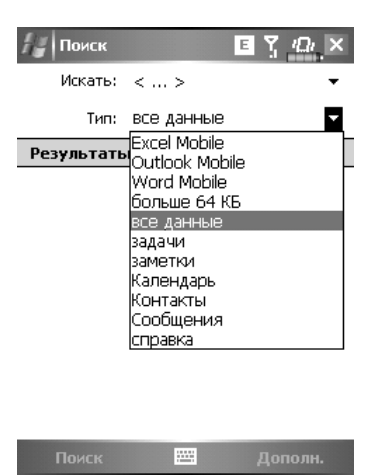

۲

Нажмите 🛃, Программы (Programs), затем Поиск (Search). Введите текст который хотите найти и укажите тип данных. Для поиска нажмите Поиск (Search).

Вы можете использовать Проводник (File Explorer) для поиска файлов и размещения их по папкам. Нажмите [25], Программы (Programs) и затем Проводник (File Explorer).

۲

۲

| 🚑 Провод                           | ник Е <u>Қ</u>                                     | ×   | 0   |
|------------------------------------|----------------------------------------------------|-----|-----|
| 📗 Мое устр                         | ойство 🚽 Имя                                       | a ₹ | -0  |
| 🗎 Applicatio                       | on D                                               | *   |     |
| 🗎 ConnMgr                          |                                                    |     |     |
| 🗎 Documer                          | My Documents                                       | i.  |     |
| 🚞 My Docu<br>🗁 Program             | Открыть путь                                       | ۲   |     |
| SDMMC                              | Отправить                                          |     |     |
| 🗎 Temp 📗                           | Передать файл                                      |     |     |
| 📄 Windows<br>🔊 ephdata<br>📄 mms_ha | Обновить<br>Показывать все файлы                   |     | 8   |
| 📓 mxip_lar<br>🔊 mxip_no            | новая <del>наяка</del><br>Переименовать<br>Удалить |     | _ • |
| PhoneSe الله الم                   | Изменить                                           | ۲   | •   |
| Вверх                              | 🔤 Меню -                                           | _   | _ 4 |

۲

- Переход в другую папку.
- Опособ сортировки.
- Открыть указанную папку.
- Нажмите Меню (Menu) и затем Новая папка (New Folder) для создания новой папки.

Для переноса файлов в Проводнике нажмите и удерживайте перо на нужном файле, и затем воспользуйтесь командами из выпадающего меню Вырезать (Cut) или Копировать (Copy) и, затем для переноса файла - Вставить (Paste).

۲

۲

## Выпадающие меню

При помощи выпадающих меню вы можете быстро осуществлять различные действия с файлами и данными. В разных программах команды в выпадающих меню различны. Для вызова выпадающего меню нажмите и удерживайте перо на файле или записи данных. После появления меню поднимите перо над экраном и нажмите им на команду из меню, которую вы хотите выполнить. Или нажмите в свободную область экрана для отмены.

۲

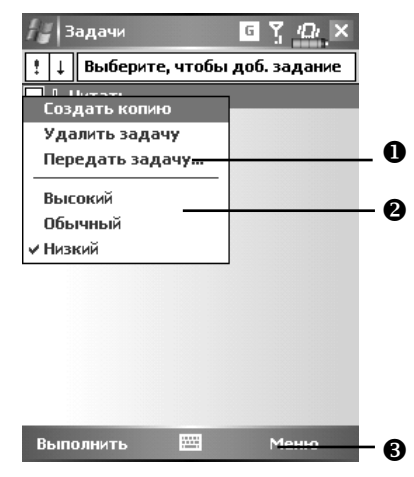

• Нажмите и удерживайте перо до появления меню.

Поднимите перо над экраном и нажмите им на команду из меню, которую вы хотите выполнить.

**8** Нажмите в свободную область экрана для отмены.

( )

## Переназначение кнопок

Нажмите 🕼 , Настройки (Settings), закладку Личные (Personal), и затем Кнопки (Buttons).

۲

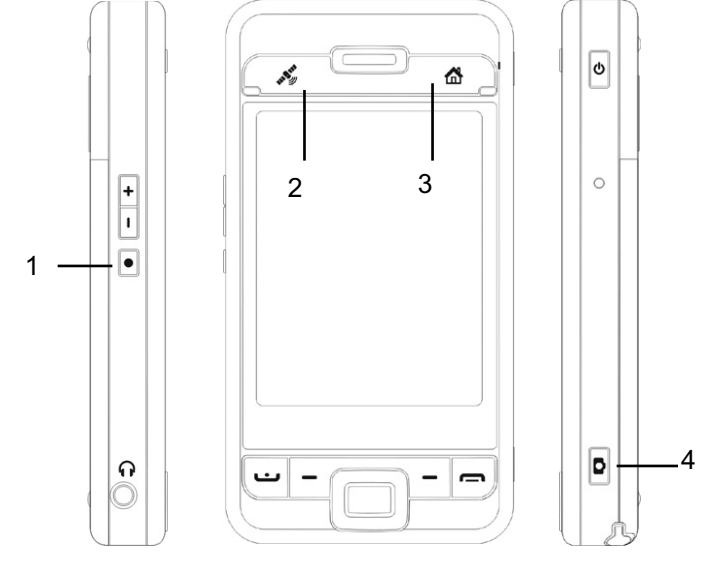

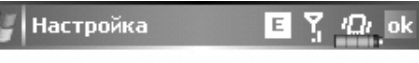

#### Кнопки

۲

1. Выберите кнопку:

| Кнопка                             | Назначение      |  |  |  |  |  |  |  |
|------------------------------------|-----------------|--|--|--|--|--|--|--|
| 🛞 Кнопка 1                         | Voice Commander |  |  |  |  |  |  |  |
| 🖲 Кнопка 2 GPSViewer               |                 |  |  |  |  |  |  |  |
| 🏠 Кнопка З                         | M-Desk          |  |  |  |  |  |  |  |
| 🔯 Кнопка 4                         | Камера          |  |  |  |  |  |  |  |
|                                    |                 |  |  |  |  |  |  |  |
|                                    |                 |  |  |  |  |  |  |  |
|                                    |                 |  |  |  |  |  |  |  |
| 2. Назначьте п                     | рограмму:       |  |  |  |  |  |  |  |
| Voice Comma                        | nder 🔻          |  |  |  |  |  |  |  |
| Программные кнопки Управление кног |                 |  |  |  |  |  |  |  |
|                                    |                 |  |  |  |  |  |  |  |

Этим кнопкам могут быть назначены функции вызова произвольных программ.

Функции кнопок и и при не могут быть изменены.

۲

# 5. Microsoft ActiveSync

При помощи MicrosoftT ActiveSyncT, вы можете синхронизировать данные между КПК и PC. При синхронизации программа сравнивает данные на КПК и PC и переносит недостающую информацию.

۲

Например, при синхронизации файлов Microsoft Word и Microsoft Excel между КПК и PC файлы автоматически конвертируются в соответствующий формат.

С помощью ActiveSync вы также можете:

- ✓ Делать резервные копии данные и восстанавливать данные на КПК.
- ✓ Копировать данные между КПК и РС.
- Настраивать режим синхронизации.

## Установка ActiveSync

Важная информация!

Перед установкой ActiveSync убедитесь, что КПК не подключен к PC . Подключайте USB крэдл только после установки ActiveSync.

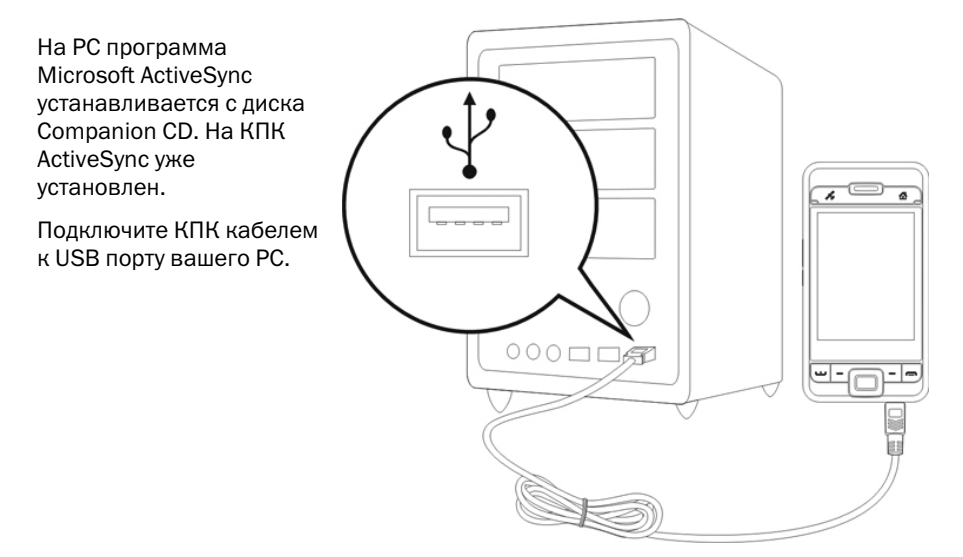

86

۲

۲

## Использование ActiveSync

После установки Мастер настройки ActiveSync поможет вам настроить параметры программы.

۲

Зеленая иконка 🕑 на панели задач вашего РС показывает, что соединение установлено.

Кликните кнопку Explore на панели Microsoft ActiveSync для доступа к файлам на КПК.

| Microsoft ActiveSync        |               |
|-----------------------------|---------------|
| Ede View Icols Help         |               |
| 📵 Sync 🕜 Schedule 🏂 Explore |               |
| Guest                       |               |
| Connected                   | 0             |
|                             |               |
|                             | Show Detais 🎗 |

Windows 95 и Windows NT не поддерживает соединения по USB.

## Синхронизация по USB

Перед началом синхронизации установите ActiveSync на PC с диска Companion CD.

## Настройки ActiveSync

После завершения установки, Мастер настройки поможет вам установить нужные параметры синхронизации.

При помощи USB крэдла соедините КПК и PC.

۲

| Marrie B. Just - Terre                                                                                          | N                                                                                                    |
|----------------------------------------------------------------------------------------------------|----------------------------------------------------------------------------------------------------|
| METERI ACTIVISIE                                                                                                |                                                                                                    |
| The will be able to conductant<br>To cytachronite E-mail, Coloral<br>Discissant the device, loated a<br>Wasset. | only time, biblion, and others non-Outlook, interest ywo resultants.<br>e, Controlt, Tada and Tatas with this computer, do the full loving<br>d run. Dethols, and then reconstruct the device and complete the Spachronization Bring |
|                                                                                                    | C.                                                                                                    |
| Synchronization Setup W                                                                                         | zeol 🔀                                                                                                    |
|                                                                                                    | Welcome to the Pocket PC Sync Setup<br>Wizard                                                                                                    |
|                                                                                                    | To set up a zero: solationarian between this computer and your Pocket $FC_{\rm s}$ click Next                                                                                                    |
|                                                                                                    | If you claik. Caucel, you can shift                                                                                                    |
|                                                                                                    | <ul> <li>Copy and move files between your Poolart PC and<br/>this computer.</li> </ul>                                                                                                    |
|                                                                                                    | <ul> <li>AM and sensore programs on your Pocket PC</li> </ul>                                                                                                    |
|                                                                                                    |                                                                                                    |
|                                                                                                    | A Back Nest P Caucil                                                                                                    |
| 🕀 Synchronization Setup 🛡                                                                                       | zed 🛛                                                                                                    |
| Synchronization Optionz<br>Choose the information p<br>computer (Windows PC).                                   | on would to spachatonics with your Postlet PC from your                                                                                                    |
| Defense for Type                                                                                                |                                                                                                    |
| Contacts                                                                                                    |                                                                                                    |
| Calenter                                                                                                    |                                                                                                    |
|                                                                                                    |                                                                                                    |
| 🗆 💭 Notes                                                                                                    |                                                                                                    |
| ✓ Lip Peromine ✓ Sin Film                                                                                       |                                                                                                    |
| 🗆 🕑 Media                                                                                                    |                                                                                                    |
| Select an information type a<br>synchronization options for                                                     | nove and elick Settings to change Settings.                                                                                                    |
|                                                                                                    | Back Next > Caucal                                                                                                    |

В первом окне нажмите OK, во втором Next, далее отмеьте элементы которые будете синхронизировать и нажмите Next.

| Synchronization                | a Setup Wizerd                     |                                                                                                    | Þ                      |
|--------------------------------|------------------------------------|----------------------------------------------------------------------------------------------------|------------------------|
|                                | Comp<br>Wizar                      | leting the Pocket PC Sync Se<br>d                                                                                              | stup                   |
|                                | You have<br>Witcoud<br>word whe    | reconstruity completed the Pocket PC Dyna<br>The mitinge you choose have been stored and<br>in you synchronize your Pocket PC. | : Detup<br>1 will be   |
|                                | To close<br>click Posi<br>epicheoo | the wised and begin genchmonistry your 7<br>th. Do not histochert your Poolet PC and<br>indica is finished.                    | ooket PC»<br>the faint |
|                                |                                    | - Back Freich                                                                                                    | Casel                  |
| C Microsoft Activ              | eSync                              |                                                                                                    |                        |
| Eis Tiev Icola                 | Belg                               |                                                                                                    |                        |
| 🔂 ३४४ 🥝 ः                      | ote: 🦻 Ingka                       |                                                                                                    |                        |
| WM_CHEN_/                      | ARABEL                             | •                                                                                                    |                        |
| Synchroniz Su                  |                                    | Hide Detail: 🕏                                                                                                    |                        |
| Information Type<br>Windows PC | Status<br>Eynchuraised             |                                                                                                    |                        |
|                                |                                    |                                                                                                    |                        |

۲

#### Нажмите Finish.

Процесс синхронизации начнется автоматически после завершения работы Мастера настройки.

Зеленая иконка 🕀 обозначает, что соединение установлено.

На КПК нажмите 🧾 , Программы (Programs) и Active Sync.

В этом окне отображается статус синхронизации и соединения. Для начала синхронизации нажмите Sync. Для настройки параметров синхронизации нажмите Меню (Menu).

۲

(�)

( )

| ActiveSy                    | 'nc        | <i>;</i> # ≧ <b>4</b> €_× |
|-----------------------------|------------|---------------------------|
| Windows PC<br>Synchronized: | Today 0:55 |                           |
| Connected                   |            | •                         |
| Sync                        |            | Menu                      |

Дополнительную информации о работе программы ActiveSync на PC вы можете найти в разделе помощи программы. Доступ к дополнительной информации о работе ActiveSync на КПК – запустите ActiveSync, нажмите *П* и затем Справка (Help).

۲

## Сихронизация по Bluetooth

Вы можете соединить и синхронизировать данные на КПК и PC без использования USB крэдла. Нажмите , Программы (Programs), ActiveSync, Меню (Menu), Соединения (Connections) и выберите из списка режим синхронизации Bluetooth. Для начала синхронизации нажмите кнопку Sync.

۲

( )

# 6. Соединения

## Соединение с Internet

В этом разделе описано как настроить и использовать соединение по протоколу передачи данных GPRS. Вы сможете использовать ваш КПК для просмотра WEB страниц, приема и отправки сообщений электронной почты, а также для отправки и приема SMS или MSN сообщений. Перед началом настройки вам необходимо уточнить у вашего сотового провайдера поддерживает ли он функцию GPRS, а также подключена ли эта функция на вашей SIM карте.

۲

## Мастер настройки соединения (Connection Wizard)

Нажмите Ш, Hacтройки (Settings), закладку Подключения (Connections), и Macrep подключения (Connection Wizard).

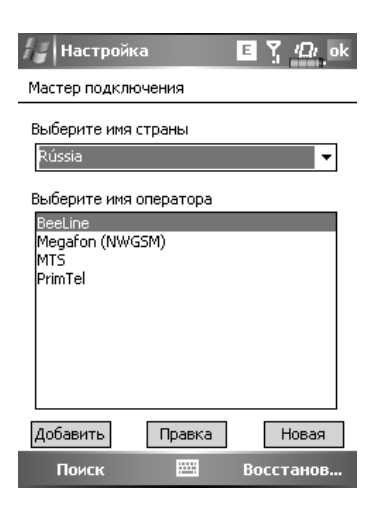

- 1 Выберите регион из списка.
- 2 Выберите сеть из списка.
- З Нажмите <u>Доб</u>авить (Add).
- 4 Нажмите 4 Настройки (Settings), закл Подключения (Connections), Подключения (Connections), и "Управление подключениями.", в список будет добавлено новое имя.

( )

( )

#### Настройки GPRS соединения

Нажмите 4. Настройки (Settings), закладку Подключения (Connections), программу Подключения (Connections), и затем закладку Задачи (Tasks).

۲

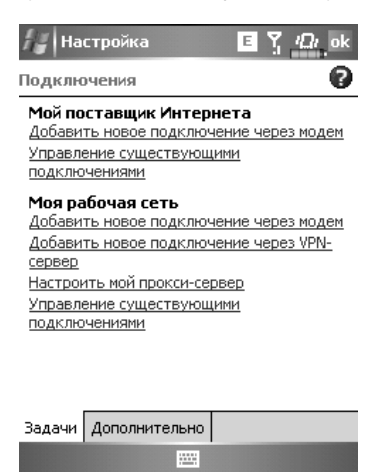

Нажмите «Новое модемное подключение» (Add a new modem connection) в разделе "My ISP"

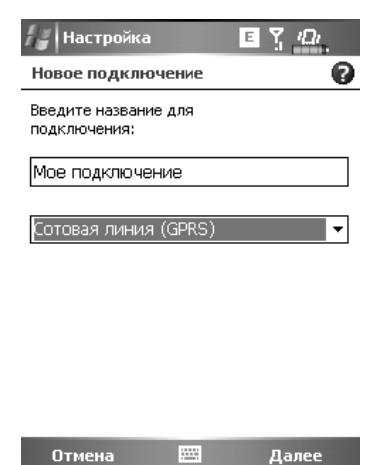

Вы перешли в экран "Новое подключение" (Make New Connection).

В пункте "Введите имя подключения" (Enter a name for the connection), введите название соединения.

В пункте "Выберите модем" (Select a modem) выберите "Сотовая сеть GPRS" (Cellular Line GPRS).

Нажмите Далее (Next).

92

( )

( )

| Настройка               | EY | iΩi |
|-------------------------|----|-----|
| Мое подключение         |    | ?   |
| название точки доступа: |    |     |
|                         |    |     |

۲

|       | _ | _  | _ | _ | _ | _ | - | _ | _ | -  | _ | _ | - | -  |    | _ | - | _ | _ | _ |
|-------|---|----|---|---|---|---|---|---|---|----|---|---|---|----|----|---|---|---|---|---|
| 123   | 1 | L  | 2 | 2 | 3 | 4 |   | 5 | 6 | 17 | 7 | 8 | 9 | 1  | 0  | - |   | = | • |   |
| +     |   | й  |   | ц | 1 | 7 | к |   | e | н  |   | Г | ш | L  | ц  | 3 |   | х | • | Ь |
| Û     |   | 6  | þ | ы | T | В | a | Ī | п | p  |   | 0 | Л | ī  | д  | Я | к | Э | Τ |   |
| Û     | 1 | Τ  | я | Ī | ł | C | 1 | 4 | и | ŀ  | Г | Ь |   | 5  | ю  | 5 |   | T | • | L |
| Ctl   | Ī | au | 1 | ë | Γ |   |   |   |   |    |   |   |   | Ŀ  | L  | t | ŀ | ← | - | • |
| Назад |   |    |   |   |   |   |   | 1 |   | -  |   |   |   | Дł | ал | e | e |   |   |   |

Введите Имя точки доступа (Access Point Name), предоставленное вашим сотовым оператором и нажмите Далее (Next).

Введите вашу персональную информацию и нажмите Готово (Finish).

## Соединение по GPRS

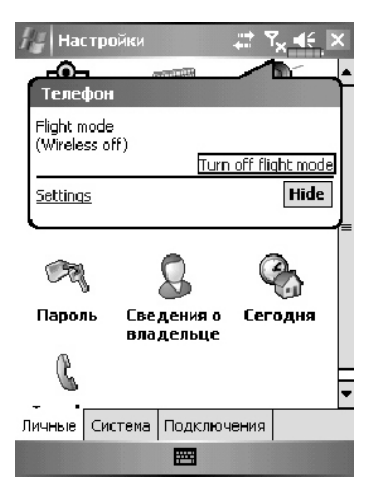

Нажмите иконку или в верхней части экрана, в появившемся сообщении нажмите "Включить телефон..." (Turn off flight mode) и введите ваш PIN код для включения телефона. измениться на и и иконка изменится на .

۲

۲

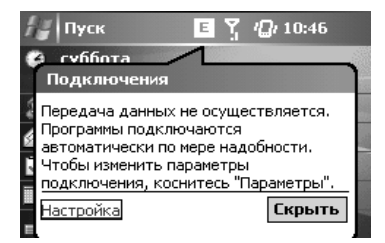

۲

Нажмите **G**, затем "Подключение GPRS" (Connect GPRS) и следуйте инструкциям на экране.

В экране Logon Network введите вашу персональную информацию и нажмите login для соединения.

После установки соединения иконка 🜀 изменится на 🔛.

Теперь вы можете использовать программы для работы с Internet, E-mail, и тп.

### Отключение GPRS соединения

| ł      | 🖕 Пуск 🛛 🗉 🖞 🖓 10:47           |  |
|--------|--------------------------------|--|
| •      | Суббота Подключения            |  |
| 14 A   | BeeLine GPRS (EDGE) Подключено |  |
| 5      | Настройка Отключиться Скрыть   |  |
| N<br>N |                                |  |

Отключение GPRS: Нажмите и в появившемся сообщении нажмите кнопку Отключиться (Disconnect).

| 🚑 Пуск             | E E         | <i>l</i> []ı 10:47        |
|--------------------|-------------|---------------------------|
| суббота<br>Телефон |             |                           |
| a BEE LINE         |             | Отключение                |
| настройка          |             | <u>телефона</u><br>Скрыть |
| О устройство       | пазблокиров | avo                       |

Отключение телефона: Нажмите 🛍 и в появившемся сообщении нажмите "Выключить телефон..." (Turn off flight mode).

۲

( )

## Использование Bluetooth

Bluetooth – это технология беспроводной связи на малом расстоянии – обычно 10 метров. Если Bluetooth включен в верхнем левом углу мигает синий индикатор.

( )

Нажмите иконку Wireless Manager 🍥 в правой нижней части экрана Today. И затем нажмите 🛐 для включения Bluetooth.

## Mactep Bluetooth соединения (Bluetooth Conection Wizard)

Нажмите [201], Программы (Programs), Утилиты и затем Диспетчер Bluetooth (Bluetooth Manager).

Нажмите на любую из иконок в левой стороне экрана. Система попросит подтверждения активации Bluetooth соединения. После подтверждения и включения Bluetooth в левом верхнем углу КПК будет мигать синий индикатор.

- Нажмите Для поиска и подключения доступных Bluetooth телефонных гарнитур.
- Нажмите кнопку Settings для настройки Bluetooth устройств.
- Нажмите для запуска соединения с Bluetooth устройствами.

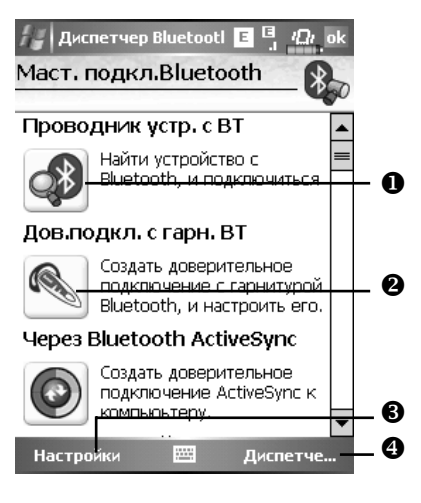

( )

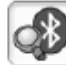

Нажмите иконку 🖾 (Поиск устройств Bluetooth и подключение) для перехода На экране вы видите все доступные Bluetooth устройства. 🖉 Диспетчер Bluetootl 🗉

( )

Проводник устройства с В • Нажмите на иконку нужного устройства и Шаг 1 2 3 следуйте инструкциям на экране для соединения. Уже подключенные устрой будут отмечены на экране символом Нажмите на эту кнопку для подключения Bluetooth телефонной гарнитуры. В Кнопка обновления информации о доступных устройствах. • Изменение формы отображения информации.

Нажмите кнопку Bluetooth Manager для перехода в следующий экран:

- Нажмите для поиска новых доступных устройств.
- 2 Кнопка возврата в Bluetooth Wizard.
- Нажмите кнопку Settings для настройки Bluetooth устройства.

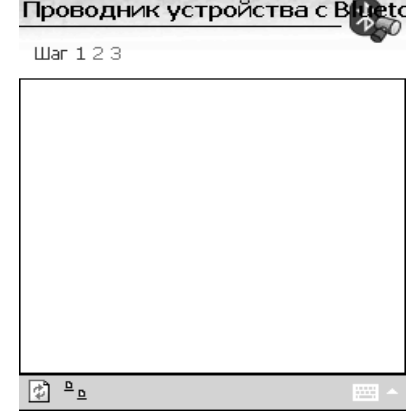

| /ly Paired Devi | ice List: |    |
|-----------------|-----------|----|
|                 | Ĩ.        |    |
| BT Headset      | Annie     |    |
|                 |           |    |
|                 |           |    |
|                 |           |    |
|                 |           |    |
|                 |           |    |
|                 | Add Dele  | .e |

🚛 Bluetooth Manager

( )

( )

#### Настройки Bluetooth соединения

Нажмите кнопку Settings в экране Bluetooth Wizard для перехода в экран настроек:

۲

| Диспетчер Bluetootl E Y /Dr. ok<br>Настройки Bluetooth              |  |  |
|---------------------------------------------------------------------|--|--|
| <sub>Г</sub> Статус Bluetooth — — — — — — — — — — — — — — — — — — — |  |  |
| 🖲 Открыть 🔘 Закрыть                                                 |  |  |
| <br>ГИдентификация устройства                                       |  |  |
| Имя МС                                                              |  |  |
| Адрес 55:66:44:33:22:11                                             |  |  |
| <sub>Г</sub> Доступ                                                 |  |  |
| 🔽 Обнаруживаемое                                                    |  |  |
|                                                                     |  |  |
| Общие Служба Последовательный п                                     |  |  |
|                                                                     |  |  |

Закладка Общие (General)

Раздел Статус Bluetooth (Bluetooth Status)

- 1 Выберите Вкл (Open) для включения Bluetooth.
- 2 Выберите Выкл (Close) для отключения Bluetooth.

Раздел Идентификация устройства (Device Identify)

- 1 Имя (name): устройства, поддерживающие Bluetooth, будут идентифицировать ваш КПК по этому имени.
- 2 Адрес (Address): уникальный адрес вашего КПК.

#### Раздел Доступ (Access)

- 1 Видимый (Discoverable) отмечено устройства, поддерживающие Bluetooth, будут определять ваш КПК и иметь возможность передавать вам данные, в случае получения подтверждения с вашей стороны.
- 2 Видимый (Discoverable) не отмечено вы сможете передавать данные на другие устройства, но они вас определять не будут.

( )

( )

( )

| Диспетчер Bluetootl E 🧏 🕰 ок<br>Диспетчер лок. порта |             |                      |  |
|------------------------------------------------------|-------------|----------------------|--|
| Зарегистрированные порты:                            |             |                      |  |
| Имя                                                  | Роль        | Адрес                |  |
| COM6:                                                | Server      | локальный            |  |
| COM2:                                                | Client      | 00:00:00:00:00:00    |  |
|                                                      |             |                      |  |
| . ◀                                                  |             | ▶                    |  |
|                                                      | Добавить    | Удалить              |  |
| Служба По                                            | следовател  | пьный порт 🛛 Гар া 🕨 |  |
|                                                      | <u>  22</u> | 8                    |  |

۲

Закладка Последовательный порт (Serial Port)

Регистрация нового последовательного порта.

1 Нажмите кнопку Добавить (Add). Для удаления ранее зарегистрированных портов выделите нужную строчку и нажмите кнопку Удалить (Delete).

| 🚑 Диспо                             | етчер Bluetootl 🗉 🏆                         | <i>iΩi</i> _ok |
|-------------------------------------|---------------------------------------------|----------------|
| Новый г                             | последовательн                              | ый <b>дор</b>  |
| Зарегистр                           | ировать                                     |                |
| Имя:                                | СОМ                                         | •              |
| Роль:                               | Client                                      | •              |
| Индекс:                             | 1                                           | <b>•</b>       |
| Ваше имя<br>регистрац<br>порт Bluet | для<br>ии' <com1>'Последов<br/>tooth</com1> | ательны        |

| 80 |  |
|----|--|

2 На этом экране вы видите параметры для регистрации нового последовательного порта.

В поле Имя (Name) выбираете COM, затем в поле Индекс (Index) выбираете значение 0, 2, 4, 6 или 7. Или выбираете BTS, в поле Index – значение от 0 до 9.

98

۲

( )

Закладка Bluetooth гарнитура

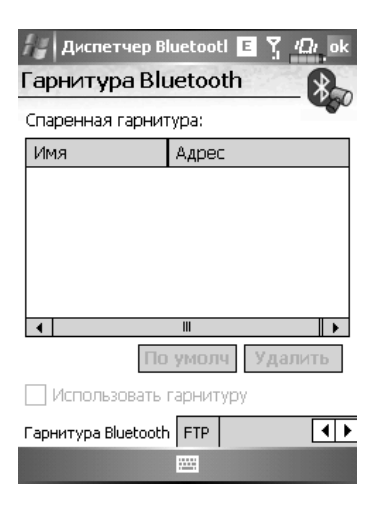

۲

- 1 Выберите гарнитуру из списка
- 2 Выделите пункт Использовать гарнитуру (Use Headset)

#### Закладка FTP

۲

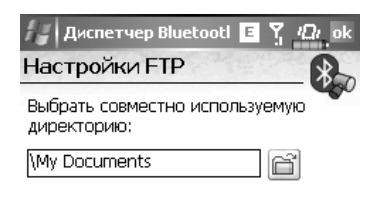

| Гарнитура Bluetooth | FTP | •• |
|---------------------|-----|----|
|                     |     |    |

Выберите одну из папок на вашем КПК к которой будет открыт доступ.

۲

## Тип соединения CSD

Нажмите Настройки (Settings), закладку Подключения (Connections), затем CSD Type.

۲

Вы должны подключить услугу Circuit-Switched Data (CSD) у вашего сотового оператора перед использованием этой функции. Данный протокол аналогичен модемному соединению по обычной телефонной линии.

| Настройка              | E Y Di ok |
|------------------------|-----------|
| Доп.настройки типа CSD |           |
| Протокол связи:        |           |
| v.110                  | •         |
|                        |           |
| Настройка передачи:    |           |
| Прозрачная             | •         |
|                        |           |
|                        |           |
|                        |           |
| Πα                     | умолчанию |

Это только пример. Вид экрана зависит от функций вашего сотового оператора.

\*\*\*\*\*

۲

( )

# 7. Использование Wireless LAN

# Подключение к Wireless LAN

В этом разделе описано как использовать ваш КПК для подключения к Internet с использовнием беспроводных сетей WiFi.

۲

Для настройки соединения вам будут нужны такие данные как: IP адрес, имя DNS сервера, Proxy сервер, номер порта, пароль для доступа и т.п. Все эти данные необходимо получить у вашего провайдера.

Настройки сети нужно сделать только один раз. В дальнейшем для подключения к

сети вам нужно будет только нажать на иконку 🔤 в меню Wireless Manager.

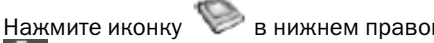

🤎 в нижнем правом углу экрана Сегодня (Today) или нажмите

🖾, Программы (Programs) и затем Wireless Manager.

- Эта иконка показывает, что ваш КПК подключен к беспроводной сети WiFi. В случае подключения на левой стороне КПК мигает оранжевый индикатор.
- Нажмите для перехода в экран настроек.
- Нажмите для включения или отключения функций беспроводной связи. Символ

**У** обозначает, что беспроводные функции отключены.

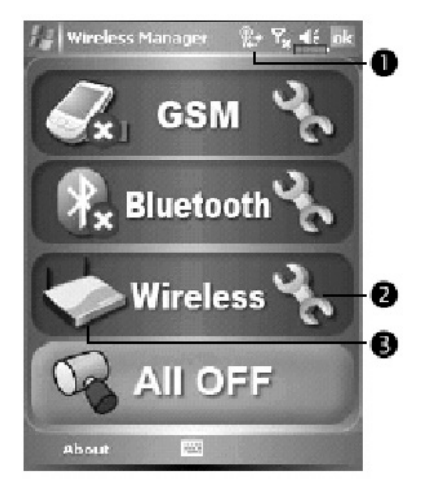

( )

**( b**)

## Настройка беспроводной сети (для обычного сетевого подключения)

Для настройки вам нужны следующие данные: IP адрес, имя DNS сервера, данные прокси сервера, номер порта. Эти данные вы можете получить у сетевого администратора.

( )

Если ваш КПК не смог настроить соединение в автоматическом режиме, установите параметры соединения вручную.

- 1 Нажмите иконку в главном меню Wireless Manager, после этого в соке навигации будет показана иконка.
- 2 Затем нажмите 2 , Настройки (Settings), закладку Подключения (Connections), Подключения (Connections), закладку Дополни-

3 Нажмите кнопку Выбрать сети (Select Networks).

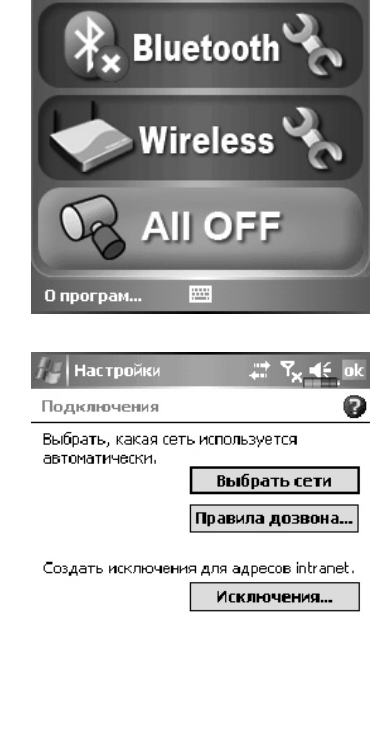

Диспетчер беспров

GSM

Υ<sub>α</sub>ι (D) – ol

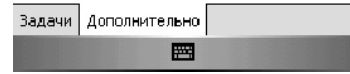

( )

( )

4 Выберите в обоих выпадающих меню Му Work Network, затем нажмите ОК для сохранения настроек и выхода.

۲

- 5 В главном меню Wireless Manager нажмите для входа в экран WLAN Utility.
- Настройки Ту 45. ок Управление сетью Автоматическое подключение к Интернету через: <u>Му Work Network</u> Править... Создать... Автоматическое подключение к частным сетям через: <u>Му Work Network</u> Править... Создать...
- 6 Нажмите кнопку Configuration для входа в экран WLAN Setup

| WLAN Utility            | ,≓ Y <sub>X</sub> 4€ ok              |
|-------------------------|--------------------------------------|
| Link Status             | Unavailable                          |
| SSID                    | Unavailable                          |
| Operating Mode          | Unavailable                          |
| BSSID                   | Unavailable                          |
| Channel                 | Unavailable                          |
| WEP                     | Unavailable                          |
| Power Saving            | Unavailable                          |
| Signal Strength         | Unavailable                          |
| TxRateMode              | Unavailable                          |
| TX b                    | ps RX bps                            |
| Status Setting Ab       | out                                  |
| searces   secting   ne. |                                      |
| Configurat              |                                      |
| Configurat              | ₩<br>I Y <sub>x</sub> tić ok         |
| Configurat              | I 7 <sub>×</sub> 4£ ak<br>s Networks |
| Configurat              | Kvalskie<br>Availskie                |
| Configurat              | Es Networks                          |
| Configurat              | E Networks                           |
| Configuret              | ES Networks                          |

7 Выберите имя нужной сети для перехода в экран авторизации.

۲

( )

8 Выберите данные соответствующие сети:

۲

- ✓ Authentication: выберите Open
- ✓ Data Encryption: выберите WEP для ввода в последующее меню Network key и Network index.

(В случае необходимости выберите закладку General или 802.1х для дополнительных настроек.)

| 🚰 Settings                                                                                          | į Y <sub>×</sub> ∎é ok                                                    |
|----------------------------------------------------------------------------------------------------|---------------------------------------------------------------------------|
| Configure Network                                                                                   | Authentication                                                            |
| Authentication:                                                                                     | Open 🔻                                                                    |
| Data Encryption:                                                                                    | WEP -                                                                     |
| 🗌 The key is autom                                                                                  | atically provided                                                         |
| Networkkey:                                                                                         |                                                                           |
| Key index: 1                                                                                        | <b>•</b>                                                                  |
| General Network Kes<br>23 1 2 3 4 5<br>Tab 9 W e r t<br>24P a s d f 9<br>Shint 2 X C V<br>28 50 1 1 | / 802.tss<br>5 7 8 9 0 - = ←<br>9 h i k I 7 *<br>b n m , . / ←<br>4 t ← → |
|                                                                                                    |                                                                           |

9 Нажмите пером и удерживайте на имени нужной сети, из выпадающего меню выполните команду Connect. В случае успешного подключения к сети в рерхней части экрана вы увидите иконку.

| 🖅 Settings 💡 🏹 🖬 ok         |
|-----------------------------|
| Configure Wireless Networks |
| Add New                     |
| Steven Connect              |
| Remove Settings             |
|                             |
|                             |
|                             |
|                             |
| Nativorks to access:        |
| Al Available 💌              |
| Wireless Network Adapters   |
|                             |

۲

## Настройка беспроводной сети (для соединения через прокси сервер)

Для настройки вам нужны следующие данные: IP адрес, имя DNS сервера, данные прокси сервера, номер порта. Эти данные вы можете получить у сетевого администратора.

( )

Нажмите <sup>Ш</sup>, Настройки (Settings), закладка Подключения (Connections), Подключения (Connections) и затем закладку Задачи (Tasks).

1 Выберите Новое модемное подключение (Setup my proxy server) или Настройка прокси сервера (Edit my proxy server).

| Подключения | ? |
|-------------|---|

**Му Work Network** Новое модемное подключение Новое подключение к серверу VPN Настройка прокси-сервера

- 2 В закладке Настройки прокси (Proxy Settings) убедитесь, что выделены пункты: Сеть подключена к Интернету (This network connects to the Internet) и Сеть использует прокси-сервер для подключения к Интернету (This network uses a proxy server to connect to the Internet).
- 3 Введите имя в поле Прокси-сервер (Proxy server).
- 4 Нажмите кнопку Advanced для ввода настроек.

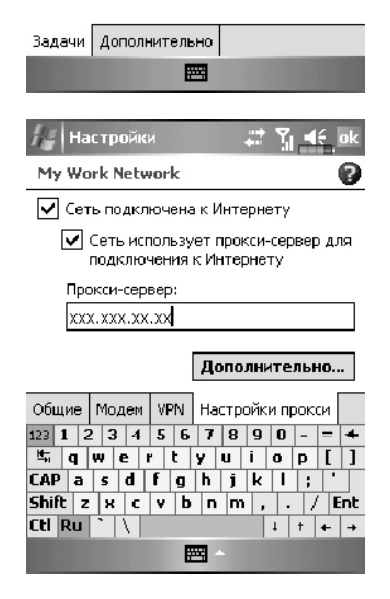

105

( )

5 Вы можете изменить настройки нажав на нужную строку, например на HTTP.

۲

| Настройки                        | 📰 🏹 🗲 ok         |  |  |  |  |  |  |  |
|----------------------------------|------------------|--|--|--|--|--|--|--|
| My Work Network                  | 0                |  |  |  |  |  |  |  |
| Нажмите тип прокси для изменения |                  |  |  |  |  |  |  |  |
| Тип                              | Сервер           |  |  |  |  |  |  |  |
| HTTP<br>WAP                      | xxx.xxx.xx.xx:80 |  |  |  |  |  |  |  |
| Защищенный WAP                   |                  |  |  |  |  |  |  |  |
| Сокеты                           | 200.000.00.00    |  |  |  |  |  |  |  |
| 123 1 2 3 4 5 6                  | 7 8 9 0 - = 4    |  |  |  |  |  |  |  |
| 🟝 qwert                          | yuiop[]          |  |  |  |  |  |  |  |
| CAP a s d f g                    | h j k l ; '      |  |  |  |  |  |  |  |
| Shift Z X C Y D                  | n m , . / Ent    |  |  |  |  |  |  |  |
|                                  | ↓ † + →          |  |  |  |  |  |  |  |
|                                  |                  |  |  |  |  |  |  |  |

6 Введите номера в поле Порт (Port). Нажмите кнопку ОК для сохранения настроек и выхода.

| ластроики 🛶           |                  |
|-----------------------|------------------|
| НТТР Прокси           | 0                |
| Сервер                | Порт             |
| XXX.XXX.XX            | : 80             |
|                       |                  |
| Имя                   |                  |
| Пароль:               |                  |
| Домен:                |                  |
|                       |                  |
|                       |                  |
|                       |                  |
|                       |                  |
| Shire Z X C Y D n m , | . / ENC          |
|                       | †   <b>←</b>   → |

۲

۲

# 8. Отправка и прием сообщений

# Сообщения E-mail и SMS

С помощью программы Сообщения (Messaging) вы можете отправлять и принимать E-mail сообщения следующими способами:

۲

Отправлять и принимать e-mail сообщения непосредственно через вашего Internet провайдера (ISP).

Синхронизировать e-mail сообщения с программами Microsoft Exchange или Microsoft Outlook на PC.

Не поддерживается синхронизация с Microsoft Outlook Express.

Ссылки на описания работы с E-mail в оригинальном руководстве:

Раздел "E-mail Server Setup".

Раздел "Using E-mails and SMS".

Ссылки на описания работы с SMS:

Раздел "Using E-mails and SMS"

Для отправки SMS собщений, нужно только нажать на Phone (иконка антенны в строке навигации). В этом случае нет необходимости подключать GPRS, настраивать новый E-mail account и осуществлять соединение через Messaging.

### Синхронизация E-mail сообщений

Сихронизация E-mail сообщений может быть сделана при синхронизации КПК и PC. Для этого нужно включить опцию Inbox synchronization в программе ActiveSync. Как это сделать описано в разделе помощи к программе ActiveSync на PC.

Во время синхронизации:

Настройте параметры в "Set Up a Partnership", теперь вы можете синхронизировать данные. Если вы выбрали опцию «не синхронизировать данные», вы сможете вручную копировать или переносить E-mail сообщения между КПК и PC.

107

 $( \bullet )$ 

( )

E-mail сообщения находящиеся в папке "Outbox" на КПК переносятся в Exchange или Outlook, и затем будут отправлены из соответствующей программы.

۲

Поддерживаются программы Exchange и Outlook

E-mail сообщения находящиеся в папке Inbox наКПК будут перенесены в соответствующую папку программ Microsoft Outlook или Microsoft Exchange на PC.

Если вы удалите сообщение из КПК, оно будет также удалено и на РС, после очередной синхронизации.

SMS сообщения не синхронизируются.

#### Непосредственное соединение с почтовым сервером

Вы можете принимать сообщения непосредственно с почтового сервера вашего Internet провайдера, как вы это делаете на PC.

В зависимости от настроек, вы можете принимать почту за указанный интервал времени, принимать целые письма или только заголовки, или принимать письма с вложениями не больше указанного размера. Для настройки параметров нажмите Tools затем Options.

#### Настройки E-mail

Получите от вашего провайдера следующие данные.

- 1 E-mail адрес, имя account name и пароль
- 2 Имя сервера РОРЗ или ІМАР4 для входящей почты
- 3 Имя сервера SMTP для исходящей почты

Настройка E-mail: Нажмите 🖾, Сообщения (Messaging), Меню (Menu), Утилиты (Tools), выберите Новая учетная запись (New Account), следуйте инструкциям на экране.

Подключение к E-mail серверу: Нажмите Сообщения (Messaging), Меню (Menu), Смена учетной записи (Switch Accounts) и выберите POP3.

Нажмите Меню (Menu) и затем Отправить/Принять (Send/Receive)

/ Нажмите Меню (Menu), Утилиты (Tools) затем Настройки (Options) для изменения настроек E-mail.

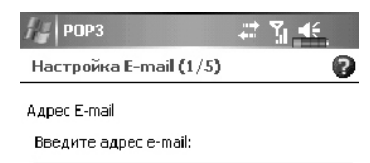

| 123   | 1 : | 2 3 | 3 4         | 5 | 6 | 7 | 8 | 9  | 0 | - | =   | +   |
|-------|-----|-----|-------------|---|---|---|---|----|---|---|-----|-----|
| H.    | q   | w   | e           | ۲ | t | Y | u | i  | 0 | P | Ι   | ]   |
| CAP   | а   | 5   | d           | f | g | h | j | k  | 1 | ; | 1.  |     |
| Shift | t z | : н | c           | ۷ | b | n | n | ι, |   | 1 | í E | int |
| Cti   | Ru  | 1   | $\setminus$ |   |   |   |   |    | 1 | t | +   | +   |
|       |     |     |             |   | B |   |   |    |   |   |     |     |

108

 $( \bullet )$ 

( )
### Использование E-mails и SMS

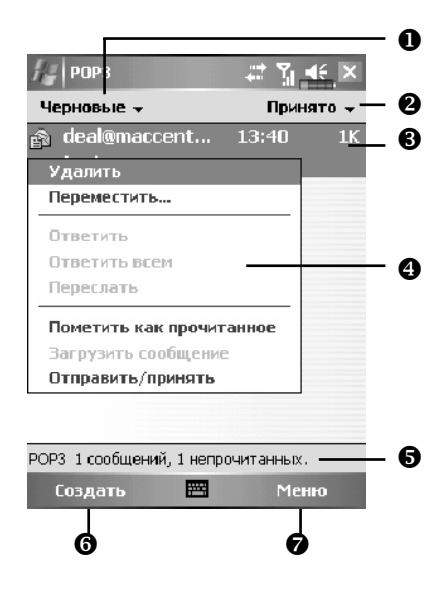

۲

Краткое описание функций программы Сообщения (Messaging):

- Выбор папки для отображения.
- Ортировка сообщений.
- **3** Открыть сообщение (нажать на сообщение пером).
- Нажмите и удерживайте для вызова меню.
- 6 Строка статуса
- 6 Создание нового сообщения.
- Изменение настроек.

۲

( )

#### Краткое описание работы с почтой

Отправить и принять почту: Нажмите Создать (New) для создания нового сообщения. Нажмите Send. После возвращения в экран Сообщения (Messaging), нажмите кнопку

( )

🔁 Send/Receive Mail для отправки и приема почты.

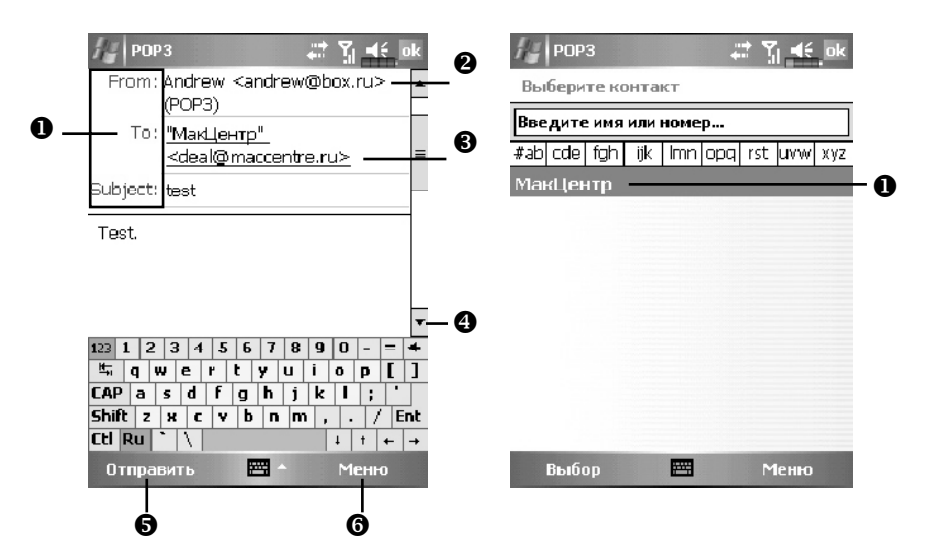

- Нажмите То, Сс или Всс для открытия экрана Контакты (Contacts). Если в списке есть нужный адрес просто нажмите на него.
- Нажмите для ввода вручную E-mail адреса, номера сотового телефона и заголовка письма. Если вы используете более одного адреса разделяйте их точкой с запятой (;).
- POP3 обозначает, что вы отправляете email, в случае отправки SMS тут будет указано Text Message. Обратите внимание на то, что нельзя одновременно отправить E-mail и SMS.
- Полоска прокрутки.
- **6** Кнопка Send: отправка сообщения.
- Кнопка Меню (Menu): дополнительные функции, такие как добавление файлов в письмо, редактирование ранее набранного текста или отмена отправки сообщений.

110

( )

( )

Чтение почты и ответ на письма: получите новую почту нажав Меню (Menu) и затем Отправить.Принять (Send/Receive). Переключитесь в папку Входящие (Inbox) и откройте нужное сообщение.

۲

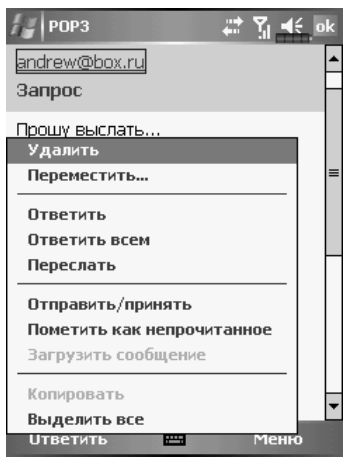

Изменение настроек:

- 1 В программе ActiveSync вызовите команду Inbox Synchronization.
- 2 Нажмите Сообщения (Messaging), Меню (Menu), Утилиты (Tools), Настройки (Options), затем закладки Учетные записи (Accounts), Сообщение (Message) на КПК, для доступа к соответствующим настройкам.

۲

( )

#### **Технология Direct Push**

Технология Direct Push предназаначена для корпоративных пользователей КПК. При помощи ActiveSync ваш КПК может принимать данные, такие как e-mail сообщения, через Microsoft Exchange Server.

۲

#### Настройки Direct Push

Ниже описано, как настроить программу ActiveSync на КПК для синхронизации через Exchange Server. При этом ваш КПК, подключенный к Сети через GPRS или WLAN, сможет принимать сообщения о поступивших e-mail, и вы сможете читать эти e-mail сообщения.

Помните, что при "засыпании" КПК соединение WLAN отключается. При этом вы не сможете получать сообщения. Но как только вы включите КПК, нажав на кнопку Питание, соединение будет восстановлено.

| Если настройка не была<br>сделана ранее, выберите<br>Добавить сервер-источник<br>(Add Server Source).<br>Нажмите для соединения<br>и синхронизации.<br>Нажмите для изменения<br>настроек.<br>Настройка сервера<br>Подключения<br>Соппесt via Bluetooth<br>Меню 2                            | 1. | Нажмите 🧾 ,<br>Программы (Programs),<br>ActiveSync, Меню, Настойки<br>сервера (Configure Server).     | ActiveSy<br>Exchange Se<br>Синхронизиро | упс Е 🦕 🕰 🗙                          |     |
|----------------------------------------------------------------------------------------------------|----|----------------------------------------------------------------------------------------------------|-----------------------------------------|--------------------------------------|-----|
| <ul> <li>Нажмите для соединения и синхронизации.</li> <li>Нажмите для изменения настроек.</li> <li>Нажмите для изменения настроек.</li> <li>Параметры<br/>Расписание<br/>Состояние</li> <li>Настройка сервера</li> <li>Подключения<br/>Соппесt via Bluetooth</li> <li>Синхрониз.</li> </ul> |    | Если настройка не была<br>сделана ранее, выберите<br>Добавить сервер-источник<br>(Add Server Source). |                                         |                                      |     |
| <ul> <li>Нажмите для изменения настроек.</li> <li>Настройка сервера</li> <li>Подключения</li> <li>Соппест via Bluetooth</li> <li>Синхрониз.</li> </ul>                                                                                                    | 0  | Нажмите для соединения<br>и синхронизации.                                                            |                                         | Параметры                            | -0  |
| Настройка сервера<br>Подключения<br>Соппесt via Bluetooth<br>Синхрониз. Ш Меню (2)                                                                                                    | 2  | Нажмите для изменения                                                                                 |                                         | Состояние                            |     |
| Подключения<br>Connect via Bluetooth<br>Синхрониз. Ш Меню — 2                                                                                                    |    |                                                                                                    |                                         | Настройка сервера                    |     |
| Синхрониз. 🔤 Меню — 2                                                                                                    |    |                                                                                                    |                                         | Подключения<br>Connect via Bluetooth |     |
|                                                                                                    |    |                                                                                                    | Синхрониз.                              | 🔤 Меню —                             | - 0 |

( )

(�)

 Получите у вашего сетевого администратора адрес сервера, имя пользователя, имя сети и т.д.

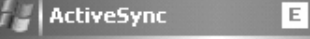

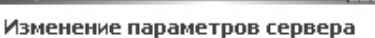

Y, I (D)

Yil IDr. ak

(�)

2

-----

#### Адрес сервера:

۲

XXX.XXX.XXX.XXX

ActiveSync

Примечание: это соответствует адресу сервера Outlook Web Access.

- Требуется шифрованное подключение (SSL)
- 123 ¿ i ¢ € £ ¥ § ¶ ± 0 × » 4 ->i|q|w|e|r|t|y|u|i|o b - ↓ | a | s | d | f | g | h | j | k | l + × ① Z X C V b n m ┙ Ctl au < / ↓ | † | ← -> Отмена Далее
- Нажмите Меню (Menu) и выберите Schedule (Расписание). В пунктах высокая загрузка (Peak times) и низкая загрузка (Off-peak times) выберите При поступлении сообщения (As items arrive).

| Расписание       | 6                   |
|------------------|---------------------|
| Синхронизация    | во время            |
| высок, загрузки: | При поступлении э 🔻 |
| низкой загрузки: | При поступлении э 🔻 |
| Использовать     | при роуминге        |
| 🗸 Отправлять ис  | ходящие немедленно  |

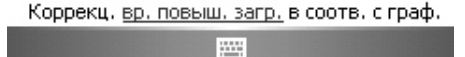

113

( )

# **MSN Messenger**

Для перехода в MSN Messenger на экране Сегодня нажмите 🖤.

Нажмите 📶 . Программы (Programs), Pocket MSN, MSN Messenger.

۲

Программа MSN Messenger позволяет:

- видеть список подключенных абонентов.
- отправлять и принимать сообщения,
- осуществлять общение с группой абонентов.

Для получения подробной информации нажмите 🖾, Help.

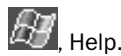

Для работы с MSN Messanger вам необходимо получить учетную запись Microsoft Passport или учетную запись электронной почты Microsoft Exchange. Если у вас есть учетная запись Hotmail или MSN, вы уже имеете данный паспорт.

Для получения зайдите на http://www.passport.com. Или зарегистрируйте Microsoft Hotmail e-mail адрес на http://www.hotmail.com.

### Hactpoйкa MSN Messenger

Перед подключением, вы должны ввести данные вашей учетной записи или Паспорта.

MSN Messenger

Tap here to sign in

 нажмите для ввода вашего email адреса и пароля.

Если вы уже используете MSN Messanger на PC, ваш список контактов автоматически появится на КПК.

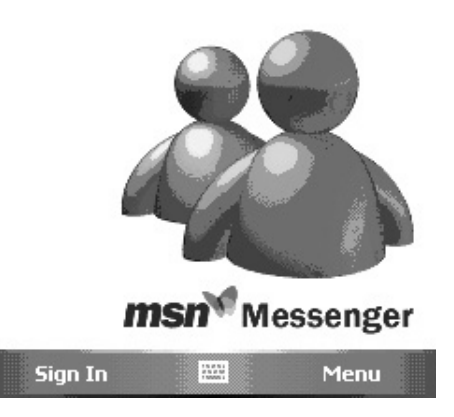

( )

( )

#### Работа с контактами

В окне MSN Messenger вы видите весь список ваших контактов, распределенный по категориям Активен (Online) и не активен (Not Online). Когда вы подключены к Internet вы можете работать с этим списком: отправлять сообщения, e-mail, блокировать или удалять контакты при помощи выпадающего меню.

۲

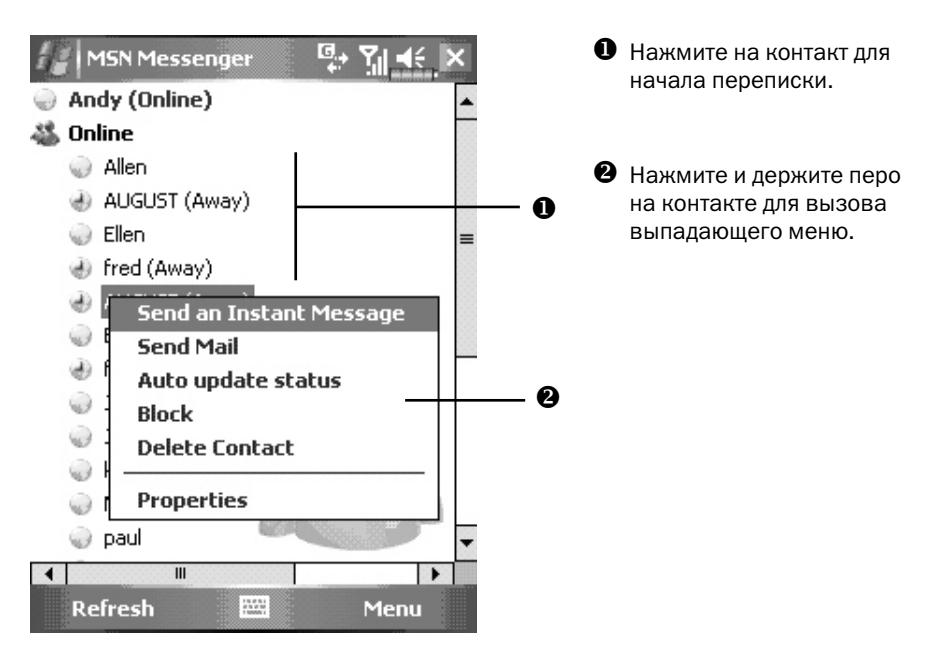

Чтобы стать "невидимым" для абонентов в сети, нажмите Меню (Menu), Мой статус (My Status) и выберите Appear Offline.

115

( )

( )

#### Переписка

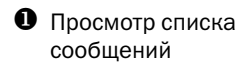

Ввод сообщения

В Нажмите для отправки сообщения

Остояние переписки.

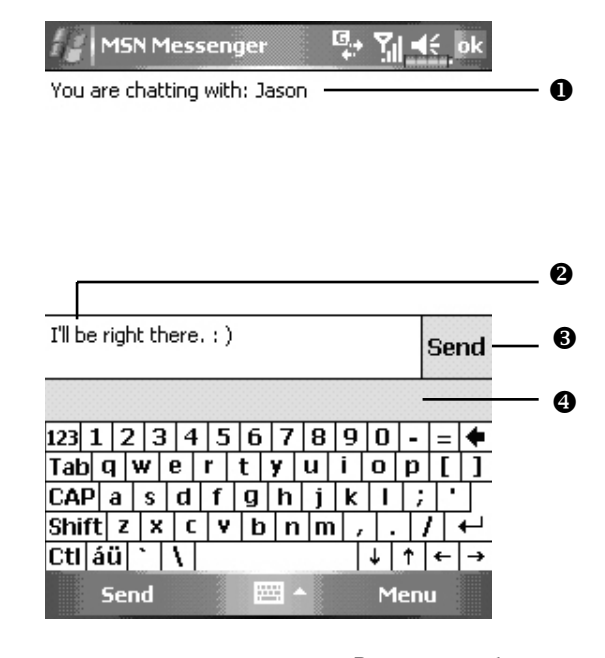

Нажмите нужный контакт для перехода в окно переписки. Введите сообщение в поле ввода и нажмите Отправить (Send). Или нажмите Меню (Menu) и затем Мой текст (My Text) для ввода шаблонов сообщений. Для подключения к диалогу нового абонента нажмите Меню (Menu) и Пригласить (Invite) и выберите из списка нужного абонента.

۲

Для возврата в основное окно без прекрщения переписки с абонентом, нажмите Меню (Menu) и затем Контакты (My Contacts). Для обратного перехода - Меню (Menu), Chat и выберите из списка нужного абонента.

( )

( )

# **MMS Composer**

Нажмите 🦾 , Программы (Programs), Телефон (Phone), затем Компоновщик MMS (MMS Composer).

۲

Работа с программой Компоновщик MMS (MMS Composer) очень похожа на работу с обычной программой для обработки E-mail. В папке Входящие (Inbox) сохраняются принятые MMS сообщения, в папке Исходящие (Outbox) – сообщения готовые к отправке. В папке Отправленные (Sent) сохраняются копии отправленных сообщений. В Черновые (Drafts) вы можете записать MMS для последующего редактирования.

### Настройки

Подключите MMS услугу у вашего сотового оператора. Внимательно изучите данные полученные от вашего сотового оператора для настройки КПК.

- Нажмите Настройки (Settings), закладку Подключения (Connections), затем Подключения (Connections). Добавьте новое модемное подключение (Add а new modem connections). Введите данные полученные от вашего сотового оператора для создания GPRS соединения.
- Это соединение будет использовано только для MMS, поэтому имя в поле Server name должно соответствовать имени на рисунке.

| Настройки 🕂 🏹 🕂          |
|--------------------------|
| Новое подключение        |
| Введите имя подключения: |
| sendmms                  |
| Выберите модем:          |
| Сотовая сеть (GPRS) 🗾 🔻  |
|                          |

| Отмена |  | Далее |
|--------|--|-------|
|--------|--|-------|

( )

( )

- ۲
- 3. Завершите настройки, затем выберите закладку Дополнительно (Advanced) в окне Подключения (Connections) и нажмите кнопку Выбрать сети (Select Networks)
- 4. В верхнем выпадающем меню выберите My ISP.

| Настройки                      | 1 4           | ݶ <b>4</b> € ok |
|--------------------------------|---------------|-----------------|
| Управление с                   | етью          | 0               |
| Автоматическое<br>через:       | е подключение | ек Интернету    |
| My ISP                         |               | -               |
|                                | Править       | Создать         |
| Автоматическое<br>сетям через: | е подключение | к частным       |
| My Work Netw                   | vork          | -               |
|                                | Править       | Создать         |

| 5. | Нажмите<br>Меню (Menu), Сообщения (Messaging),<br>Меню (Menu), Смена учетной записи (Switch<br>Accounts) и выберите MMS. | 🔤 ммз 🚓 Үі 🚓 Х<br>Входящие – Принято –                                                                                                    |
|----|----------------------------------------------------------------------------------------------------|----------------------------------------------------------------------------------------------------|
|    |                                                                                                    | Удалить<br>Ответить<br>Ответить всем<br>Переслать<br>Переместить<br>Пометить как прочитанное<br>Загрузить сообщение                                                                                                    |
|    |                                                                                                    | UTПравить/принять<br>Текстовые сообщения<br>Outlook E-mail<br>• MM5<br>POP3<br>Меню                                                                                                    |
| 6. | Нажмите Сообщения (Messaging), Меню<br>(Menu), MMS Configuration, выберите за-<br>кладку Servers и нажмите кнопку New.   | MMS       Image: Contract of the second second |
|    |                                                                                                    | Ok 🚟 Cancel                                                                                                    |

۲

۲

- 7. Введите данные, полученные от вашего сотового оператора и нажмите ОК.
- 8. Имя в поле Server name должно быть таким же как вы ввели в поле Connection Name в настройках Connections.
- 9. В поле Connect via выберите The Internet.
- Выделите элемент списка, который вы только что сохранили и нажмите кнопку Set As Default.
- 11. Процесс настройки завершен.

| MMS 💠 🏹 👯 ok              |
|---------------------------|
| MMS Configuration         |
| SampleMMSC                |
| 🐡 sendmms                 |
|                           |
|                           |
|                           |
|                           |
|                           |
| New Set As Default        |
| Preferences Servers About |
|                           |

#### Создание и редактирование MMS

Выберите MMS Composer для отображения на экране шаблона для создания MMS.

Ð

Нажмите в соответствующую область для вставки картинки, текста или звукового

- Нажмите кнопку Send для отправки сообщения
- Нажмите кнопку То для выбора телефонного номера или email адреса из приложения Контакты (Contacts). Эти данные можно внести вручную.
- Нажмите чтобы скрыть или показать заголовок

Нажмите для ввода темы сообщения.

 Нажмите на эту область для добавления изображения.

На следующем экране будут показаны доступные файлы. В левом углу выпадающее меню для перехода в другую папку.

Выберите файл и нажмите 🗹.

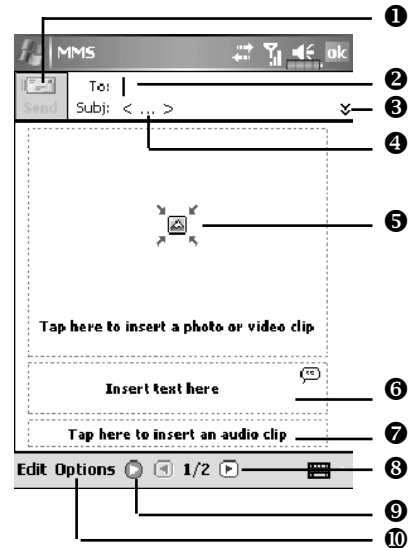

- Нажмите для ввода текста, по окончании ввода нажмите ok. Использование заготовок: нажмите <u>(т)</u> для вставки в текст ранее сохраненных выражений и фраз.
- Нажмите для добавления звукового файла в сообщение MMS. После выбора нужного файла нажмите ok. Примечание: только один звуковой файл может быть добавлен к одному сообщению.

 $(\mathbf{\Phi})$ 

8 Нажмите для просмотра других слайдов.

Укнопка Просмотр.

Ф Кнопка Options: настройки параметров MMS.

Добавление звукового MMS

- Выбор папки.
- 2 Нажмите для выбора нужного файла.
- В Проигрывание или пауза.
- Остановка.
- 6 Кнопка Выбрать.
- 6 Кнопка Отменить.
- Вы можете записать новый звуковой файл. Для старта записи нажмите кнопку Запись - . Повторное нажатие кнопки состановит запись.

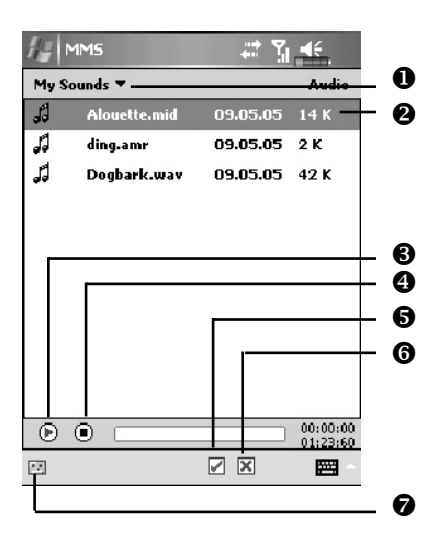

Вы можете создать один или больше слайдов, добавить их в MMS и отредактировать.

- Изменение содержимого слайда: нажмите на элемент (картинку, текст или звуковой файл) который нужно заменить, и выберите новый для замены.
- 2 Добавление слайдов в MMS: нажмите Правка (Edit), затем Вставить слайд (Insert Slide). Также вы можете добавить текст, картинку или звуковой файл.
- Удаление слайдов в MMS: нажмите Правка (Edit), затем Удалить слайд (Delete Slide).
- 4 Изменение порядка слайдов в MMS: нажмите Правка (Edit), затем Управление слайдами (Organize Slides).

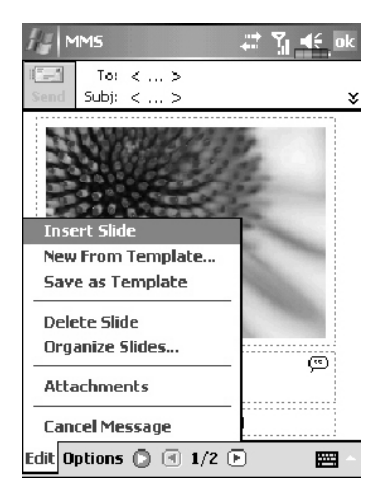

120

( )

### Newsland

Нажмите 💹, Программы (Programs), Newsland.

1. Для регистрации учетной записи посетите сайт http://www.newsland.net

۲

- 2. После регистрации система вышлет регистрационные данные.
- 3. Вернитесь на http://www.newsland.net, введите e-mail и пароль для входа.
- 4. В дальнейшем, для получения новостей, вам нужно будет только подключить ваш КПК к сети Internet. Если доступны несколько вариантов подключения, система автоматически будет определять наилучший из следующего списка:
  - ActiveSync, если ваш PC подключен к Internet
  - WLAN соединение
  - GPRS соединение. Если вы находитесь в роуминге, услуга доступна не будет.
- 5. Нажмите 🖾 , Программы (Programs), Newsland.
- Нажмите на произвольное место на экране, для входа в экран просмотра новостей
- Оступны следующие команды:
  - отметка прочитанных и не прочитанных новостей
  - удаление содержания в выбранных колонках
  - фильтрация: Все каналы (All channels) значит без фильтрации, Установить фильтрацию (Setup filtering) значит система будет выполнять фильтрацию.

**В** Обновление содержимого.

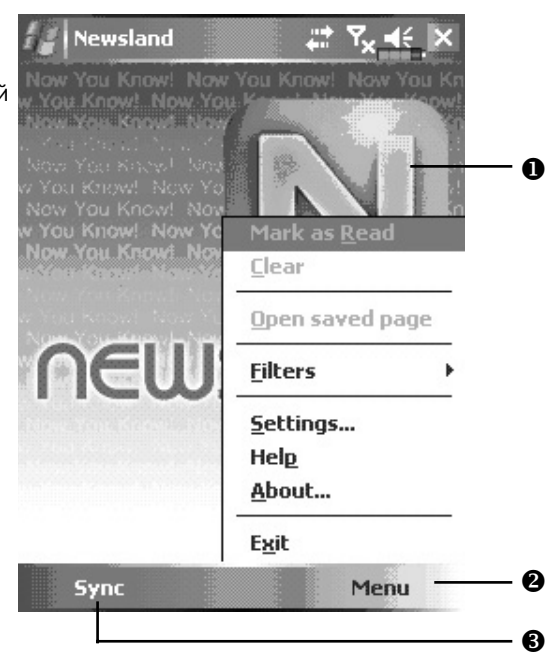

( )

 Нажмите Меню (Menu), Настройки (Settings) для перехода в экран, показанный слева. Введите ваши регистрационные данные - email и пароль.

| Settings |  | Ÿx €_o |
|----------|--|--------|
| Account  |  |        |

۲

| Login name:         |                                        |  |
|---------------------|----------------------------------------|--|
| grace@happykids.com |                                        |  |
| Examples:           | name_123@hotmail.com<br>myname@msn.com |  |
| Password:           | example@domain.com                     |  |
| *****               |                                        |  |

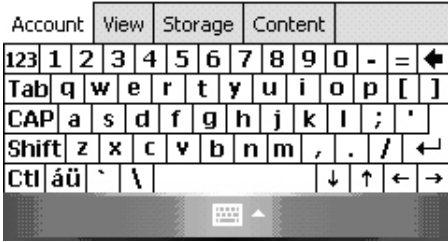

 Нажмите кнопку Sync для соединения с сервером и получения обновлений содержимого. Чем на большее количество новостей вы подписались, тем дольше будет проходить процесс обновления.

| Synchronize           | , tr Yx €         |
|-----------------------|-------------------|
| Server: sync.news-o   | on-mobile.com     |
| Channel 31 of 104     | (1787 of 3808 Kb) |
| Gapingvoid - Cartoons |                   |
|                       |                   |
| 56 Kb                 | Cancel            |

( )

۲

( )

8. Нажмите на заголовок навости для просмотра содержимого.

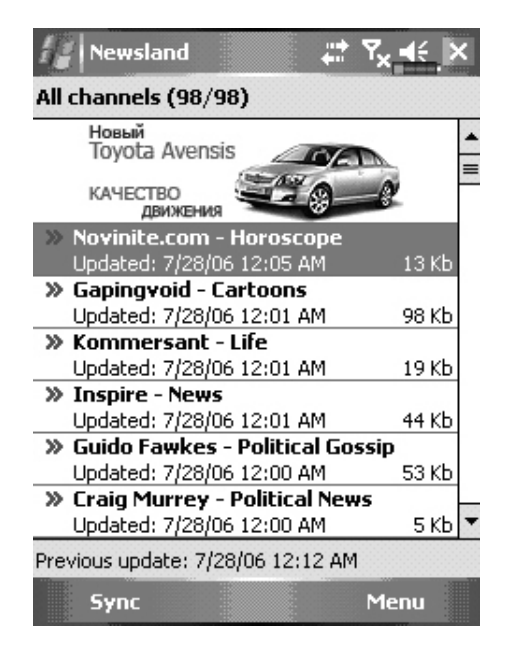

# 9. Multimedia

## Использование камеры

1 Нажмите [2], Программы (Programs), Мультимедиа (Multimedia), и затем Камера (Camera).

۲

- 2 Чтобы сделать фотографию, нажмите кнопку 🖸 на боковой стороне КПК.
- 3 Нажмите , затем Сообщения (Messaging) для отправки фотографии как вложения в E-mail сообщение.

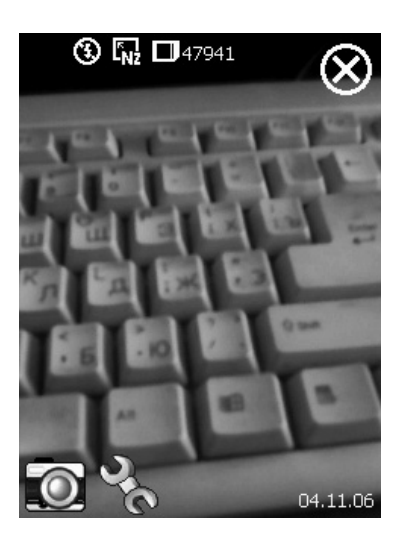

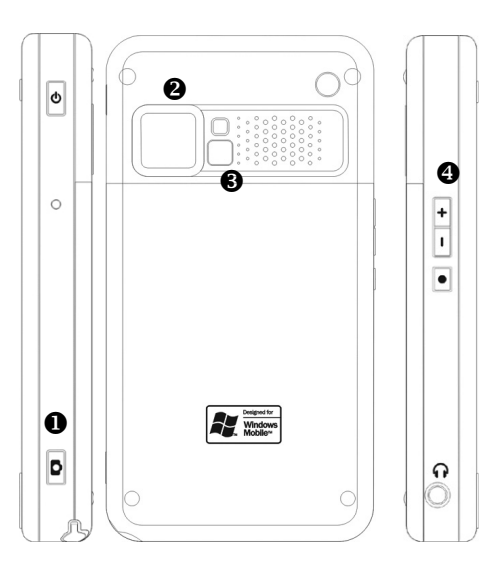

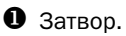

- Объектив.
- **3** Зеркало (для съемки автопортрета).
- Настройка фокуса.

124

۲

۲

### Режим съемки фото

При помощи программы Camera вы можете делать фотографии и снимать видео.

۲

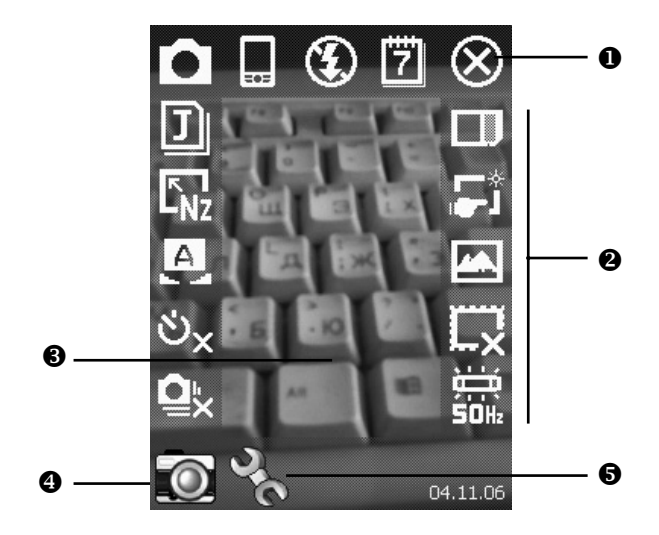

- Выход из программы.
- Панель инструментов.
- **В**идоискатель.
- Переключение между режимами съемки фото и видео.
- Открыть или закрыть панель инструментов.

۲

| Иконка         | Значение                                                                                                    |  |
|----------------|----------------------------------------------------------------------------------------------------|--|
|                | Режим съемки: Нормальное (Normal), Таймер (Timer),<br>Открытый затвор (Continuous shutter), Портрет (Portrait) |  |
| ల <sub>×</sub> | В режиме Таймер вы настраиваете задержку до срабатывания<br>затвора                                            |  |
| <b>≙</b> ×     | В режиме Открытый затвор вы настраиваете количество снимков                                                    |  |
|                | Выбор вертикальной или горизонтальной ориентации                                                               |  |
| ٤              | Включение и выключение вспышки                                                                                 |  |
| 7              | Показать или убрать дату                                                                                       |  |
| J              | Выбор формата файла                                                                                            |  |
|                | Выбор разрешения. При более высоком разрешении файл<br>с фотографией будет более объемным                      |  |
| A              | Выбор сцен                                                                                                    |  |
|                | Выбор места сохранения файлов                                                                                  |  |
| <b>,_</b> *    | Включение и отключение Мастера                                                                                 |  |
|                | Выбор специальных эффектов                                                                                     |  |

ĽX

Выбор элемента кадра

۲

۲

Режим съемки фото с использованием Мастера

Нажмите или и для запуска Мастера. После нажатия кнопки затвора камеры на боковой стороне КПК, Мастер поможет вам перенести сделанную фотографию в другие программы для дальнейшего использования.

۲

• Выход из программы Камера (Camera).

Область просмотра, показывает фотографию сделанную последней.

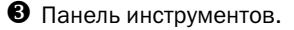

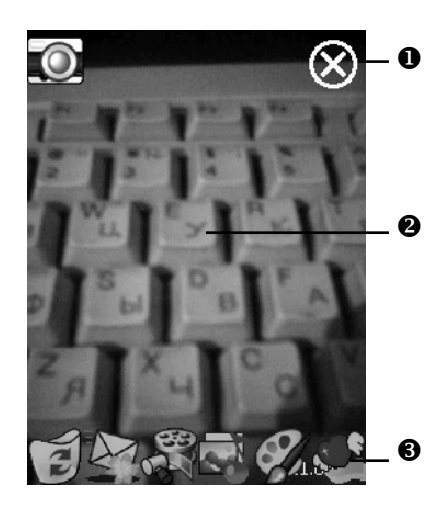

| Иконка             | Значение                                                          |
|--------------------|-------------------------------------------------------------------|
|                    |                                                                   |
|                    | Удаление текущего файла                                           |
| O                  | Возврат в режим съемки                                            |
| $\bigtriangledown$ | Переход в программу Сообщения (Messaging)                         |
| 28                 | Переход в программу Диспетчер мультимедиа<br>(Multimedia Manager) |
|                    | Переход в программу Компоновщик MMS (MMS Composer)                |
| Ì                  | Переход в программу Редактор изображений (Image Maker)            |
| C                  | Переход в программу Мастер изображений (Image Wizard)             |

۲

۲

#### Режим съемки видео

Вы можете записать видео ролик без перехода в экран программы Камера (Camera): нажмие и удерживайте кнопку камеры несколько секунд и затем отпустите ее для старта записи. Для остановки записи нажмите кнопку камеры.

۲

Или второй способ:

Нажмите [1997], Программы (Programs), Мультимедиа (Multimedia), и затем Камера (Camera), перейдите в режим съемки видео (DV Mode).

Поддерживается только горизонтальный режим съемки, поэтому поверните ваш КПК на 90 градусов до начала записи.

Нажмите кнопку камеры С для старта записи. Для окончания записи видео нажмите кнопку камеры С снова.

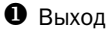

( )

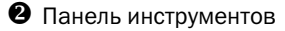

- Видоискатель
- Переключение режимов съемки фото и видео
- Открыть или закрыть панель инструментов

Для просмотра на PC, до записи установите формат 3GP.

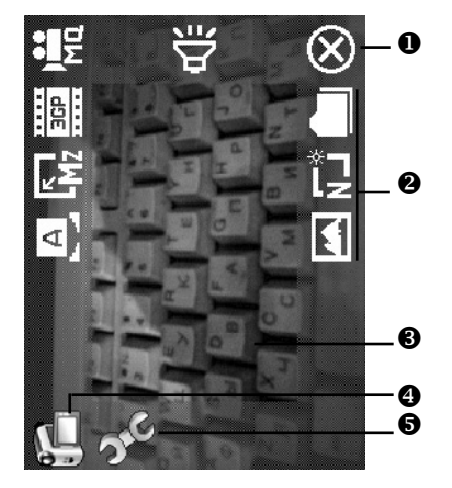

| Иконка                 | Значение                                                                    |
|------------------------|-----------------------------------------------------------------------------|
| )<br>HQ                | Качество съемки. При более высоком качестве файлы будут<br>большего размера |
| 3GP                    | Выберите формат MPG4 или 3GP                                                |
| <b>E</b> <sub>Mz</sub> | Разрешение. Чем больше разрешение тем больше объем файлов.                  |
| A                      | Выбор сцен                                                                  |

128

| <b>4</b> : | Включение или выключение записи звука |
|------------|---------------------------------------|
|            | Выбор места сохранения файлов         |
| Г <u>я</u> | Включение или выключение Мастера      |
|            | Выбор специальных эффектов            |

۲

Режим съемки видео с использованием Мастера

Нажмите или или апуска Мастера. После окончания съемки видео ролика, Мастер поможет вам перенести ролик в другие программы.

 Выход из программы Камера (Camera).

Окно просмотра показывает первый кадр снятого видеоролика.

В Панель инструментов.

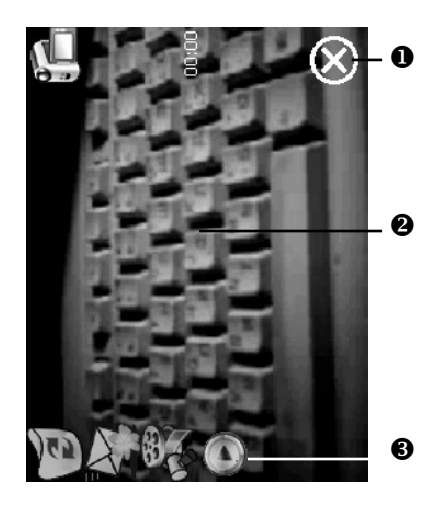

ИконкаЗначениеГУдаление текущей записиГВозврат в режим съемки видеоГПереход в программу Сообщения (Messaging)ГПереход в программу Диспетчер мультимедиа<br/>(Multimedia Manager)ГПереход в программу Windows Media

۲

۲

### Съемка с использованием аппаратных кнопок

۲

Режим съемки

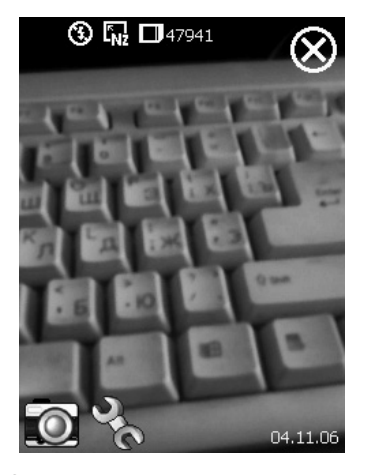

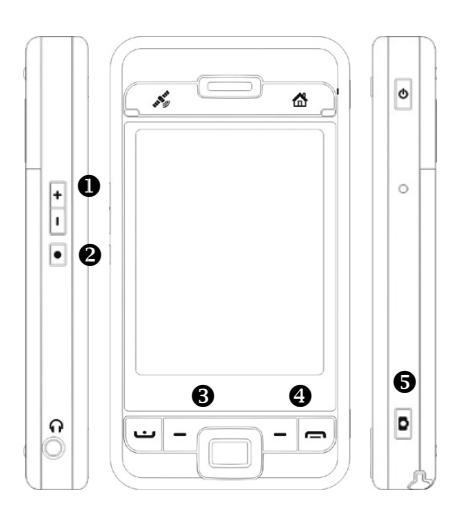

- Настройка фокуса
- \rm Выход

۲

- В Переключение между режимами съемки фото и видео
- Открыть или закрыть панель инструментов
- Затвор камеры/Съемка видео.

Режим настройки/Режим Мастера

- При помощи джойстика выберите нужную иконку на экране.
- Нажмите центральную кнопку для выполнения выбранной функции.

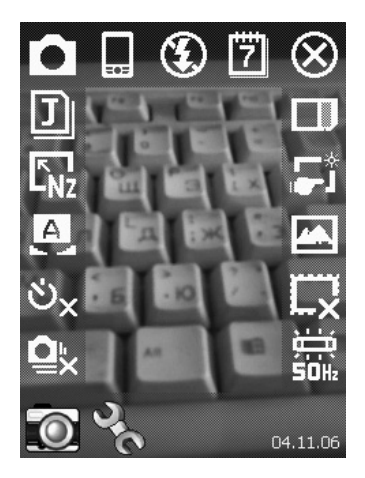

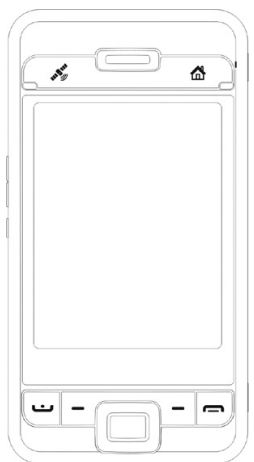

130

۲

# Диспетчер мультимедиа (Multimedia Manager)

Нажмите <sup>200</sup>, Программы (Programs), Мультимедиа (Multimedia), Диспетчер Мультимедиа (Multimedia Manager).

۲

Эта программа используется для управления и просмотра мультимедиа информации такой как фото, музыка, видео и т.п.

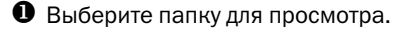

Нажмите для изменения способа сортировки.

- Пиктограмма. Результат нажатия на пиктограмму зависит от формата соответствующего файла. Если это фото – будет показан файл целиком, если видео или аудио запись – вы сможете его посмотреть или послушать.
- Для вызова меню нажмите и удерживайте перо на пиктограмме.
- Кнопка Режим (View) выбор других типов или просмотр фото в режиме слайд шоу.
- Кнопка Утилиты (Tools) создание новых папок, настройка связи с другими программами и установка способа отображения информации.
- Кнопка Вид (Show Type) отображение маленьких или больших иконок и количество иконок в строке.

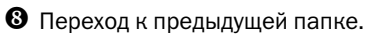

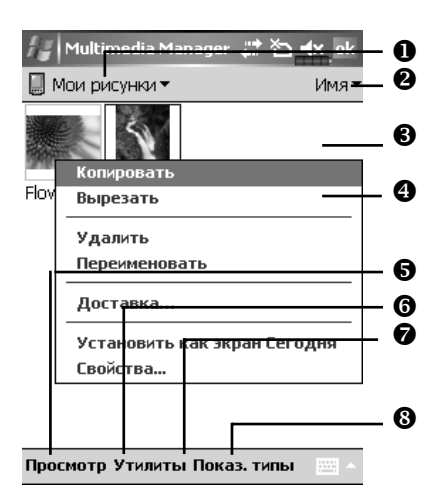

( )

### Функция Слайд-шоу (Slide Show)

Нажмите Диспетчер Мультимедиа (Multimedia Manager), Режим (View), Слайд-шоу (SlideShow)

- Дважды нажмите в любое место изображения для выхода из слайд шоу.
- 2 Просмотр до последнего файла если не указан режим работы в цикле, для выхода из слайд шоу нажмите в любое изображения и затем нажмите В.

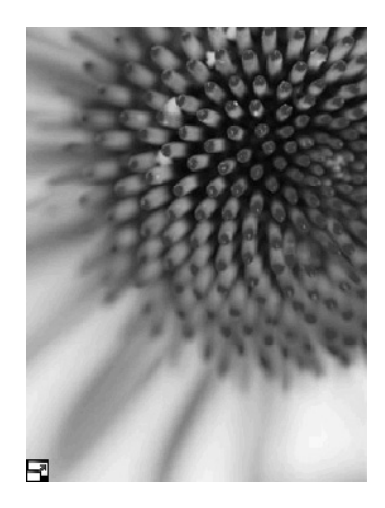

Выйдя из режима слайд-шоу, вы попадете в следующий экран:

- Выбор размера изображения, расположения и режима показа.
- Овязь с другими программами
- Переход в полноэкранный режим. Для выхода из этого режима нате на экран и затем на иконку в левом нижнем углу экрана.
- Переход к предыдущей или следующей картинке.
- Изменение размера экрана
- 6 Изменение размера изображения.

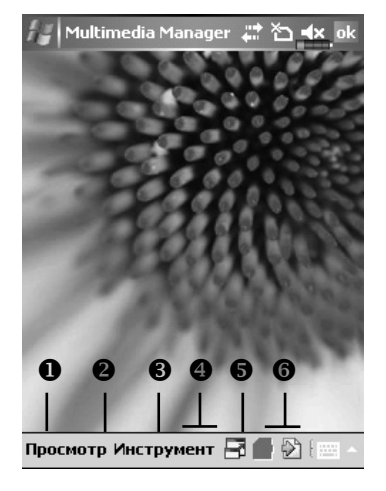

 $( \bullet )$ 

### Настройки диспетчера мультимедиа

Нажмите Диспетчер мультимедиа (Multimedia Manager), Утилиты (Tools), Настройки (Settings).

( )

- 1 Закладка Слайд-шоу (Slide show): настройка параметров режима слайд-шоу.
- 2 Закладка Ассоциация (Association): выберите тип файла который будет отрываться приложением Диспетчер мультимедиа (Multimedia Manager).
- Закладка Просмотр файла (File Browse): настройка способа отображения списка файлов.

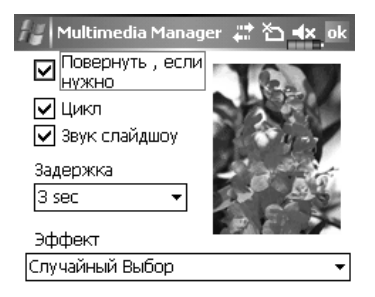

| Ассоциации | Проводник | Слайдшоу |  |
|------------|-----------|----------|--|
|            |           |          |  |

Нажмите Диспетчер мультимедиа (Multimedia Manager), Утилиты (Tools), Отправка (Delivery).

- Нажмите на пиктограмму. Знак № в левом верхнем углу изображения показывает, что оно уже выбрано.
- 2 Далее (Next): Переход в связанное приложение. Например, если был выбран "Image Maker" вы перейдете в Image Maker.

🏭 Multimedia Manager 📰 🏠 🔩

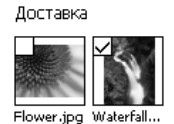

| Отмена | редыдущи | След. |
|--------|----------|-------|
|        |          |       |

( )

(�)

# Редактор изображений (Image Maker)

Нажмите 2021, Программы (Programs), Мультимедиа (Multimedia), Редактор изображений (Image Maker).

۲

Программа Image Maker используется для создания, редактирования и просмотра изображений.

- Инструменты рисования.
- Нажмите, чтобы вызвать другие инструменты.
- **8** Область рисования и редактирования.
- Кнопка Файл (File): вызывает команды работы с файлами такие как открытие файлов и сохранение.
- Кнопка Править (Edit): вызывает команды редактирования такие как копирование, вставка, отмена последней операции и т.п.
- 6 Кнопка Изображение (Image): вызывает специальные эффекты для преобразования изображения.

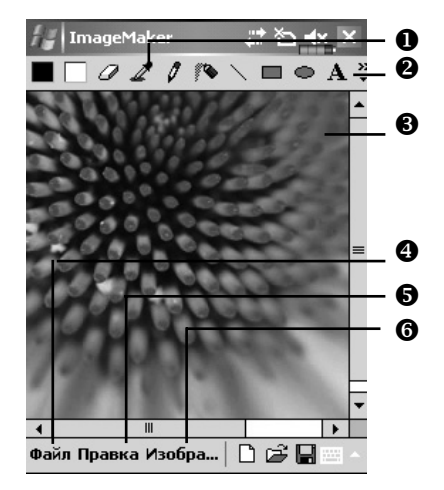

۲

| Иконка | Значение                                           |
|--------|----------------------------------------------------|
|        | Выбор цвета фона и переднего плана                 |
| Ø      | Ластик                                             |
| 1      | Измеритель цвета                                   |
| 0      | Карандаш для создания надписей или рисования линий |
| 10     | Распылитель краски                                 |
| 1      | Линия                                              |
| 2      | Дуга                                               |
|        | Прямоугольник                                      |
| •      | Эллипс                                             |
| Z      | Многогранник                                       |
|        | Прямоугольник со скругленными углами               |
| A      | Текст                                              |
| ()     | Выделение                                          |
| 1      | Заполнение цвеом                                   |
| Q.     | Лупа                                               |
| 8      | Кисть                                              |
| D      | Новый файл                                         |
| Ľ      | Открыть файл                                       |
|        | Сохранить                                          |

# Мастер изображений (Image Wizard)

Нажмите 🖾, Программы (Programs), Мультимедиа (Multimedia), Мастер изображений (Image Wizard).

۲

Программа Мастер изображений (Image Wizard) содержит иконки, фильты, простые инструменты рисования для обработки фото и рисунков. Программа поможет вам все сделать по шагам. В конце работы вы сможете сохранить файл или отправить его по e-mail или в виде MMS сообщения.

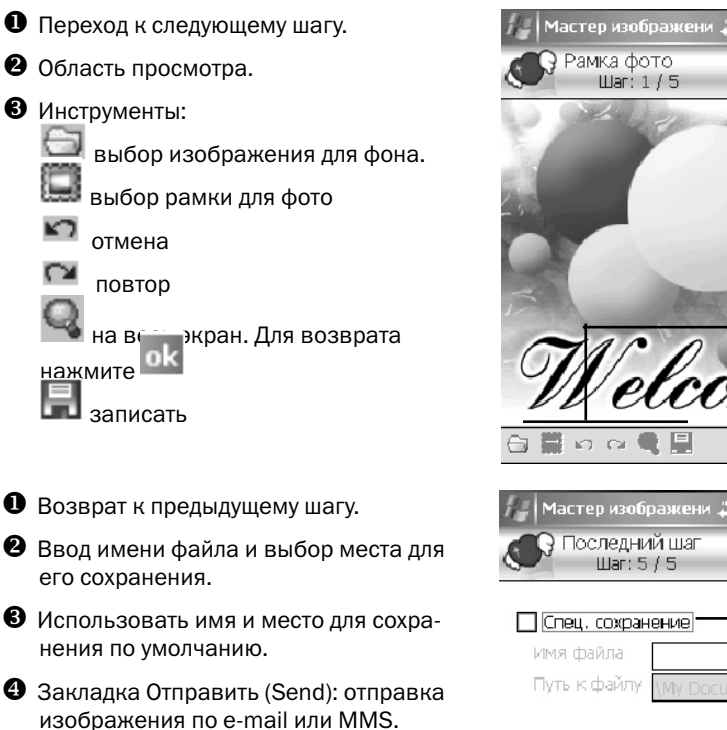

🗸 Автосохранение в My Documents — 2

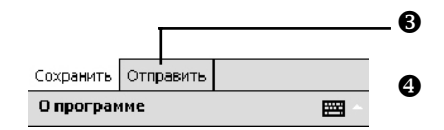

136

( )

0

### **FM-приемник**

Нажмите (Programs), Мультимедиа (Multimedia), FM Приемник (FM Tuner).

۲

Эта программа позволяет прослушивать радио через стереогарнитуру. Стереогарнитура при этом выполняет функцию антенны.

### • Меню:

- экран выключен: эта функция выключает экран, но оставляет программу запущенной. Для включения экрана нажмите на кнопку питание. Когда КПК перейдет в спящий режим, программа выключится,
- My Favorite: управление списком радиостанций,
- Band: настройка частоты станции.
- Оказывает название радиостанции.
- Показывает частоту радиостанции. Нажмите и измените частоту для смены станции.

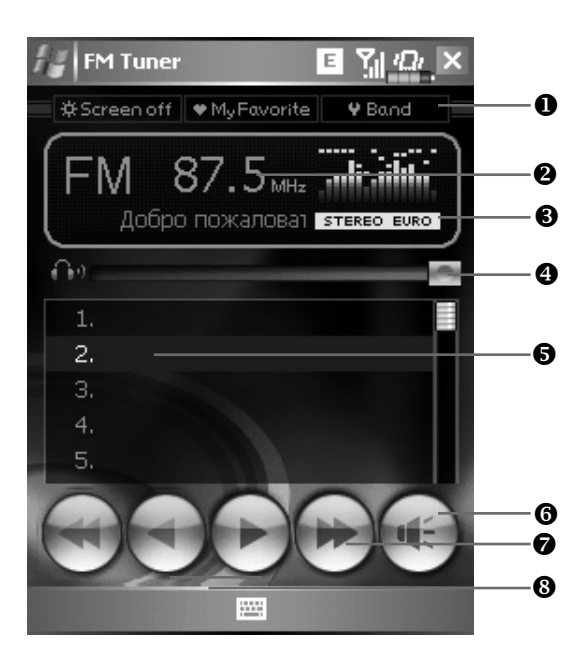

- Настройка громкости.
- Список радиостанций. Нажмите на нужный элемент для прослушивания выбранной странции. Нажмите на строчку на несколько секунд для записи текущей радиостанции.
- 6 Выключение/включение звука.
- Поиск радиостанций.
- 8 Переход к следующей или предыдущей частоте.

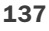

( )

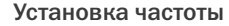

Нажмите для ввода частоты радиостанции. Частота должна быть в допутимом диапазоне.

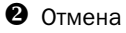

\rm Ввод

 Удаление последней введенной цифры.

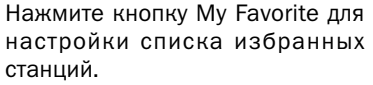

- Закрыть и сохранить установки.
- Значения по умолчанию для страны. Для изменения настроект нажмите и держите несколько секунд.
- Описок избранных станций.
- Выберите пустую строку и нажимая кнопку + настройте станцию.
  - добавить станцию
     удалить станцию

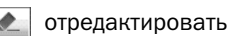

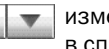

изменить позицию в списке

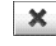

закрыть без записи

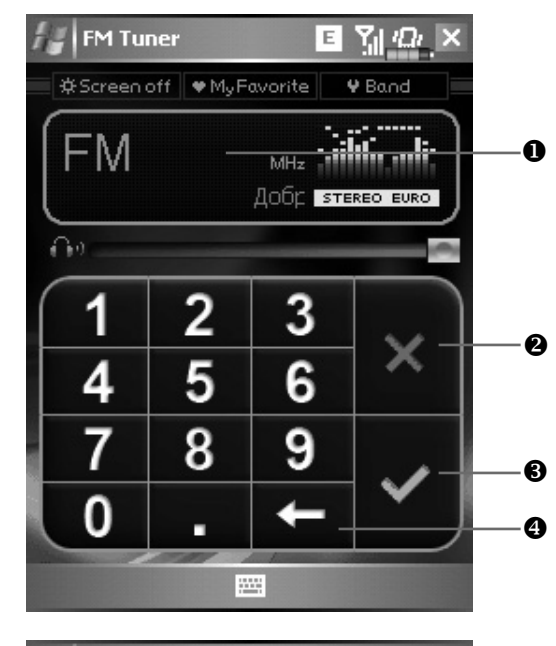

۲

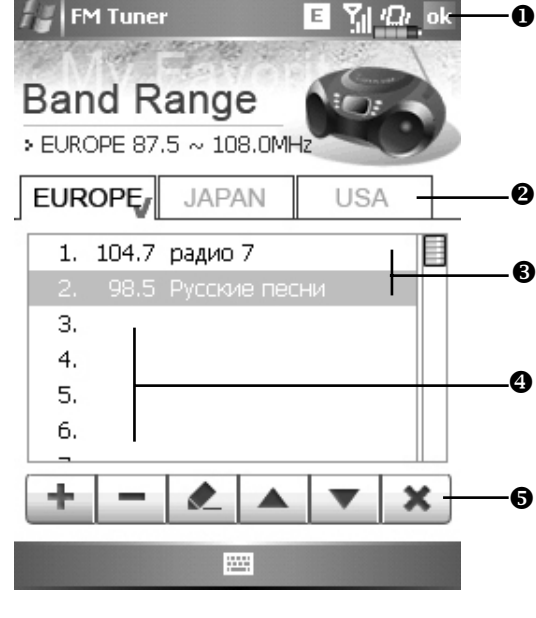

138

6

۲

۲

# 10. Сопутствующие программы

Microsoft Pocket Outlook включает в себя приложения Calendar, Contacts, Tasks, Messaging и Notes. Вы можете использовать эти приложения вместе или по отдельности. Например, email адреса сохраненные в приложении Contacts можно использовать при создании сообщения в приложении Messaging.

۲

При помощи ActiveSync вы можете синхронизировать данные Microsoft Outlook или Microsoft Exchange на PC и КПК. Есть возможность синхронизировать эти данные и непосредственно с Microsoft Exchange сервером. Каждый раз при синхронизации ActiveSync сравнивает данные на КПК и данные на PC компьютере или сервере и добавляет недостающие данные.

Вызвать любую из указанных программ на КПК можно, нажав кнопку 🦉

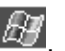

( )

139

( )

# Word Mobile

Word Mobile работает совместно с Microsoft Word на PC компьютере. Вы можете создавать новые документы на КПК или копировать их со своего РС компьютера. При синхронизации документов, недостающие данные будут перенесены в документ и на КПК и на РС.

( )

Для создания нового документа нажмите затем Новый (New). На экране появится пустой документ. Одновременно может быть открыт только один документ. Вы можете хранить документы в следующих форматах: Word (.doc), Word Mobile (.pwi), Rich Text Format (.rtf) и Plain Text (.txt).

Выберите папку для показа ее содержимого.

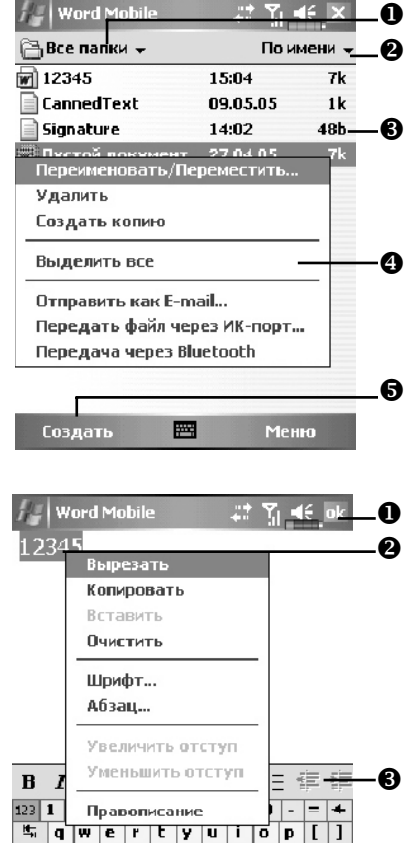

- Изменение способа сортировки.
- В Нажмите на документ, чтобы открыть его.
- Нажмите и удерживайте перо, для вызова меню.
- В Нажмите для создания нового документа.

- Нажмите для возврата в список документов.
- Нажмите и удерживайте для вызова меню
- В Команды форматирования текста.
- 4 Вызов меню.
- **5** Нажмите Вид (View) и затем Панель инструментов (Toolbar) для отображения панели инструментов.

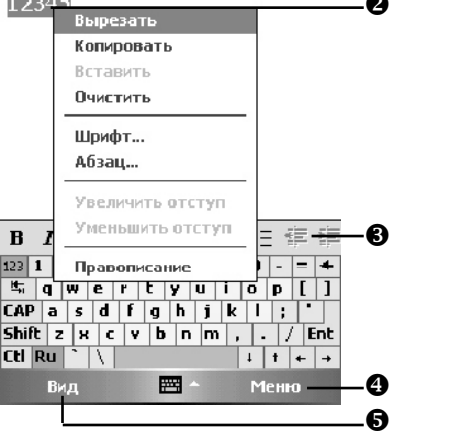

140

( )

( )

# **Excel Mobile**

Excel Mobile работает совместно с Microsoft Excel на PC компьютере. Вы можете создавать новые таблицы на КПК или копировать их со своего PC компьютера. При синхронизации таблиц, недостающие данные будут перенесены в таблицы и на КПК и на PC.

۲

Для создания новой таблицы нажмите (), программы (Programs), Excel Mobile и затем Новый (New). На экране появится пустой документ. Одновременно может быть открыт только один документ.

Excel Mobile поддерживает основные инструменты работы с электронными таблицами, такие как формулы, функции, сортировку, фильтрацию. Нажмите Вид (View) и затем Панель инструментов (Toolbar) для отображения панели инструментов.

- Содержимое выделенной ячейки.
- Выделите ячейки для построения графика.
- 8 Кнопка постоения графика.
- ④ Кнопка функции сумма.
- 6 Кнопка увеличения масштаба.

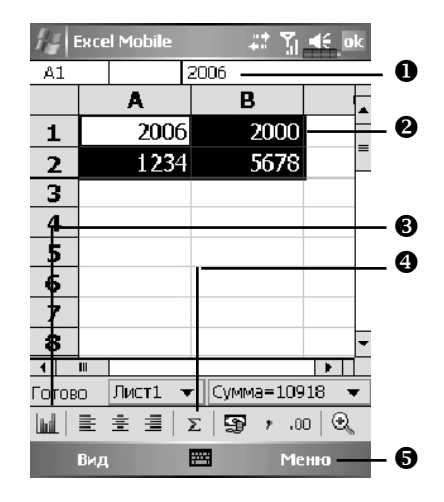

Excel Mobile 4000 3000 2000 1000 n 1 • • Ш Готово Диаграм 🕶 🔟 🗄 🚊 🗐 🗵 🛐 🗡 .00 🔍 -----Вид Меню

Нажмите кнопку построения графика.

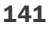

۲

( )

# **Power Point Mobile**

Приложение Power Point Mobile позволяет просматривать презентации созданные в программе PowerPoint 97 или выше на вашем PC компьютере. Поддерживает форматы .ppt и .pps.

۲

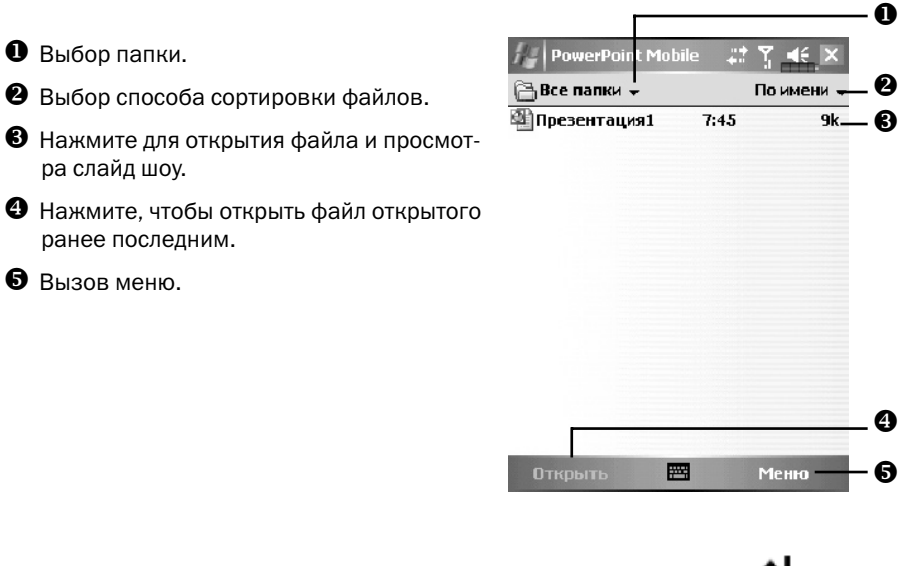

Для вызова меню во время просмотра слайд шоу нажмите иконку <sup>•</sup> в левом нижнем углу экрана. Для выхода нажмите Закончить шоу (End Show).

142

۲

( )

# 11. Работа с КПК

### Утилита резервного копирования (Backup)

۲

Нажмите 💯, Программы (Programs), Утилиты (Utilities), Backup Utility.

Данная программа используется для сохранения и восстановления файлов записанных в память КПК. Вы можете сохранять персональные данные, такие как записи в Календаре, Контактах, Задачах, Персональных настройках, Сетевых настройках, Сообщениях (e-mail и SMS) и прочее.

#### Место хранения

Вы можете выбрать следующие места хранения:

- 1. Мои документы (My Documents): если вы сделаете "жесткую" перезагрузку КПК, ваша резервная копия будет уничтожена. Рекомендуется только как временное хранение.
- 2. Внешняя карта памяти.

( )

( )

#### Резервное копирование файлов

#### Режим Мастера

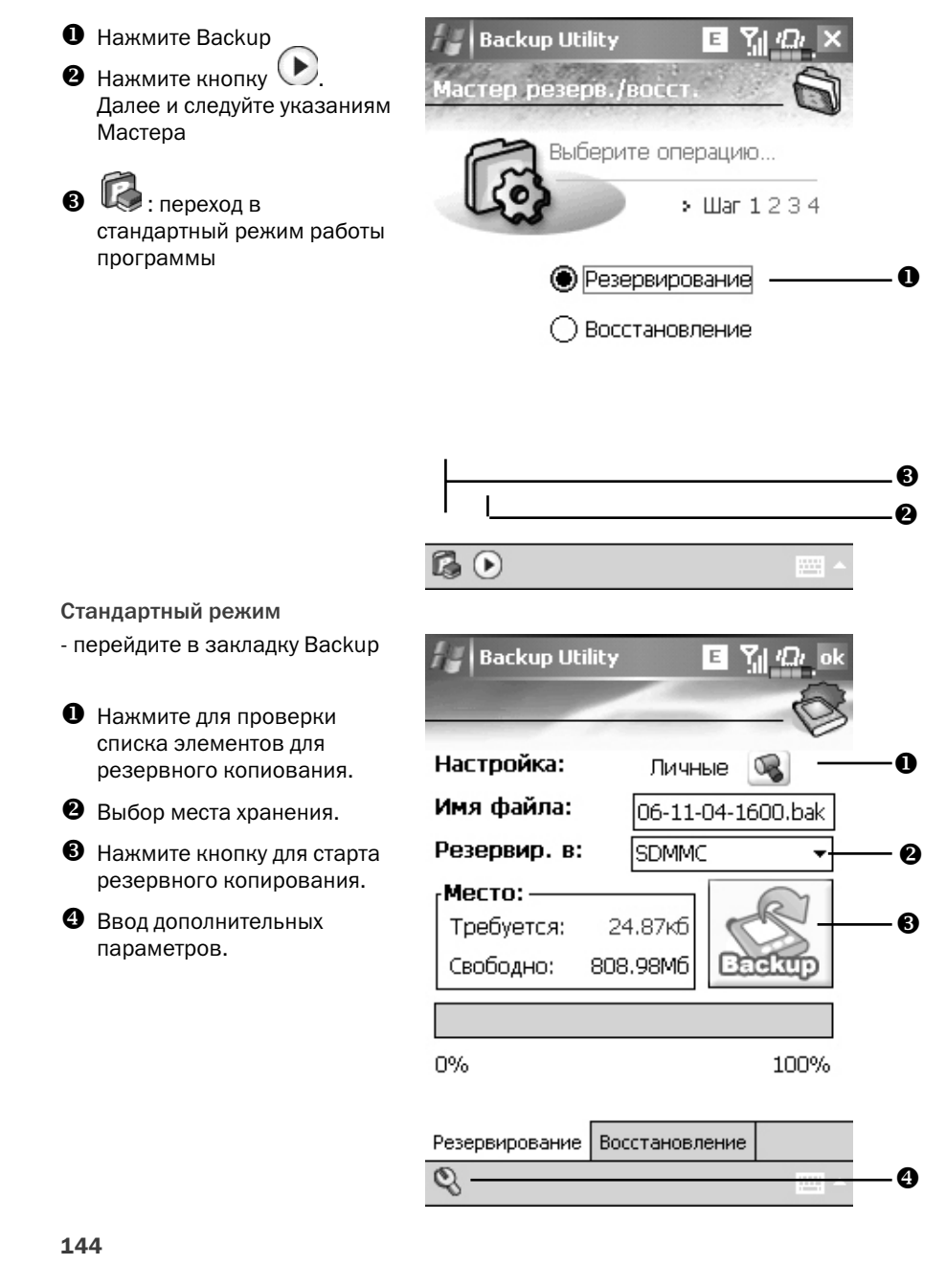

۲

۲

۲
# Дополнительные параметры

Нажмите кнопку 🍳 для перехода в экран настройки дополнительных параметров.

۲

- проверьте настройки

2 Кнопка отмены.

слева.

۲

Если эта опция выбрана. при следующем запуске утилиты, она будет запущена в режиме Мастера.

8 Кнопка подтверждения. - если вы выделили Авто

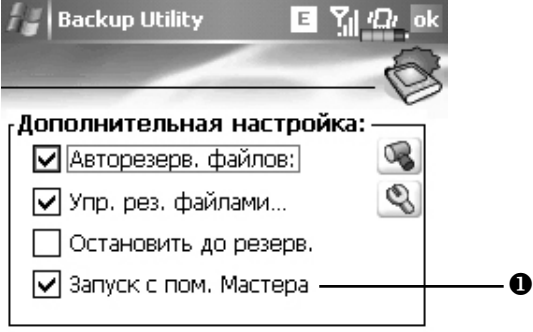

- резервирование (Auto backup files), нажмите Фдля P перехода в экран, показанный ค **Backup Utility** Е Настройка: Личные A Резервир. в: SDMMC P 🔽 при разряженной батарее ഭ 🔽 по графику Ø 4
- Выбор режима.
- Выбор места хранения.
- В Автоматическое резервирование при малом уровне заряда батарей.
- Ф Резервирование данных по расписанию. Нажмите 🔊

для настройки расписания.

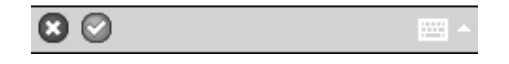

۲

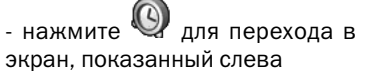

• Частота резервирования

Настройка даты начала резервирования.

Настройка времени.

 Если вы выбрали режим "еженедельно", в этом поле введите день недели.

| Backup Utility G 🎢 🖓 ok    |  |
|----------------------------|--|
| График авторезервирования: |  |
| О Ежедневно 🔘 Еженедельно  |  |
| Начало: 04.11.06 ▼ 04:00 🖨 |  |
| Каждый: Воскресенье 🗸 🔘    |  |
| 9                          |  |

۲

- если вы выбрали Управление рез. файлами (Manage old

backup files) нажмите 🔍 для перехода в экран, показанный слева

 Выберите количество файлов.

Выберите сохраненный файл.

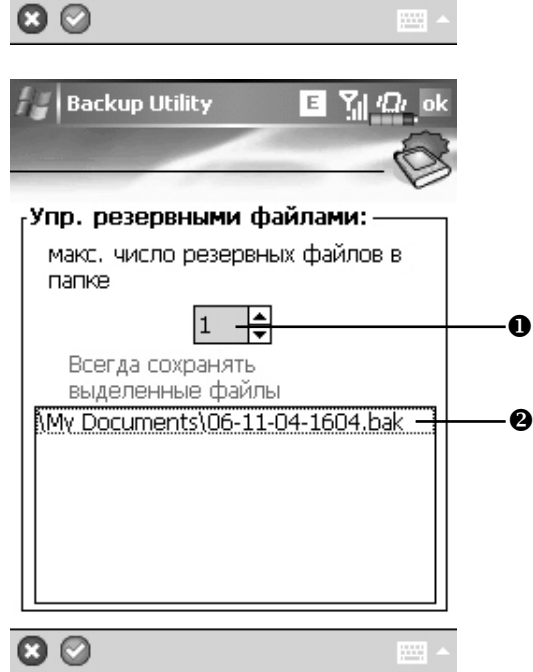

۲

#### Восстановление данных

#### Внимание:

1. При восстановлении данных, система удаляет все существующие данные на КПК и заменяет их данными из файла резервного копирования.

۲

- 2. Не пользуйтесь КПК пока идет процесс восстановления данных.
- 3. Процесс восстановления данных не может быть остановлен после старта. Будьте внимательны перед началом процесса.
- 4. После завершения восстановления данных, КПК будет перезагружен.

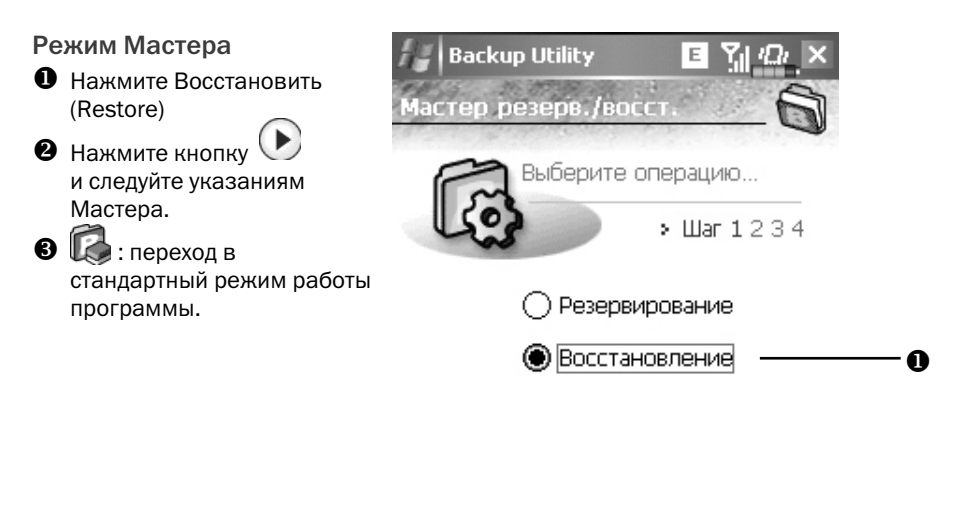

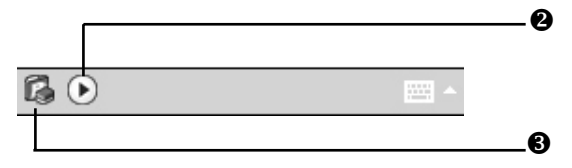

#### Стандартный режим

- перейдите в закладку Восстановление (Restore)

- Выберите Последний (Latest) или выберите файл из списка.
- Выделите имя файла из списка.
- Нажмите кнопку Восстановить (Restore) для старта процедуры восстановления данных.

| Backup Utility E 🎦 🖓 🖓 ok       |          |
|---------------------------------|----------|
| Восстановить из:                | -0       |
| Имя файла:<br>D6-11-04-1604.bak | -0<br>-0 |
| 0% 100%                         |          |
| Резервирование Восстановление   |          |

۲

۲

۲

# Установка и удаление программ

Программы, предустановленные на КПК на заводе-изготовителе, записаны в ROM (постоянная память, только для чтения). Вы не можете удалить эти программы. Все другие программы и данные записываются в RAM (энергозависимая память, доступна для чтения и записи).

( )

Вы можете установить на КПК различные программы для операционной системы РоскеtPC при условии наличия свободной памяти.

# Установка программ при помощи ActiveSync

Для выбора правильной версии программного обеспечения вам нужно знать тип процессора вашего КПК. Для этого нажмите выберите закладку Система (System), нажмите О системе (About). Откройте закладку Версия (Version), здесь вы найдете нужную информацию.

Запишите программу на PC компьютер (или установите в PC компьютер CD-диск или другой носитель с данной программой). Это могут быть файлы с расширениями \*.xip, \*.exe, или \*.zip file. Убедитесь что программа предназначена для вашего типа процессора.

Прочтите инструкции по установке программы.

Соедините КПК и РС.

Дважды кликните мышкой на файл с программой (\*.exe).

Если этот файл является программой установки, будет запущена программа установки. Следуйте инструкциям на экране. Программа установки автоматически установит программу на КПК.

Если файл не является программой установки, вы увидите сообщение об ошибке в которой будет сообщено, что программа разработана для другого типа компьютера. В этом случае вам нужно перенести этот файл на КПК в папку Programs при помощи программы ActiveSync.

Для запуска программы на КПК, нажмите 🖾, Программы (Programs), и затем выберите иконку программы

(�)

## Установка программ непосредственно из сети Internet

Для выбора правильной версии программного обеспечения вам нужно знать тип процессора вашего КПК. Для этого нажмите *за*, затем Hacтройки (Settings). Выберите закладку Система (System), нажмите О системе (About). Откройте закладку Версия (Version), здесь вы найдете нужную информацию.

۲

Загрузите программу из сети Internet при помощи программы Pocket Internet Explorer. Это могут быть файлы с расширениями \*.xip, \*.exe, или \*.zip file. Убедитесь, что программа предназначена для вашего типа процессора.

Прочтите инструкции по установке программы.

Нажмите на файл \*.xip или \*.exe. Будет запущена программа установки. Следуйте инструкциям на экране.

## Добавление программ в меню Пуск (Start)

Нажмите 💹, Настройки (Settings), Личные (Personal), Меню (Menu).

| Настройки 🗮 🍸 🛋                                                           | ok |
|---------------------------------------------------------------------------|----|
| Меню                                                                      |    |
| Выбранные пункты будут показаны в<br>меню Пуск, Остальные - в Программах, |    |
|                                                                           | •  |
| Internet Explorer                                                         | =  |
| Pocket MSN                                                                |    |
|                                                                           |    |
| Агент загрузки                                                            |    |
|                                                                           |    |
| Перена стройки голосового                                                 |    |
| Дела 🗸 🗸                                                                  | •  |
|                                                                           |    |

Отметьте нужные программы.

Если программы нет в списке, вы можете при помощи программы Проводник (File Explorer) на КПК перенести эту программу в папку Меню Пуск (Start Menu), или при помощи ActiveSync на PC создать ярлык этой программы и поместить его в папку Меню Пуск (Start Menu).

150

( )

Использование File Explorer на КПК

Нажмите [20], Программы (Programs), Проводник (File Explorer), найдите программу (нажмите список папок, затем выберите My Device для отображения папок в памяти КПК). Нажмите и удерживайте перо ну нужной программе, затем выполните команду Вырезать (Cut) из выпадающего меню. Откройте папку Меню Пуск (Start Menu) (находится в папке Windows), нажмите и удерживайте перо на пустой области экрана, затем выполните команду Вставить (Paste) из выпадающего меню.

۲

Теперь, выбранная вами программа, будет представлена в меню 別.

Использование ActiveSync на PC

При помощи проводника в программе ActiveSync найдите нужную программу на КПК. Кликните правой кнопкой мыши по нужной программе, затем выполните команду Создать ярлык (Create Shortcut). Перенесите созданный ярлык в папку Меню Пуск (Start Menu) в папке Windows. Ярлык теперь будет представлен в меню

( )

# Удаление программ

Нажмите 💹, затем Настройки (Settings). Выберите закладку Система (System), и Удаление программ (Remove Programs).

۲

| 🔐 Настройка 🛛 🗱 🛧                                                                                                    | ok |
|----------------------------------------------------------------------------------------------------|----|
| Удаление программ                                                                                                    |    |
| Программы в памяти:                                                                                                    |    |
| Fann Software CapScrUtil<br>iGO 2006<br>PocketGPS Pro Moscow<br>Eten Quick Link 2.0<br>ETEN SpeedDial 3.0<br>ETEN Skype Setting<br>Eten SkinChanger<br>SIMManager 2.2<br>ETEN ScreenKB<br>ETEN Multimediamanager 3.1 |    |
| Удалить                                                                                                    | ,  |
| Всего доступно памяти: 4805                                                                                                    | ОК |
|                                                                                                    |    |

Выберите программу из списка "Приложения в памяти" (Programs in storage memory) выделите ее и затем нажмите кнопку Удалить (Remove).

Если нужной программы нет в списке, при помощи Проводника (File Explorer) найдите эту программу, нажмите и удерживайте перо на ней до появления выпадающего меню, из меню выполните команду Удалить (Delete).

۲

( )

# Управление памятью

Просмотр данных распределения памяти.

Нажмите [25], Настройки (Settings), выберите закладку Система (System), затем Память (Memory).

0 -

۲

Выберите закладку Main.

- Состояние памяти данных и программ.
- Найти (Find): быстрый вызов программы Поиск (Find).

| Hac <sup>-</sup> | тройка   | #**    | 🗅 ┥ 🗙 ok |
|------------------|----------|--------|----------|
| Память           |          |        |          |
| Память           |          | Програ | мма      |
| Bcero:           | 70.49 MB | Bcero: | 47.52 MB |
| Исп.:            | 23.57 MB | Исп.:  | 20.50 MB |
| Своб.:           | 46.92 MB | Своб.: | 27.02 MB |
|                  |          |        |          |

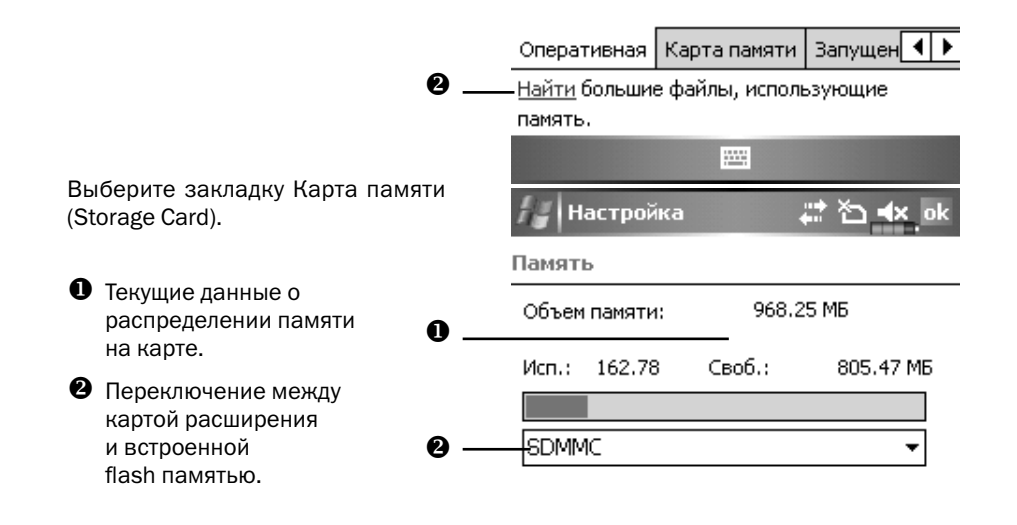

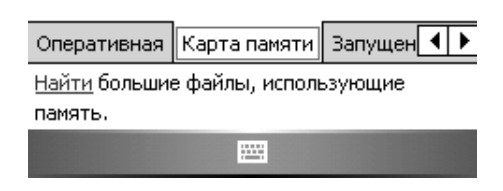

153

۲

Выберите закладку Запущенные программы (Running Programs).

۲

- Выделите имя программы в списке "Активные приложения" (Running Programs List) и затем нажмите Активировать (Activate) или Остановить (Stop).
- 2. Активировать: переход к выбранной программе

Остановить: останавливает выбранную программу.

Остановить все (Stop All): останавливает все программы из списка.

| ; | 🔐 Настройка 🕂 🏠 🛋 ok                                    |
|---|---------------------------------------------------------|
|   | Память                                                  |
|   | Список запущенных программ:                             |
| D | ActiveSync<br>ImageMaker<br>Word Mobile<br>Excel Mobile |
| т |                                                         |
|   | Актив. Останов. Остан. все                              |
|   | Запущенные программы                                    |
|   | Найти большие файлы, использующие память.               |
|   |                                                         |

Поиск доступной памяти

В некоторых случаях, например когда недостаточно свободной памяти, КПК не может распределить память автоматически. Попытайтесь решить эту проблему следующими способами:

Нажмите 💹, Программы (Programs) и затем Поиск (Find).

Найдите файлы, занимающие большой объем памяти, выбрав в поле Тип (Туре) значение "Более 64 кб" (Larger than 64 КВ) и затем нажав Поиск (Go).

Затем запустите Проводник (File Explorer).

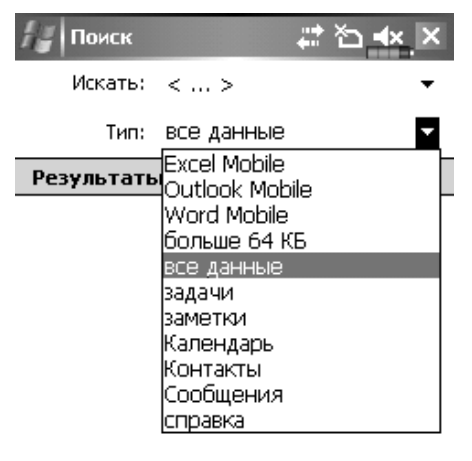

| Поиск |  |  |
|-------|--|--|
|-------|--|--|

( )

Нажмите 🛃, Программы (Programs), Проводник (File Explorer). При помощи Проводника вы можете перенести файлы на карту памяти.

۲

Для этого нажмите и удерживайте перо на нужном файле, затем выполните команду Вырезать (Cut) или Копировать (Copy) из выпадающего меню. Перейдите на карту памяти и выполните команду Вставить (Paste).

При помощи Проводника удалите ненужные файлы.

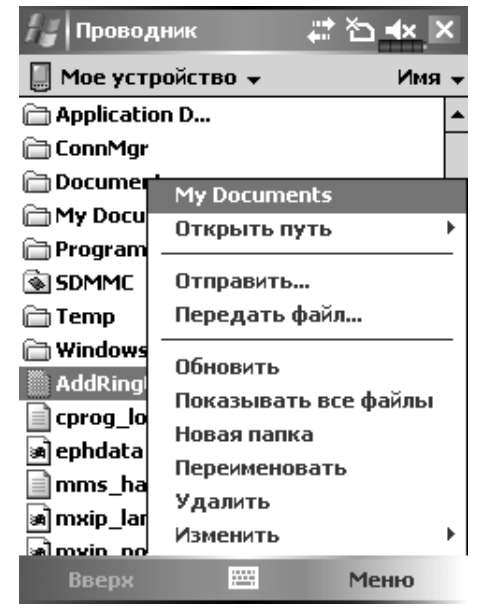

Нажмите [1], Сообщения (Messaging), Меню (Menu), Сервис (Tools), Параметры (Options), и затем закладку Хранение (Storage).

Отметьте "Хранить вложения на карте памяти" (Store attachments on storage card) для сохранения вложений в E-mail сообщения на карту памяти.

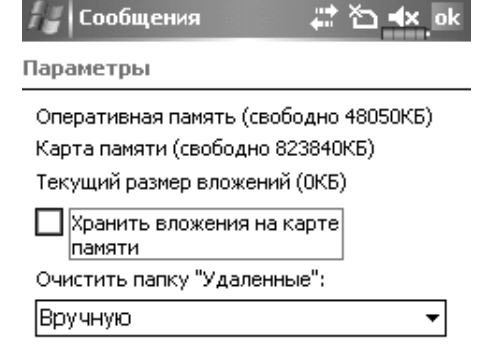

| Сообщения | Адрес | Хранение | 4 | ۲ |
|-----------|-------|----------|---|---|
|           |       |          |   |   |

( )

Нажмите 💹, Internet Explorer, Меню (Menu), затем Сервис (Tools), Параметры (Options) закладка Память (Memory).

۲

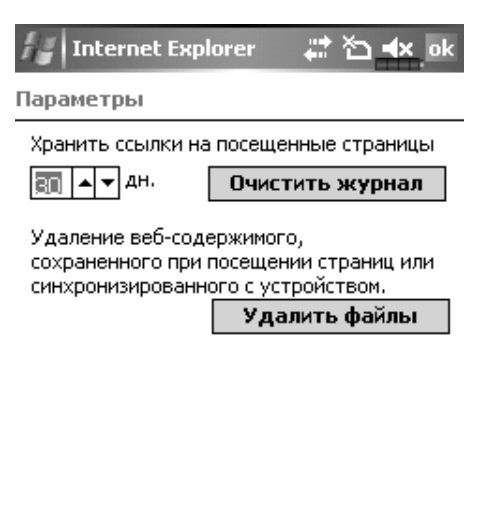

| Общие | Память | Безопасность |  |
|-------|--------|--------------|--|
|       |        |              |  |

Нажмите Очистить журнал (Clear History) и Удалить файлы (Delete Files) для удаления ссылок на просмотренные ранее WEB страницы.

156

۲

۲

Нажмите 💹, Программы (Programs), Заметки (Notes) /Word Mobile/Excel Mobile, затем Меню (Menu), Параметры (Options).

۲

Войдите в экран Заметки (Notes).

Нажмите Меню (Menu) и затем Параметры (Options).

| 😽 Заметки       | 📰 🎦 🛋 ok           |
|-----------------|--------------------|
| Параметры       |                    |
| Станд, режим:   | Запись 👻           |
| Станд, шаблон:  | Пустая заметка 🛛 🔻 |
| Сохранять в:    | SDMMC 🔻            |
| Действие кнопк  | и записи:          |
| Перейти к замет | гкам 🔻             |
| Глобальные пара | метры ввода        |

В "Сохранять в" (Save to) выберите из списка SDMMC.

В дальнейшем новые файлы будут автоматически сохраняться на карту памяти.

Проделайте эту процедуру для Заметок (Notes) в программах Word Mobile и Excel Mobile.

-----

В дополнение вы можете использовать функции Rename/Move или Сохранить как (Save As) для сохранения файлов на карту памяти.

۲

( )

# Информация о системе

Нажмите 🖾, Настройки (Settings), закладку Система (System), Сведения о системе (System Information).

۲

| Настройка 🛛 🗱 🐴 ok                                                                                                    |
|----------------------------------------------------------------------------------------------------|
| Сведения о системе                                                                                                    |
| Система   Модель:X500   Процессор   Повайдер:Samsung   Тип:SC32442   Память   Дисплей   По   Беспроводной модуль   GSM/GPRS   Utan   WLAN |
|                                                                                                    |

-----

Нажимайте + или – что бы скрыть или показать нужные данные.

۲

۲

# **12.** Голосовое управление (Voice Commander)

۲

Нажмите 🌌, Программы (Programs), Голосовое управление (Voice Commander).

Голосовое управление (Voice Commander) программа распознавания голосовых команд для КПК. Возможности программы:

- полное голосовое управление системой (вызов приложений или набор телефонных номеров) без использования рук,
- использование технологии независимости от говорящего (SI) позволяющей осущесвлять распознавание команд безпредварительной записи и тренировки системы,
- содержит голосовой интерфейс для обучения использования,
- содержит инструменты настройки для лучшего распознавания и удобства в использовании.

Пример: нажмите кнопку <sup>(Q)</sup>, расположенную на боковой стороне КПК, для запуска Voice Commander и после сообщения системы "Say Command" просто скажите "Start

159

( )

# Начало работы с пограммой Голосовое управление (Voice Commander)

Есть два способа запуска программы Voice Commander:

1. Нажмите 🔊, Программы (Programs), Голосовое управление (Voice Commander), Голосовое управление (Voice Commander)

۲

- 2. Кнопка Voice Commander. На боковой стороне КПК расположена кнопка вызова Voice Commander ().
- 1. Формат голосовых команд.
- 2. Кнопка перезапуска.
- Кнопка Меню (Menu) вызывает команды:

Настройки (Settings): настройки

О программе (Help): информация о программе

Выход (Exit): выход из программы

Для назначения функции кнопкам, в том числе кнопке Voice Commander, нажмите , Настройки (Settings), закладку Личное (Personal) и затем Кнопки (Buttons).

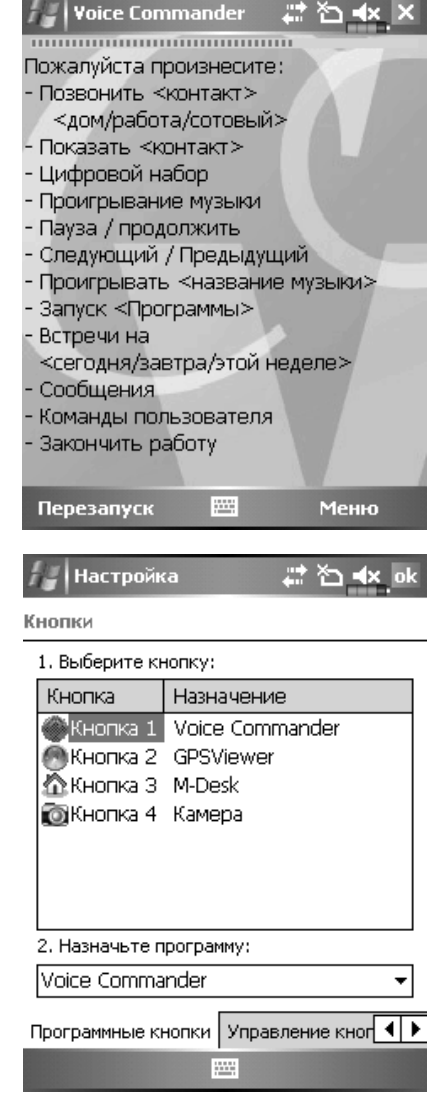

( )

# Формат голосовых команд

Нажмите кнопку Голосовое управление (Voice Commander) и войдите в экран приложения.

۲

Звонок Формат: Call <Contact> at <Home/Work/Mobile> Пример 1: Call Jannifer Lopez Пример 2: Call Jannifer Lopez at mobile Просмотр контакта Формат: Show <Contact> at <Home/Work/Mobile> Пример 1: Show Eric Clapton Пример 2: Show Eric Clapton at work Набор номера Формат: Digit Dial Пример: Digit Dial (Система: What number) 1234567 Запуск приложения Формат: Start <Application> Пример: Start Calendar

Показать назначенные дела Формат: Today's/Tomorrows's/

This week's Appointment.

Прослушивание музыкального файла Формат: Play <Music file name>

Пример: Play The Moment

Выход Формат: Goodbye

Примечание: если вы говорите тихо или в шумном помещении и система не сможет распознать ваш голос, система будет просить вас повторить "Please say again"

Для улучшения качества распознавания цифр вы можете использовать систему настройки – нажмите Меню (Menu), Настройки (Settings), и закладку Настройка распознавания цифр (Digit Training).

161

 $( \bullet )$ 

# Настройки Voice Commander

Нажмите 4. Программы (Programs), Голосовое управление (Voice Commander) и затем Настройки голосового управления (Voice Commander Settings). Или, во время использования Voice Commander, нажмите Меню (Menu), Настройки (Settings).

( )

## Экран настройки контактов

Нажмите Настройки голосового управления (Voice Commander Settings) и затем закладку Контакты (Contacts). На странице настроек будут показаны все имена из приложения Contacts и их статус (выбрано или не выбрано, есть или нет голосовая метка).

- Отмеченный контакт будет участвовать в распознавании. Создайте к контакту голосовую метку.
- Иконка и показывает, что голосовая метка создана.
- Кнопка : прослушать голосовую метку
- б Кнопка : записать голосовую метку
- 6 Кнопка 🖾 : удалить голосовую метку.
- Закладка Контакты (Contacts): настройки голосовых команд для Контактов.

Закладка Приложение (Application): настройки голосовых команд для приложений.

Закладка Настройка распознавания цифр (Training): настройки голосовых команд для дозвона

Закладка Дополнительные настройки (Advanced Settings): настройка длительности и чуствительности для дозвона.

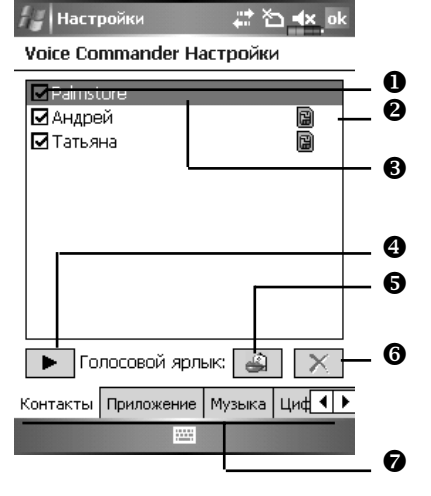

162

( )

Пример: отметить запись PalmStore в Контактах как «магазин».

- 1 Нажмите PalmStore.
- 2 Нажмите кнопку
- 3 После звукового сигнала, произнесите "магазин".
- 4 После повторного звукового сигнала, произнесите "магазин" еще раз.
- 5 После двойнох записи система проиграет эту запись.
- 6 Иконка 📖 появится справа от контакта.
- 7 Для создания другой голосовой метки нажмите иконку и повторите описанные выше шаги.
- 8 Для удаления голосовой метки нажмите 🔲

#### Экран настройки приложений

Нажмите Настройки голосового управления (Voice Commander Settings), закладку Приложение (Application). На экране будет показан список приложений установленных на ваш КПК.

Вы можете выбрать приложения которые будут запускаться голосовыми командами. По умолчания система автоматически добавляет все приложения, в том числе и установленные пользователем, в список распознавания.

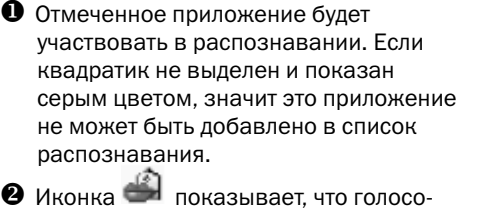

Иконка и показывает, что голосовая метка создана.

- Выделите название приложения для
- Кнопка : прослушать голосовую метку
- Кнопка : записать голосовую метку
- 6 Кнопка : удалить голосовую метку.

Пример: запись для приложения Excel

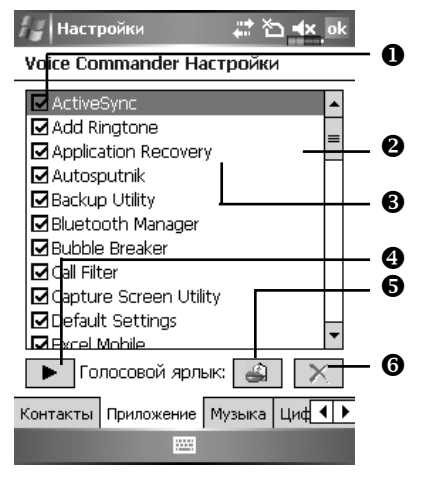

 $( \bullet )$ 

Mobile голосовой метки "таблица"

- 1 Нажмите Excel Mobile.
- 2 Нажмите кнопку
- 3 После звукового сигнала, произнесите "таблица".
- 4 После повторного звукового сигнала, произнесите "таблица" еще раз.
- 5 После двойной записи система проиграет эту запись.
- 6 Иконка 🔎 появится справа от Excel Mobile.
- 7 Для создания другой голосовой метки нажмите иконку 📖 и повторите описанные выше шаги.

 $(\mathbf{0})$ 

8 Для удаления голосовой метки нажмите 💌.

# Экран настройки ввода цифр

Нажмите Настройки Голосового управления (Voice Commander Settings), закладку Настройка распознавания цифр (Digit Training). Здесь вы сможете настроить распознавание цифр для особенностей вашего голоса.

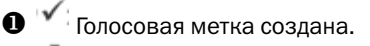

🕽 🏓 Цифры записаны.

- Выделите "Use adapted model" для использования режима адаптации к вашему голосу.
- 🕽 💷 Кнопка записи.

💻 Кнопка остановки.

Далить все голосовые метки.

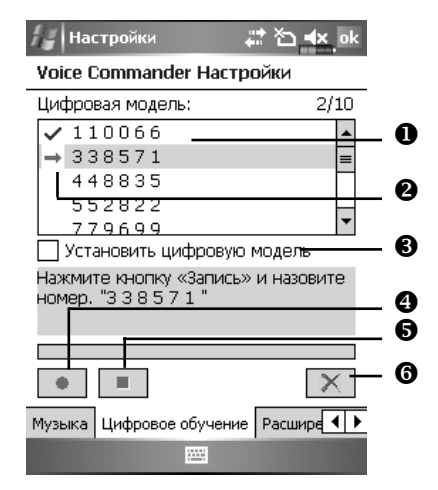

6

( )

 $\bigcirc$ 

На экране представлены 10 комбинаций из 6-значных цифр. Проделайте следующие шаги:

 $(\mathbf{\Phi})$ 

- 1 Нажмите кнопку . После звукового сигнала произносите цифры, показанные на экране.
- 2 После произнесения цифры система повторит ее, для проверки.
- 3 Если все верно, нажмите Да (Yes) для перехода к следующей цифре.
- 4 Если неверно, нажмите Нет (No) что бы повторить процедуру.
- 5 В процессе записи вы можете нажать кнопку 🛄 для остановки записи.
- 6 Балаными ранее, нажмите кнопку для удаления всех сделанных записей.
- 7 После записи всех 10 цифр система сообщит вам о построении модели вашего голоса.

#### Экран дополнительных настроек

1 Чувствительность (Sensitive)

Значение Нормальная (Normal): значение по умолчанию, подходит для обычного звуково-го окружения.

Значение Высокая (Accuate): система более строго выполняет распознавание. В этом режиме менее вероятны ошибки, но и время распознавания увеличивается.

- 2 В полях Длина телефонного номера (Length of phone number) вы указываете допустимые длины телефонных номеров, например 3, 7 и 10 цифр.
- 3 Или вы можете поставить галочку в пунке Нет ограничения (No constraint) для отмены использования этой настройки. В этом случае система будет воспринимать номер с количеством цифр от 1 до 18.

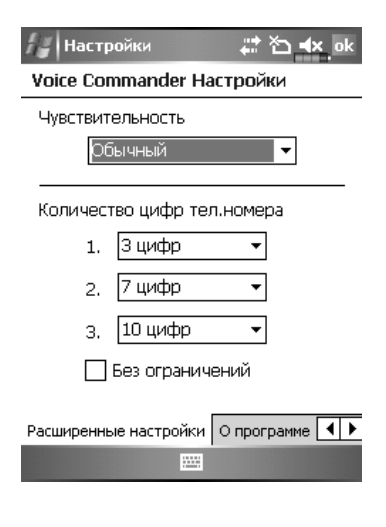

( )

( )

# 13. Спецификация

Операционная система: Windows Mobile™ 5.0 software for Pocket PCs (AKU 3.0).

۲

Процессор: amsung SC3 2442, 400 MHz.

Память: 128 MB Flash ROM, 64 MB SDRAM.

Экран: TMR TFT-LCD, 2.8 дюймов, 240 × 320 dpi, 65536 цветов, подсветка.

Коммуникационные возможности:

GSM 900/1800/1900 MHz, EDGE,

GPRS Class 10,

Bluetooth® v2.0 Class 2 + EDR,

WiFi IEEE802.11b/g.

Слот расширения: MicroSD.

Камера: 2 M Pixels, разрешение до  $1600 \times 1200$ .

Звук: встроенный динамик и микрофон, разъем для подключения гарнитуры.

Передача данных: USB.

Источник питания: батарея сменная Li-lon 1530 mAh.

Блок питания: 100-240 VAC/50-60 Hz, 5V/2A DC.

Температура:

использования: 0°С - 40°С;

хранения: -10°С - 50°С

Влажность: 45% - 85%.

Размеры:  $113 \times 59.5 \times 15.5$  мм (L×W×H), 146 г, включая батарею.

Дизайн и спецификации могут быть изменены без предварительного уведомления

( )

( )